# Configurar o L3out entre sites com estruturas de vários locais da ACI

## Contents

Introduction **Prerequisites** Requirements **Componentes Utilizados** Informações de Apoio Esquemas suportados para configuração de L3out entre sites Configurar Diagramas de rede Topologia física Topologia lógica Configurações Configurar Schema-config1 Configurar as políticas de estrutura **Configurar RTEP/ETEP** Configurar o Espaço Estendido Configurar o esquema Criar o Esquema Criar o Modelo do Site A Configurar o modelo Crie o modelo Stretch Anexar o modelo Configurar ligação de porta estática **Configurar BD** Configurar o Host-A (N9K) Criar o Modelo Site-B Configurar L3out do Site-B Crie o EPG externo Configurar o N9K externo (Site-B) Anexar L3out do Site-B ao Site-A EPG(BD) Configurar o contrato Crie o contrato Verificar Aprendizado de endpoint Verificação ETEP/RTEP Alcançabilidade de ICMP Verificação de rota Troubleshoot Site2 Folha1

<u>Site2\_Spine</u> <u>Site1\_Spine</u> <u>Entender a entrada do Distinguisher de Rota</u> <u>Site1\_Folha1</u> <u>Verificar ELAM (Site1\_Spine)</u> <u>Site1\_Spine Verificar mapa de rota</u>

## Introduction

Este documento descreve as etapas para a configuração L3out entre locais com a estrutura de vários locais da Cisco Application Centric Infrastructure (ACI).

# Prerequisites

## Requirements

A Cisco recomenda que você tenha conhecimento destes tópicos:

- Configuração funcional da estrutura em vários locais da ACI
- Roteador/conectividade externa

## **Componentes Utilizados**

As informações neste documento são baseadas em:

- Multi-Site Orchestrator (MSO) versão 2.2(1) ou posterior
- ACI versão 4.2(1) ou posterior
- nós MSO
- Malhas da ACI
- Switch Nexus 9000 Series (N9K) (host final e simulação de dispositivo externo L3out)
- Switch Nexus 9000 Series (N9K) (rede entre locais (ISN))

The information in this document was created from the devices in a specific lab environment. All of the devices used in this document started with a cleared (default) configuration. Se a rede estiver ativa, certifique-se de que você entenda o impacto potencial de qualquer comando.

# Informações de Apoio

## Esquemas suportados para configuração de L3out entre sites

### Esquema-config1

- Espaço estendido entre os locais (A e B).
- Virtual Routing and Forwarding (VRF) estendido entre os sites (A e B).
- Grupo de endpoints (EPG)/Domínio da bridge (BD) local para um local (A).
- L3out local para outro site (B).
- EPG externo de L3out local para local (B).

• Criação e configuração de contrato feitas do MSO.

### Esquema-config2

- Espaço estendido entre os locais (A e B).
- VRF estendido entre os locais (A e B).
- EPG/BD estendido entre os sites (A e B).
- L3out local para um local (B).
- EPG externo de L3out local para local (B).
- A configuração do contrato pode ser feita no MSO, ou cada site tem a criação de contrato local do Application Policy Infrastructure Controller (APIC) e anexado localmente entre o EPG estendido e o EPG externo L3out. Nesse caso, Shadow External\_EPG aparece no site A porque é necessário para a relação de contrato local e implementações de política.

## Esquema-config3

- Espaço estendido entre os locais (A e B).
- VRF estendido entre os locais (A e B).
- EPG/BD estendido entre os sites (A e B).
- L3out local para um local (B).
- EPG externo de L3out estendido entre os sites (A e B).
- A configuração do contrato pode ser feita no MSO, ou cada site tem criação de contrato local no APIC e anexado localmente entre o EPG estendido e o EPG externo estendido.

### Esquema-config4

- Espaço estendido entre os locais (A e B).
- VRF estendido entre os locais (A e B).
- EPG/BD local para um local (A) ou EPG/BD local para cada local (EPG-A no local A e EPG-B no local B).
- L3out local para um local (B) ou, para redundância em relação à conectividade externa, você pode ter L3out local para cada local (local para o local A e local para o local B).
- EPG externo de L3out estendido entre os sites (A e B).
- A configuração do contrato pode ser feita no MSO ou cada site tem criação de contrato local no APIC e anexado localmente entre EPG estendido e EPG externo estendido.

## Schema-config5 (Roteamento de trânsito)

- Espaço estendido entre os locais (A e B).
- VRF estendido entre os locais (A e B).
- L3out local para cada site (local para o site A e local para o site B).
- EPG externo de local para cada local (A e B).
- A configuração do contrato pode ser feita no MSO ou cada site tem criação de contrato local no APIC e anexado localmente entre o EPG local externo e o EPG externo invisível local.

## Schema-config5 (Roteamento de Trânsito InterVRF)

- Espaço estendido entre os locais (A e B).
- VRF local para cada local (A e B).

- L3out local para cada site (local para o site A e local para o site B).
- EPG externo de local para cada local (A e B).
- A configuração do contrato pode ser feita no MSO ou cada site tem criação de contrato local no APIC e anexado localmente entre o EPG local externo e o EPG externo invisível local.

**Observação**: este documento fornece etapas básicas de configuração e verificação de L3out entre locais. Neste exemplo, Schema-config1 é usado.

# Configurar

### Diagramas de rede

#### Topologia física

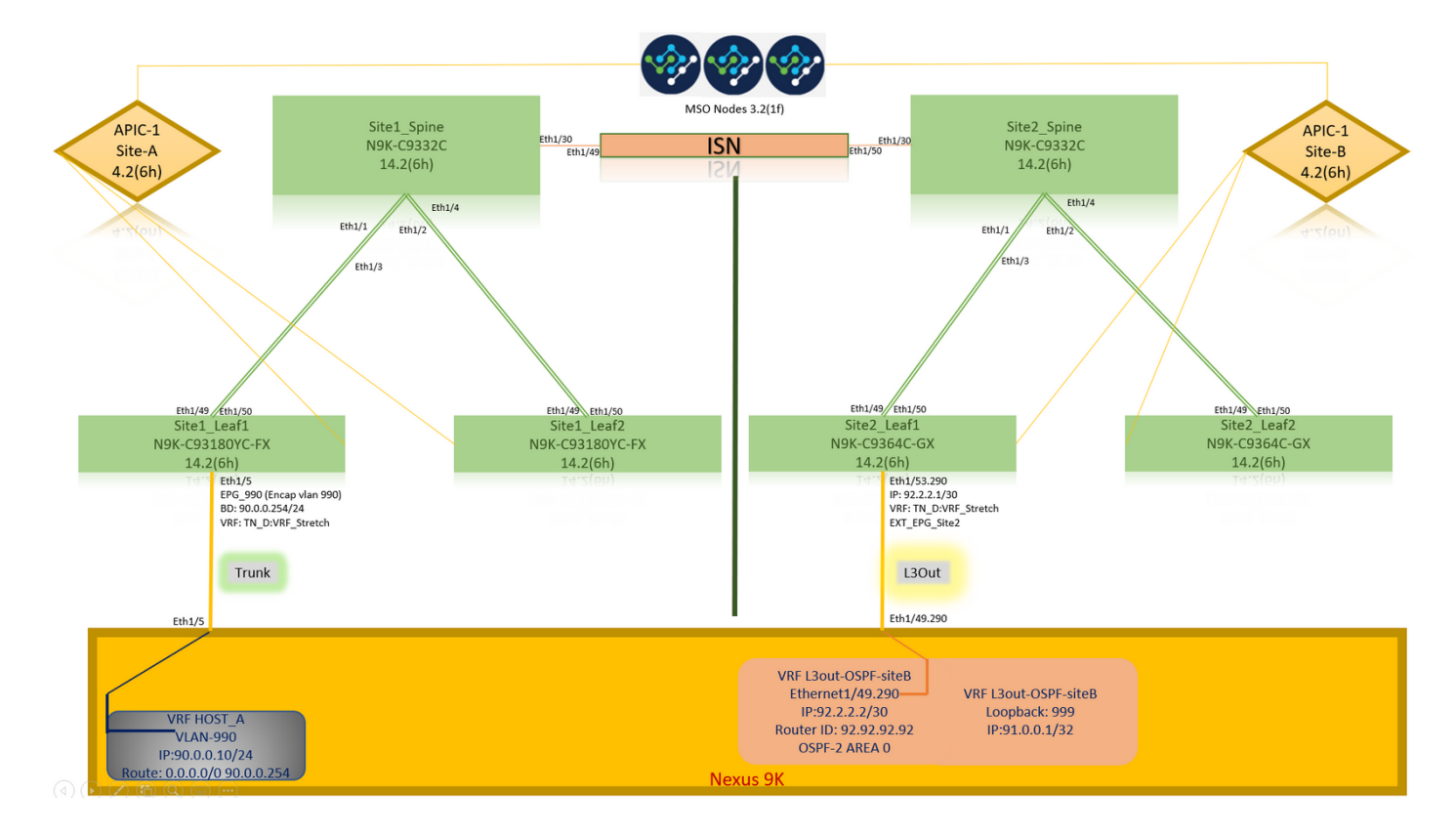

Topologia lógica

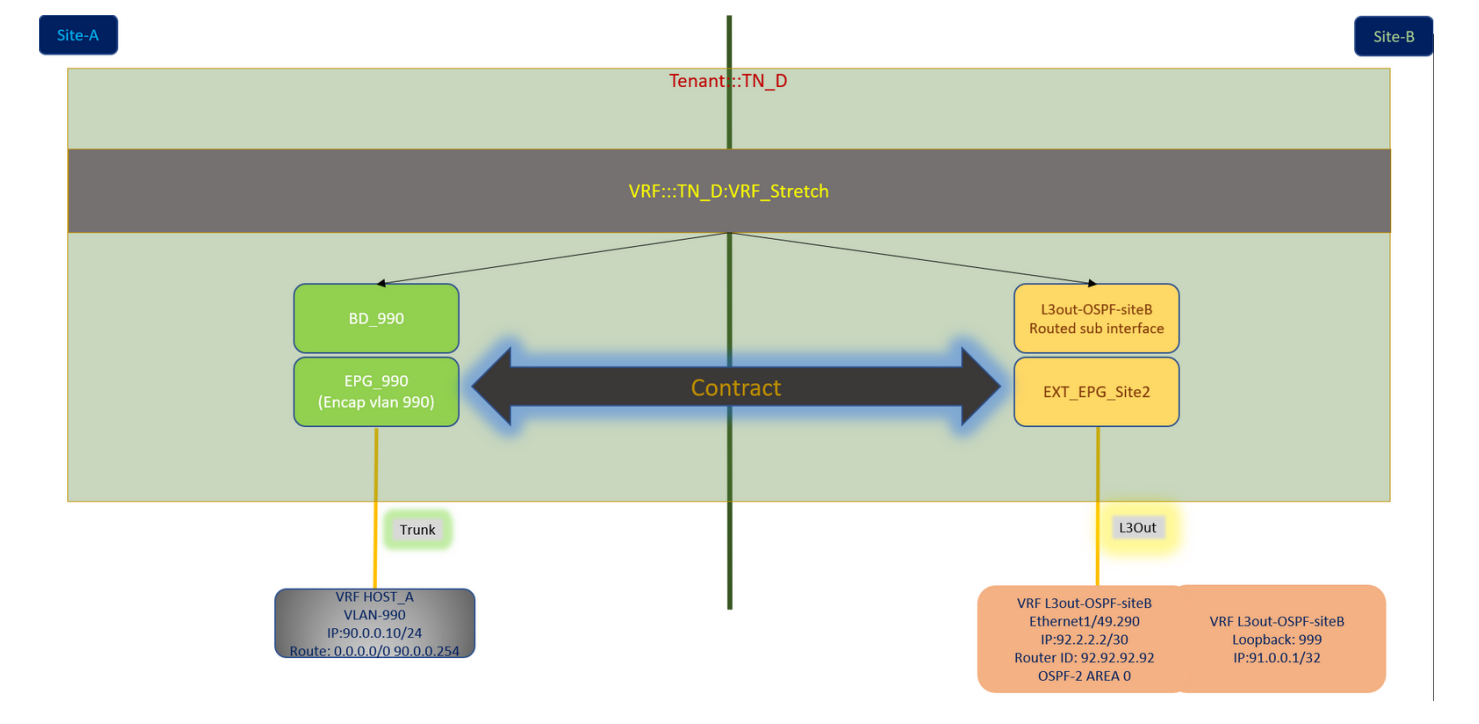

## Configurações

Neste exemplo, usamos Schema-config1. No entanto, essa configuração pode ser concluída de forma semelhante (com pequenas alterações conforme a relação de contrato) para outras configurações de esquema suportadas, exceto que o objeto estendido precisa estar no modelo estendido em vez do modelo de site específico.

### Configurar Schema-config1

- Espaço estendido entre os locais (A e B).
- VRF estendido entre os locais (A e B).
- EPG/BD local para um local (A).
- L3out local para outro site (B).
- EPG externo de L3out local para local (B).
- Criação de contrato e configurações feitas do MSO.
   Analise as <u>Diretrizes e Limitações de L3Out Intersite</u>.
- Configuração não suportada com L3out entre locais:Receptores multicast em um site que recebe multicast de uma fonte externa via outra L3out de site. O multicast recebido em um site de uma fonte externa nunca é enviado para outros sites. Quando um receptor em um site recebe multicast de uma fonte externa, ele deve ser recebido em um L3out local.Uma origem multicast interna envia um multicast a um receptor externo com PIM-SM any source multicast (ASM). Uma origem de multicast interno deve ser capaz de acessar um ponto de encontro externo (RP) de um L3out local.Malha OverLay Giant (GOLF).Grupos preferidos para EPG externo.

#### Configurar as políticas de estrutura

As políticas de estrutura em cada local são uma configuração essencial, pois essas configurações de política estão vinculadas a conexões físicas específicas de espaço/EPG/porta estática ou L3out. Qualquer erro de configuração com políticas de estrutura pode levar à falha da

configuração lógica do APIC ou MSO, portanto, a configuração de política de estrutura fornecida que foi usada em uma configuração de laboratório. Ele ajuda a entender qual objeto está vinculado a qual objeto no MSO ou no APIC.

Políticas de estrutura de conexão Host\_A no site A

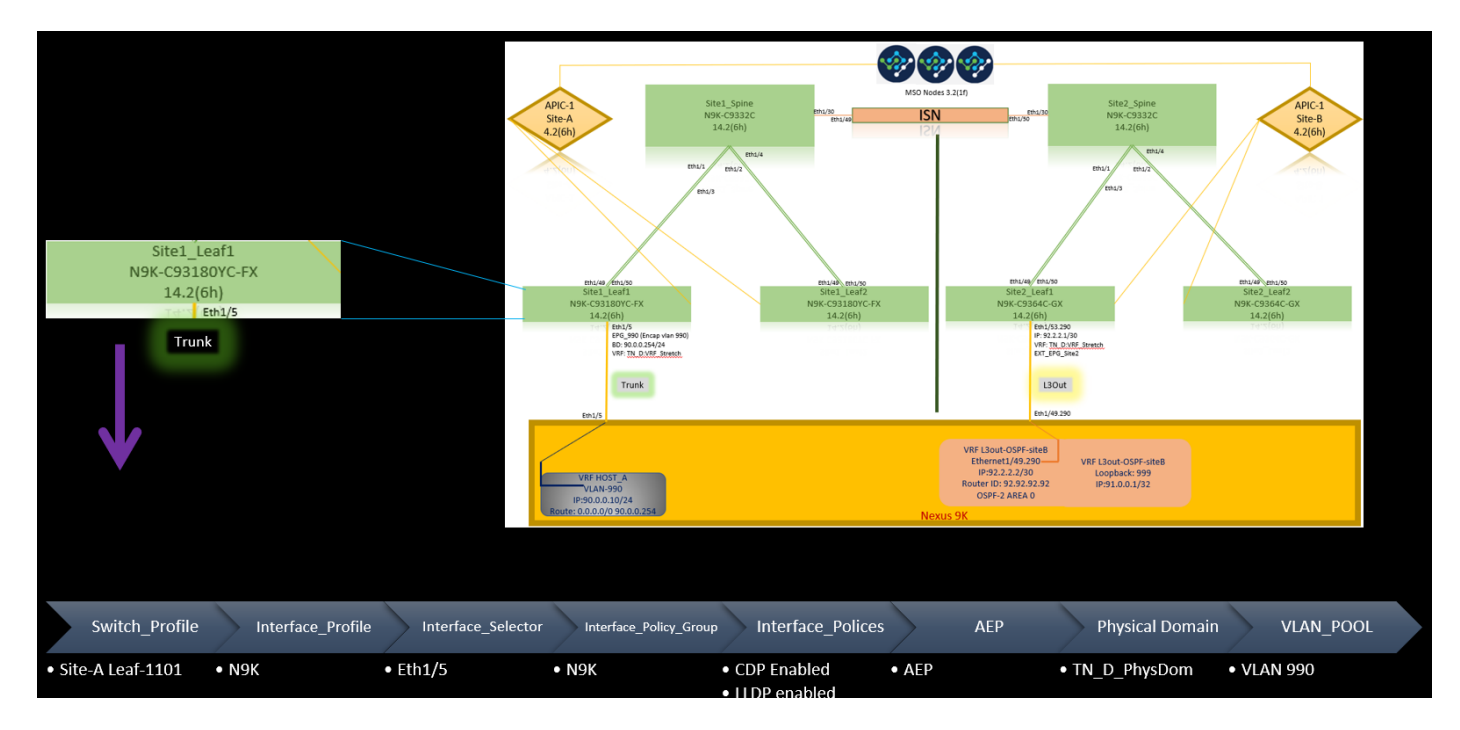

Políticas de estrutura de conexão L3out no site B

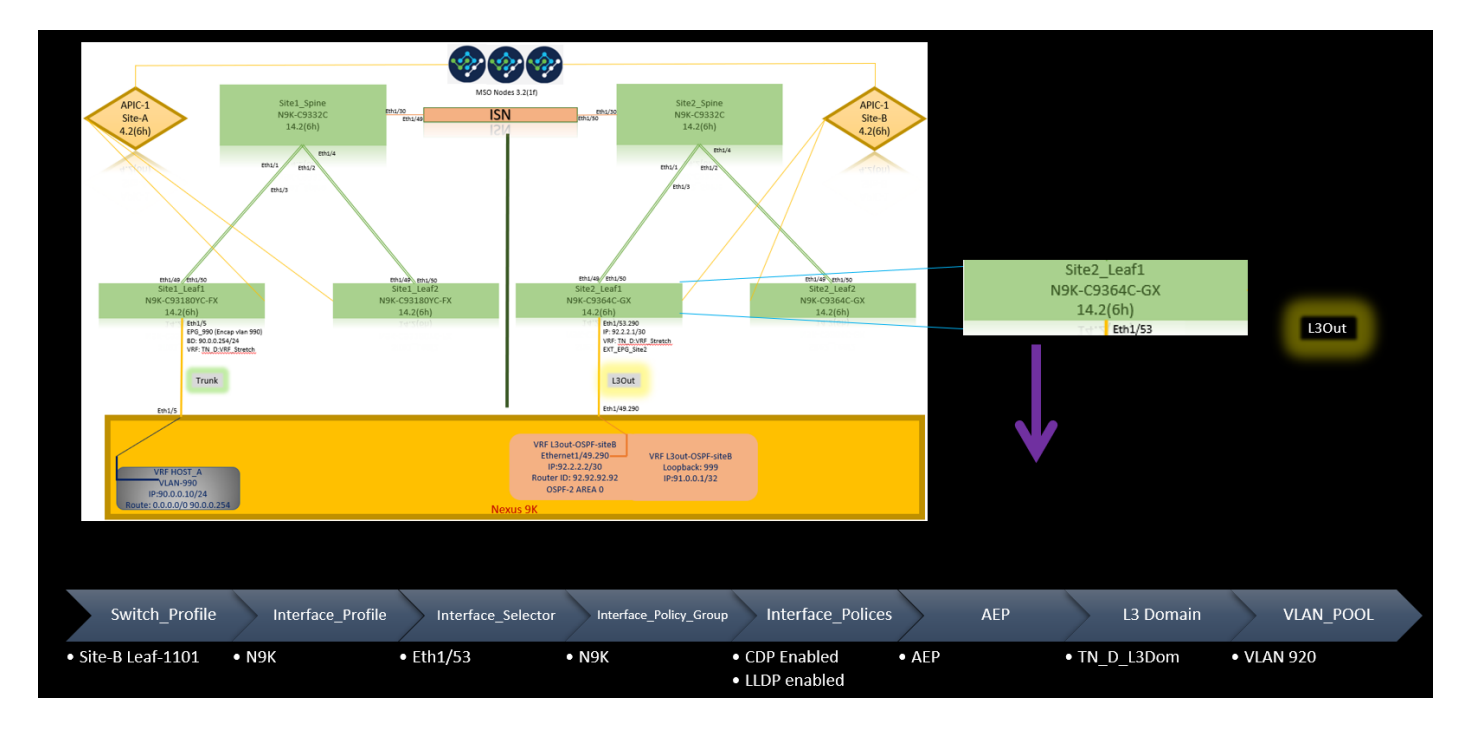

#### Etapa opcional

Depois de ter as políticas de estrutura em vigor para as respectivas conexões, você pode garantir que todas as folhas/espinhos sejam descobertas e acessíveis a partir do respectivo cluster APIC. Em seguida, você pode validar se os dois locais (clusters APIC) estão acessíveis do MSO e se a configuração de vários locais está operacional (e conectividade IPN).

#### **Configurar RTEP/ETEP**

O RTEP (Routable Tunnel Endpoint Pool) ou ETEP (External Tunnel Endpoint Pool) é a configuração necessária para L3out entre locais. A versão mais antiga do MSO exibe "Pools de TEP Roteáveis", enquanto a versão mais recente do MSO exibe "Pools de TEP Externos", mas ambos são sinônimos. Esses pools de TEP são usados para o Border Gateway Protocol (BGP) Ethernet VPN (EVPN) via VRF "Overlay-1".

As rotas externas de L3out são anunciadas via BGP EVPN para outro site. Esse RTEP/ETEP também é usado para configuração de folha remota, portanto, se você tiver uma configuração ETEP/RTEP que já exista no APIC, ele deverá ser importado no MSO.

Aqui estão as etapas para configurar ETEP a partir da GUI do MSO. Como a versão é 3.X MSO, ela exibe ETEP. Os pools ETEP devem ser exclusivos em cada site e não devem se sobrepor a nenhuma sub-rede EPG/BD interna de cada site.

#### Site A

Etapa 1. Na página da GUI do MSO (abra o controlador de vários sites em uma página da Web), escolha **Infrastructure > Infra Configuration**. Clique em **Configurar Infra**.

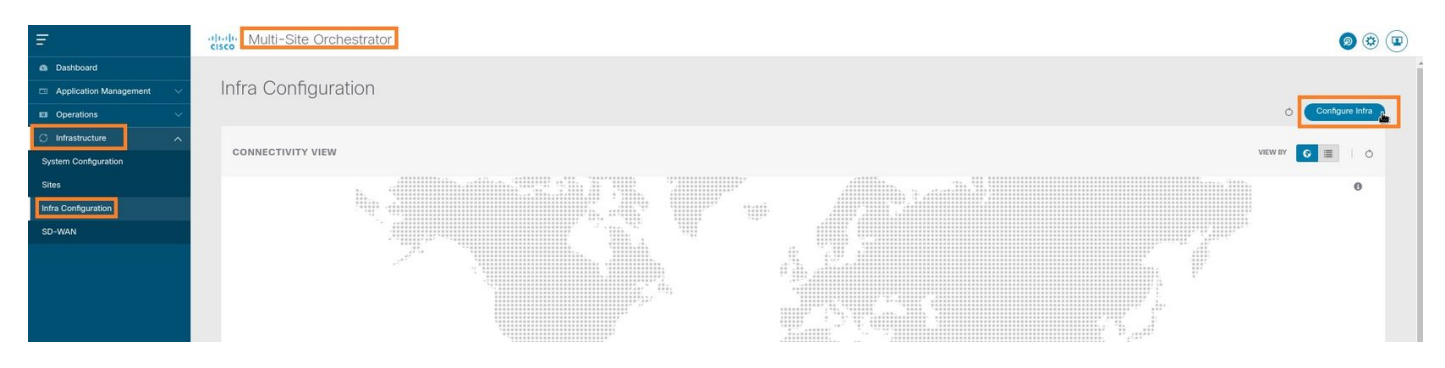

Etapa 2. Dentro de Configure Infra, escolha **Site-A**, Inside Site-A, escolha **pod-1**. Em seguida, no pod-1 interno, configure **grupos TEP externos** com o endereço IP TEP externo para o Site A. (Neste exemplo, 192.168.200.0/24). Se você tiver Multi-POD no Site A, repita esta etapa para outros pods.

| Fabric Connectivity Infra     |                                    | Deploy Q O X                                                               |
|-------------------------------|------------------------------------|----------------------------------------------------------------------------|
| SETTINGS                      |                                    | pod-1                                                                      |
| General Settings              | Refresh                            |                                                                            |
| SITES                         |                                    | 0 1 0 1 4 1 4                                                              |
| SiteA (#b)     enabled     (@ | ep pod-1                           | * Overlay Unicast TEP<br>192.168.10.12                                     |
| • SiteB (ACI)<br>enabled      | 7<br>Sha 1, Spino<br>Kili pening m | External TEP Pools  TEP TEP 192.168.200.0/24 TEP 192.168.200.0/24 TEREFORM |

Etapa 3. Para verificar a configuração dos pools ETEP na GUI do APIC, escolha **Fabric > Inventory > Pod Fabric Setup Policy > Pod-ID** (clique duas vezes para abrir **[Fabric Setup Policy a POD-Pod-x]**) > **External TEP.** 

| APIC (SiteA)                                                                     |                       |                              |                       |                                                                   |        | admin          | 90      | <b>2</b> | •          | )   |
|----------------------------------------------------------------------------------|-----------------------|------------------------------|-----------------------|-------------------------------------------------------------------|--------|----------------|---------|----------|------------|-----|
| System Tenants Fabric Virtual Networking                                         | L4-L7 Services Admin  | Operations Apps              | Integrations          |                                                                   |        |                |         |          |            |     |
| Inventory   Fabric Policies   Access Policies                                    |                       |                              |                       |                                                                   |        |                |         |          |            |     |
| Inventory                                                                        | O     Pod Fabric Setu | in Policy                    |                       |                                                                   |        |                |         |          |            | ~   |
| <ul> <li>&gt; Or Quick Start</li> <li>Oppology</li> <li>&gt; Oppology</li> </ul> |                       | p r oney                     |                       |                                                                   |        |                | Physica | Pods     | Virtual Po | ods |
| Pod Fabric Setup Policy                                                          | → Pod ID              |                              | TEP Po                | ool                                                               | Remote | D ID           |         |          | 0          |     |
| Fabric Membership                                                                | 1                     |                              | 10.0.0.               | 0/16                                                              |        |                |         |          |            |     |
| Disabled Interfaces and Decommissioned Switches Duplicate IP Usage               |                       | Fabric Setup Poli            | cy for a POD - Poc    | 11                                                                |        | 000            |         |          |            |     |
|                                                                                  |                       |                              |                       |                                                                   | Policy | Faults History |         |          |            |     |
|                                                                                  |                       | 0000                         |                       |                                                                   | -      | 0 + %-         |         |          |            |     |
|                                                                                  |                       | Properties                   |                       |                                                                   |        | 0 _ //         |         |          |            |     |
|                                                                                  |                       | TEP Pool: 10<br>Pod Type: ph | ).0.0.0/16<br>ivsical |                                                                   |        |                |         |          |            |     |
|                                                                                  |                       | Remote Pools:                |                       |                                                                   |        | ≘ +            |         |          |            |     |
|                                                                                  |                       | -                            | Remote ID             | Remote Pool                                                       |        |                |         |          |            |     |
|                                                                                  |                       |                              |                       | No items have been found.<br>Select Actions to create a new item. |        |                |         |          |            |     |
|                                                                                  |                       |                              |                       |                                                                   |        |                |         |          |            |     |
|                                                                                  |                       |                              |                       |                                                                   |        |                |         |          |            |     |
|                                                                                  |                       |                              |                       |                                                                   |        |                |         |          |            |     |
|                                                                                  |                       | External TEP:                | P                     | Reserve Address Count                                             | State  | ☆ +            |         |          |            |     |
|                                                                                  |                       |                              | 192.168.200.0/24      | 0                                                                 | active |                |         |          |            |     |
|                                                                                  |                       |                              |                       |                                                                   |        |                |         |          |            |     |
|                                                                                  |                       |                              |                       |                                                                   | C      | lose Submit    |         |          |            |     |
|                                                                                  |                       |                              |                       |                                                                   |        |                |         |          |            |     |
|                                                                                  |                       |                              |                       |                                                                   |        |                |         |          |            |     |

Você também pode verificar a configuração com estes comandos:

```
moquery -c fabricExtRoutablePodSubnet
moquery -c fabricExtRoutablePodSubnet -f 'fabric.ExtRoutablePodSubnet.pool=="192.168.200.0/24"'
APIC1# moquery -c fabricExtRoutablePodSubnet
Total Objects shown: 1
# fabric.ExtRoutablePodSubnet
                   : 192.168.200.0/24
p001
                    : orchestrator:msc
annotation
childAction
descr
                    :
dn
                   : uni/controller/setuppol/setupp-1/extrtpodsubnet-[192.168.200.0/24]
extMngdBy
                   :
lcOwn
                   : local
modTs
                   : 2021-07-19T14:45:22.387+00:00
                    :
name
nameAlias
                    :
reserveAddressCount : 0
                   : extrtpodsubnet-[192.168.200.0/24]
\mathbf{rn}
state
                   : active
status
                    :
                   : 0
uid
```

#### Local B

Etapa 1. Configure o pool de TEP externo para o site B (As mesmas etapas do site A). Na página da GUI do MSO (abra o controlador de vários sites em uma página da Web), escolha **Infrastructure > Infra Configuration**. Clique em **Configurar Infra**. Dentro de Configure Infra, escolha **Site-B**. Dentro do Site-B, escolha **pod-1**. Em seguida, no pod-1 interno, configure **grupos TEP externos** com o endereço IP TEP externo para o Site-B. (Neste exemplo, 192.168.100.0/24). Se você tiver Multi-POD no Site-B, repita esta etapa para outros pods.

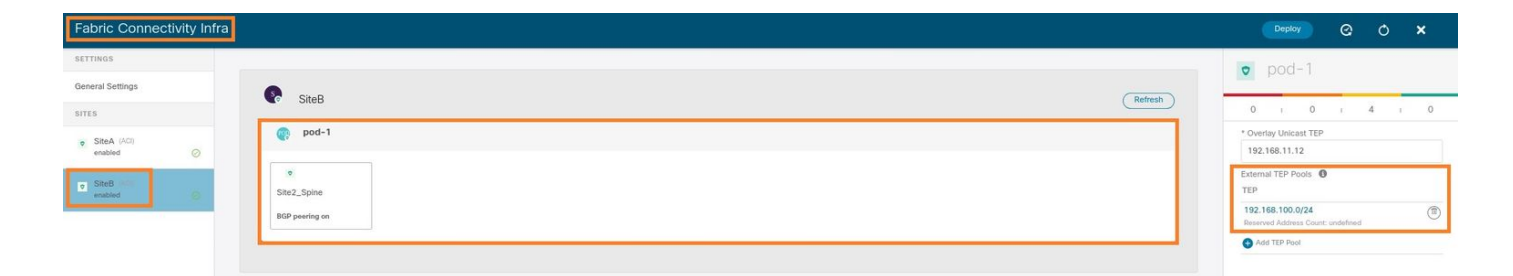

Etapa 2. Para verificar a configuração dos pools ETEP na GUI do APIC, escolha Fabric > Inventory > Pod Fabric Setup Policy > Pod-ID (clique duas vezes para abrir [Fabric Setup Policy a POD-Pod-x]) > External TEP.

| APIC (SiteB)                                     |                         |                                     |                                      |           | admin 🔇 🤇      | •       | • •         | )  |
|--------------------------------------------------|-------------------------|-------------------------------------|--------------------------------------|-----------|----------------|---------|-------------|----|
| System Tenants Fabric Virtual Networking L4-L7 S | Services Admin Operati  | ons Apps Integrations               |                                      |           |                |         |             |    |
| Inventory Fabric Policies   Access Policies      |                         |                                     |                                      |           |                |         |             |    |
| Inventory nemo                                   | Pod Eshria Satun Poliay |                                     |                                      |           |                |         |             |    |
| > 🗘 Quick Start                                  | Fou Fabric Setup Folicy |                                     |                                      |           |                |         |             | 0  |
| 🛞 Topology                                       |                         |                                     |                                      |           | Physic         | al Pods | Virtual Poo | ds |
| > 🖨 Pod 1                                        |                         |                                     |                                      |           |                |         | Ó           | +  |
| Pod Fabric Setup Policy                          | ▲ Pod ID                | TEP Pool                            |                                      | Remote ID |                |         |             |    |
| Fabric Membership                                |                         | 10.0.0/16                           |                                      |           |                |         |             |    |
| Tuplicate IP Usage                               |                         | Eabric Setup Policy for a POD - Pod | 1                                    |           | 000            |         |             |    |
|                                                  |                         |                                     |                                      | Deller    |                |         |             |    |
|                                                  |                         |                                     |                                      | Policy    | Paults History |         |             |    |
|                                                  |                         | 8 0 0 0                             |                                      |           | 0 ± %*         |         |             |    |
|                                                  |                         | Properties                          |                                      |           |                |         |             |    |
|                                                  |                         | TEP Pool: 10.0.0/16                 |                                      |           | - II           |         |             |    |
|                                                  |                         | Pod Type: physical                  |                                      |           |                |         |             |    |
|                                                  |                         | Remote ID                           | Remote Pool                          |           |                |         |             |    |
|                                                  |                         |                                     | No items have been found             |           |                |         |             |    |
|                                                  |                         |                                     | Select Actions to create a new item. |           |                |         |             |    |
|                                                  |                         |                                     |                                      |           |                |         |             |    |
|                                                  |                         |                                     |                                      |           |                |         |             |    |
|                                                  |                         |                                     |                                      |           |                |         |             |    |
|                                                  |                         | External TEP:                       |                                      |           | ± ±            |         |             |    |
|                                                  |                         | IP                                  | Reserve Address Count                | State     |                |         |             |    |
|                                                  |                         | 192.168.100.0/24                    | 0                                    | active    |                |         |             |    |
|                                                  |                         |                                     |                                      |           |                |         |             |    |
|                                                  |                         |                                     |                                      | Cic       | Submit         |         |             |    |

Para o APIC Site-B, insira este comando para verificar o pool de endereços ETEP.

```
apic1# moquery -c fabricExtRoutablePodSubnet -f
'fabric.ExtRoutablePodSubnet.pool=="192.168.100.0/24"'
Total Objects shown: 1
# fabric.ExtRoutablePodSubnet
pool
        : 192.168.100.0/24
                    : orchestrator:msc <<< This means, configuration pushed from MSO.
annotation
childAction
                    :
                    :
descr
dn
                    : uni/controller/setuppol/setupp-1/extrtpodsubnet-[192.168.100.0/24]
extMngdBy
                    :
lcOwn
                    : local
                    : 2021-07-19T14:34:18.838+00:00
modTs
                     :
name
nameAlias
                    :
reserveAddressCount : 0
                    : extrtpodsubnet-[192.168.100.0/24]
\mathbf{rn}
                    : active
state
                    :
status
uid
                     : 0
```

#### Configurar o Espaço Estendido

Etapa 1. Na GUI do MSO, escolha Gerenciamento de aplicativos > Locatários. Clique em

Adicionar Espaço. Neste exemplo, o nome do Espaço é "TN\_D".

| Ŧ                      | dudu Multi-Site Orche | estrator    |                   |                   |                     | ۵ 🕲 🗊                 |
|------------------------|-----------------------|-------------|-------------------|-------------------|---------------------|-----------------------|
| Dashboard              |                       |             |                   |                   |                     |                       |
| Application Management | Tenants               |             |                   |                   |                     |                       |
| Tenants                |                       |             |                   |                   |                     | C 🔿 (Add Tenant 🚽     |
| Schemas                | Filter by attributes  |             |                   |                   |                     |                       |
| Policies               | Name                  | Description | Assigned To Sites | Assigned To Users | Assigned to Schemas | Consistency Scheduler |

Etapa 2. No campo **Display Name**, insira o nome do espaço. Na seção **Sites associados**, marque as caixas de seleção **Site A** e **Site B**.

| Add Tenant                                               |                                                                                                    | o ×  |
|----------------------------------------------------------|----------------------------------------------------------------------------------------------------|------|
| General Setti                                            | tings                                                                                                    | ĺ    |
| * Originary<br>TH_D<br>Immed New<br>Description          | Name<br>me 1N_D<br>00                                                                                                    |      |
| Associated S                                             | Sites                                                                                                    |      |
| Stee       SteeA       SteeA                             | μα) 42(h)<br>μα) 42(h)<br>μα) 42(h)                                                                                                    |      |
| Associated L                                             | Users 👩                                                                                                    |      |
| User                                                     | Status                                                                                                    |      |
| mso-ac                                                   | dmin Active                                                                                                    |      |
| Consistency                                              | Checker Scheduler Settings                                                                                                    |      |
| Disable S<br>Select Tr<br>12.00<br>Select Tr<br>Every 24 | icheduler<br>me<br>televiter<br>televiter<br>televit |      |
|                                                          |                                                                                                    | Save |

Etapa 3. Verifique se o novo espaço "Tn\_D" foi criado.

| Ŧ                    | Multi-Site Orchestrator | 1           |                   |                   |                     | ۵ 🕸 🔍                          |
|----------------------|-------------------------|-------------|-------------------|-------------------|---------------------|--------------------------------|
| Dashboard            | Tenante                 |             |                   |                   |                     |                                |
| Tenants              | Teridrits               |             |                   |                   |                     | Q O Add Tenant                 |
| Schemas              | Filter by attributes    |             |                   |                   |                     |                                |
| Policies             | Name                    | Description | Assigned To Sites | Assigned To Users | Assigned to Schemas | Consistency Scheduler          |
| Operations           |                         |             |                   |                   |                     |                                |
| O Infrastructure     | TN_D                    |             | 2                 | 1                 | 0                   | Set Schedule                   |
| System Configuration |                         |             |                   |                   |                     |                                |
| Sites                |                         |             |                   |                   |                     |                                |
| Infra Configuration  |                         |             |                   |                   |                     |                                |
| SD-WAN               |                         |             |                   |                   |                     |                                |
|                      |                         |             |                   |                   |                     |                                |
|                      |                         |             |                   |                   |                     |                                |
|                      |                         |             |                   |                   |                     |                                |
|                      |                         |             |                   |                   |                     |                                |
|                      | 10 V Rows               |             |                   |                   |                     | Page 1 of 1 [4 4 1-7 of 7 ▶ ▶] |

#### Visão Lógica

Quando criamos um espaço do MSO, ele basicamente cria um espaço no Site A e no Site B. É um inquilino. Uma exibição lógica deste espaço é mostrada neste exemplo. Essa exibição lógica ajuda a entender que o TN\_D do espaço é um espaço estendido entre o Site A e o Site B.

| Cito A |
|--------|
| Sile-A |
|        |

|                        | dide Multi-Site Orche | estrator    |                   |                   |                     |                       | ۵ 🕲        |
|------------------------|-----------------------|-------------|-------------------|-------------------|---------------------|-----------------------|------------|
| Dashboard              | -                     |             |                   |                   |                     |                       |            |
| Application Management | lenants               |             |                   |                   |                     |                       |            |
| ints                   | They be all the set   |             |                   |                   |                     | 0 0                   | Add Tenant |
| emas                   | Filter by attributes  |             |                   |                   |                     |                       |            |
| Deepticer              | Name                  | Description | Assigned To Sites | Assigned To Users | Assigned to Schemas | Consistency Scheduler |            |
| Infrastructure         |                       |             |                   |                   |                     | 242-044               | _          |
| em Configuration       | IN_D                  |             | 2                 |                   | 0                   | Set Schedule          |            |
|                        |                       |             |                   |                   |                     |                       |            |
|                        |                       |             |                   |                   |                     |                       |            |
|                        |                       |             |                   |                   |                     |                       |            |
|                        |                       |             |                   |                   |                     |                       |            |
|                        |                       |             |                   |                   |                     |                       |            |
|                        |                       |             |                   |                   |                     |                       |            |
|                        |                       |             |                   |                   |                     |                       |            |
|                        |                       |             |                   |                   |                     |                       |            |
|                        |                       |             |                   |                   |                     |                       |            |
|                        |                       |             |                   |                   |                     |                       |            |
|                        |                       |             |                   |                   |                     |                       |            |
|                        |                       |             |                   |                   |                     |                       |            |
|                        |                       |             |                   |                   |                     |                       |            |
|                        |                       |             |                   |                   |                     |                       |            |
|                        |                       |             |                   |                   |                     |                       |            |
|                        |                       |             |                   |                   |                     |                       |            |

Você pode verificar a exibição lógica no APIC de cada site. Você pode ver que o Site A e o Site B mostram o espaço "TN\_D" criado.

| cisco       | APIC            | (SiteA)      |
|-------------|-----------------|--------------|
| System      | Tenants         | Fabric       |
| ALL TENANT  | 'S   Add        | Fenant   T   |
| i This      | s has been o    | created fror |
| TN_D        |                 |              |
| > 🕩 Quick S | tart            |              |
| ∨ 📆 TN_D    |                 |              |
| > 🚞 Appl    | ication Profile | S            |
| > 🚞 Netv    | vorking         |              |
| > 🚞 Cont    | tracts          |              |
| > 🚞 Polic   | ies             |              |
| > 🚞 Serv    | ices            |              |

O mesmo espaço estendido "TN\_D" também é criado no Site-B.

| cisco         | APIC                 | (SiteB)      |  |  |
|---------------|----------------------|--------------|--|--|
| System        | Tenants              | Fabric       |  |  |
| ALL TENANT    | S   Add <sup>.</sup> | Tenant   T   |  |  |
| i This        | has been o           | created from |  |  |
| TN_D          |                      |              |  |  |
| > 🕩 Quick St  | tart                 |              |  |  |
|               |                      |              |  |  |
| > 🚞 Appli     | ication Profile      | s            |  |  |
| > 🚞 Netw      | orking               |              |  |  |
| > 🧮 Contracts |                      |              |  |  |
| > 🚞 Polic     | ies                  |              |  |  |
| > 🚞 Servi     | ices                 |              |  |  |

Esse comando mostra o espaço enviado do MSO e você pode usá-lo para fins de verificação. Você pode executar esse comando no APIC de ambos os sites.

| APIC1# moquer          | y | -c fvTenant -f 'fv.Tenant.name=="TN_D"' |  |  |  |
|------------------------|---|-----------------------------------------|--|--|--|
| Total Objects shown: 1 |   |                                         |  |  |  |
| # fv.Tenant            |   |                                         |  |  |  |
| name                   | : | TN_D                                    |  |  |  |
| annotation             | : | orchestrator:msc                        |  |  |  |
| childAction            | : |                                         |  |  |  |
| descr                  | : |                                         |  |  |  |
| dn                     | : | uni/tn-TN_D                             |  |  |  |
| extMngdBy              | : | msc                                     |  |  |  |
| lcOwn                  | : | local                                   |  |  |  |
| modTs                  | : | 2021-09-17T21:42:52.218+00:00           |  |  |  |
| monPolDn               | : | uni/tn-common/monepg-default            |  |  |  |
| nameAlias              | : |                                         |  |  |  |
| ownerKey               | : |                                         |  |  |  |
| ownerTag               | : |                                         |  |  |  |
| rn                     | : | tn-TN_D                                 |  |  |  |
| status                 | : |                                         |  |  |  |
| uid                    | : | 0                                       |  |  |  |

| # fv.Tenant |   |                               |
|-------------|---|-------------------------------|
| name        | : | TN_D                          |
| annotation  | : | orchestrator:msc              |
| childAction | : |                               |
| descr       | : |                               |
| dn          | : | uni/tn-TN_D                   |
| extMngdBy   | : | msc                           |
| lcOwn       | : | local                         |
| modTs       | : | 2021-09-17T21:43:04.195+00:00 |
| monPolDn    | : | uni/tn-common/monepg-default  |
| nameAlias   | : |                               |
| ownerKey    | : |                               |
| ownerTag    | : |                               |
| rn          | : | tn-TN_D                       |
| status      | : |                               |
| uid         | : | 0                             |

#### Configurar o esquema

Em seguida, crie um esquema que tenha um total de três modelos:

- Modelo para o Site-A: O modelo para o Site-A apenas se associa ao Site-A, portanto, qualquer configuração de objeto lógico nesse modelo pode ser enviada apenas para o APIC do Site-A.
- Modelo para o Site-B: O modelo para o Site-B apenas se associa ao Site-B, portanto, qualquer configuração de objeto lógico nesse modelo só pode ser enviada para o APIC do Site-B.
- 3. Modelo ampliado: O modelo estendido associa-se a ambos os sites e qualquer configuração lógica no modelo estendido pode ser enviada para ambos os sites de APICs.

#### Criar o Esquema

O esquema é localmente significativo no MSO, não cria nenhum objeto no APIC. A configuração do esquema é a separação lógica de cada configuração. Você pode ter vários esquemas para os mesmos espaços e também pode ter vários modelos dentro de cada esquema.

Por exemplo, você pode ter um esquema para o servidor de banco de dados para o espaço X e o servidor de aplicativos usa um esquema diferente para o mesmo espaço-X. Isso pode ajudar a separar cada configuração específica relacionada ao aplicativo e é fácil quando você precisa depurar um problema. Também é fácil encontrar informações.

Crie um esquema com o nome do espaço (por exemplo, TN\_D\_Schema). No entanto, não é necessário ter o nome do esquema iniciado com o nome do espaço, você pode criar um esquema com qualquer nome.

Etapa 1. Escolha Gerenciamento de aplicativos > Esquemas. Clique em Adicionar esquema.

| Ŧ                      | diede Multi-Site Orchestrator |           |         | ۵ ۵ ۵      |
|------------------------|-------------------------------|-----------|---------|------------|
| Dashboard              |                               |           |         |            |
| Application Management | Schemas                       |           |         |            |
| Tenants                |                               |           |         | Add Schema |
| Schemas                | Filter by attributes          |           |         |            |
| Policies               | Name                          | Templates | Tenants |            |

Etapa 2. No campo **Nome**, insira o nome do esquema. Neste exemplo, é "TN\_D\_Schema", no entanto, você pode manter qualquer nome apropriado para o seu ambiente. Clique em Add.

| General                | ×   |
|------------------------|-----|
| * Name                 |     |
| Description            |     |
| Schema for Tenant TN_D |     |
|                        | Add |

Etapa 3. Verifique se o esquema "TN\_D\_Schema" foi criado.

| TN_D_Schema           |                                                                                                    |                                                                                     |                                                                                                | 0 Policies        | Autosave Save 🔿 🗙                                                        |
|-----------------------|----------------------------------------------------------------------------------------------------|-------------------------------------------------------------------------------------|------------------------------------------------------------------------------------------------|-------------------|--------------------------------------------------------------------------|
| TN_D_Schema TEMPLATES | Overview                                                                                                    |                                                                                     |                                                                                                |                   |                                                                          |
|                       | General Name Description TN_D_Schema                                                                              |                                                                                     | Audit Log<br>Created Deleted<br>0 0                                                            | Updated<br>O      | Deployed Other<br>O O                                                    |
|                       | Sites<br>Health<br>O<br>TCIal<br>University<br>(0)<br>(0)<br>(0)<br>(0)<br>(0)<br>(0)<br>(0)<br>(0)<br>(0)<br>(0) | Type<br>0<br>Total<br>• ARC (0)<br>• COM (0)<br>• ANS (0)<br>• ANS (0)<br>• ANS (0) | Template to Site Associations<br>Deployment Status<br>0<br>Total<br>(0)<br>Not Deployed<br>(0) | O<br>Total        | Ventual     (0)     Annot     (0)     Denorthed     (0)     Nov.     (0) |
|                       | Application Management    Application Profiles (0)   EPGs (0)  EJOuts (0)  EService Graphs (0)                    | Contracts (0)     VIFFs (0)     Networks (0)                                        | Bridge Domains (0)     Filters (0)                                                             | External EPGs (0) | 0<br>Total Policies                                                      |
|                       | Topelogy<br>TOLS<br>Shore Lines<br>Shore Names<br>TYPE                                                            |                                                                                     |                                                                                                |                   |                                                                          |

### Criar o Modelo do Site A

Etapa 1. Adicione um modelo dentro do esquema.

- 1. Para criar um modelo, clique em **Modelos** no esquema que você criou. A caixa de diálogo Selecionar um tipo de modelo é exibida.
- 2. Escolha ACI Multi-cloud.
- 3. Clique em Add.

| TN_D_Schema |                                |                                            |                                                                         |                       | 0 Policies 🗹 Autosave Save 🔿 🗙 |
|-------------|--------------------------------|--------------------------------------------|-------------------------------------------------------------------------|-----------------------|--------------------------------|
| TN_D_Schema | Overview                       |                                            |                                                                         |                       |                                |
|             | General<br>Name<br>TN_D_Schema | ,<br>Description<br>Schema for Tenant TN_D | Audit Log<br>Created De<br>O                                            | eleted Updated<br>0 0 | Deployed Other<br>0 0          |
|             | Stee<br>Head?                  | <complex-block></complex-block>            | Template to Site Associations<br>SR-MPLS<br>On-prem ACI site local only | × Const               | tercy                          |

Etapa 2. Insira um nome para o modelo. Este modelo é específico do Site-A, portanto o nome do modelo "Modelo do Site-A". Quando o modelo for criado, você poderá anexar um espaço específico ao modelo. Neste exemplo, o espaço "TN\_D" está anexado.

| TN_D_Schema                                         | TN_D_Schema                     |                                                    |
|-----------------------------------------------------|---------------------------------|----------------------------------------------------|
| TN_D_Schema                                         | TN_D. Schema                    |                                                    |
| TEMPLATES                                           | ⊙ TEMPLATES ⊙                   |                                                    |
| 🕐 Template 1                                        | Site-A Template                 |                                                    |
| TN_D_Schema                                         |                                 | 0 Policies 🛛 Autosawe Save 🖉 🖒 🗙                   |
| TN_D_Schema     TEMPLATES     O     Site-A Template | Ste-A Template<br>Tenant: TIL,D | TEMPLATE     Save Schema now     Template Settings |
| SITES 💿                                             | RITERS SELECT O CREATE OBJECT   | * Display Name<br>Site-A Template                  |
| C                                                   | Application Profile             | SR-MPLS<br>OT                                      |
|                                                     | Contracts                       | Select a Tenant<br>Th_D X × √                      |
|                                                     | VRFs                            |                                                    |
| •                                                   | Bridge Domains                  | Scroll Down and Select Tenant<br>Example: 'TN_D'   |
| •                                                   | Fiters                          |                                                    |
| •                                                   | External EPGs                   |                                                    |
|                                                     | L30vis                          |                                                    |
| •                                                   | Service Graphs                  |                                                    |

#### Configurar o modelo

Configuração do perfil do aplicativo

Etapa 1. No esquema que você criou, escolha Modelo Site-A. Clique em Add Application Profile.

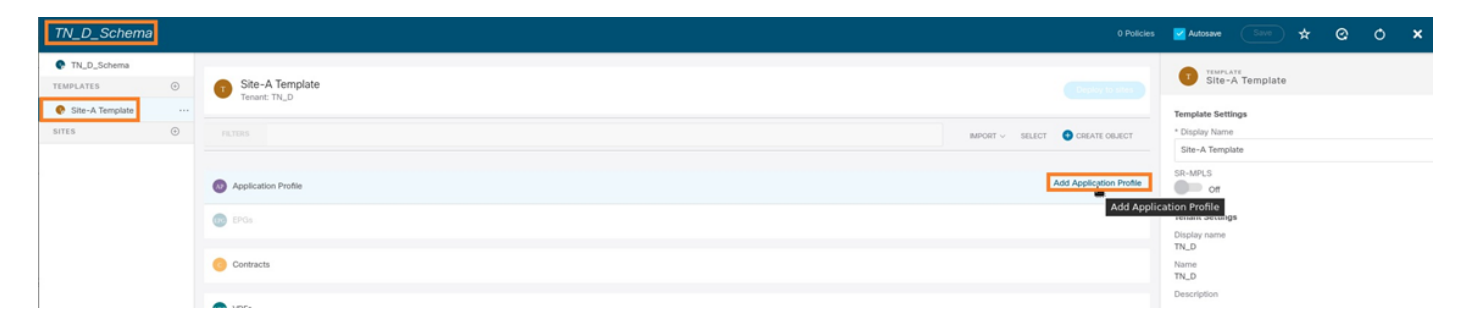

Etapa 2. No campo **Display Name**, insira o nome do perfil do aplicativo **App\_Profile**.

| TN_D_Schema           | 11                                  | Policy 🔽 Autosave Save 🛧 🥝            | <b>۵ ×</b> |
|-----------------------|-------------------------------------|---------------------------------------|------------|
| TN_D_Schema TEMPLATES | Site-A Template                     | AD APPLICATION PROFILE<br>App_Profile |            |
| Site-A Template       | FALTERS MPORT - SELECT CREATE ORACT | * Display Name<br>App_Profile         |            |
|                       | Application Profile App_Profile     |                                       |            |
|                       | 🕲 EP0s                              |                                       |            |

Etapa 3. A próxima etapa é criar o EPG. Para adicionar o EPG no perfil do aplicativo, clique em **Adicionar EPG** no modelo Site-A. Você pode ver que um novo EPG é criado na configuração do EPG.

| TN_D_Schema                           |   |                                  | 1 Policy 🗹 Autosave Save                                                                       | ) * @ 0 | × |
|---------------------------------------|---|----------------------------------|------------------------------------------------------------------------------------------------|---------|---|
| TN_D_Schema TEMPLATES Site-A Template | • | Site-A Template<br>Tensint: TN_D | Crecci and<br>App_Profile                                                                      | ¢       |   |
| SITES                                 | ۲ | FILTERS                          | MPORT V SELECT CREATE OBJECT App.Profile Deployed Name: App.Profile Deployed Name: App.Profile |         |   |
|                                       |   | Application Profile App_Profile  | 8                                                                                              |         |   |
|                                       |   | C EPGs                           | Add TPG                                                                                        |         |   |

Etapa 4. Para anexar o EPG com BD e VRF, você precisa adicionar BD e VRF em EPG. Escolha **Modelo Site-A**. No campo **Display Name**, insira o nome do EPG e anexe um novo BD (você pode criar um novo BD ou anexar um BD existente).

| TN_D_Schema           | 2 Policies                         | 🖬 Autosave Save 🛧 🥝 🔿 🗙                                              |
|-----------------------|------------------------------------|----------------------------------------------------------------------|
| TN_D_Schema TEMPLATES | Site-A Template Constraints        | EPG_990      Local ELATOREMENT     0                                 |
| sites 💿               | FRIDRS MPORT ~ SELECT CREATE ORACT | Common Properties                                                    |
|                       | Application Profile App_Profile    | Display Name<br>EP0_990                                              |
|                       | C 1705 √           # 170, 590      | Contracts<br>Name<br>Add Contract<br>EPO Type<br>Application Service |
|                       | Octracts                           | Properties On-Premises Properties                                    |
|                       | O VGFs                             | Bridge Domain                                                        |
|                       | Bridge Domains                     | "8D_990" was not found. Click to create 8D "8D_990"                  |
|                       | Fites                              | Add Subnet                                                           |
|                       | Edsmal EPGs                        | USeg EPG                                                             |
|                       | Lious                              | Unenforced Intersite Multicast Source                                |
|                       | Service Graphs                     | Include in Preferred Group                                           |
|                       |                                    | QoS Level Unspecified × ×                                            |

Observe que você precisa conectar o VRF a um BD, mas o VRF é ampliado nesse caso. Você pode criar o modelo estendido com VRF estendido e, em seguida, anexar esse VRF ao BD sob o modelo específico do site (no nosso caso, é o **Modelo do site A**).

#### Crie o modelo Stretch

Etapa 1. Para criar o modelo de trecho, em TN\_D\_Schema, clique em **Modelos**. A caixa de diálogo Selecionar um tipo de modelo é exibida. Escolha **ACI Multi-cloud**. Clique em Add. Digite o nome **Modelo estendido** para o modelo. (Você pode digitar qualquer nome para o modelo ampliado.)

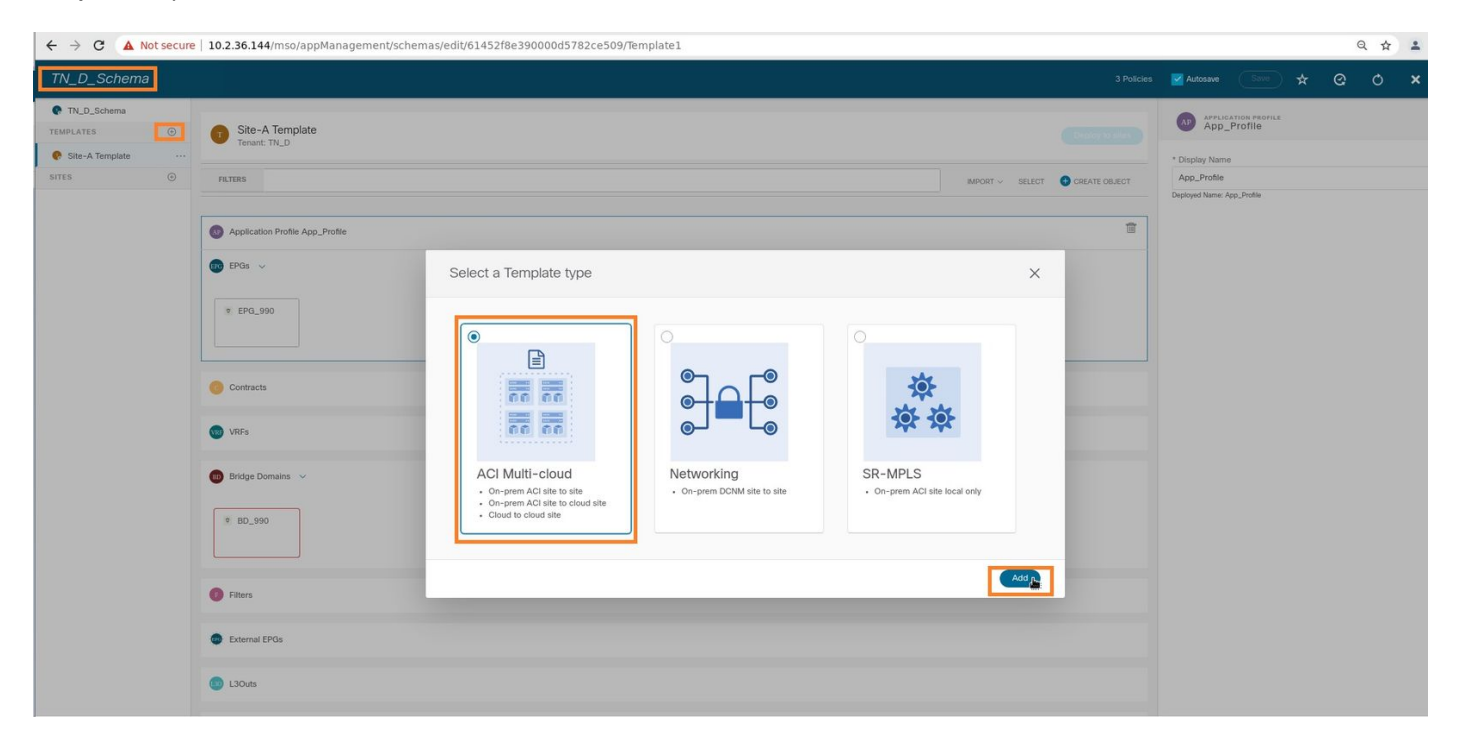

Etapa 2. Escolha **Modelo estendido** e crie um VRF com o nome **VRF\_Stretch**. (Você pode digitar qualquer nome para VRF.)

| TN_D_Schema                                                                                                    |                                                                                                    |                                | 🗹 Autosave Sove 🖈 @ O 🗙        |
|----------------------------------------------------------------------------------------------------|----------------------------------------------------------------------------------------------------|--------------------------------|--------------------------------|
| TN_D_Schema TEMPLATES                                                                                                    | Stretched Template<br>Tenant: TNLD                                                                                                    |                                | TEMPLATE<br>Stretched Template |
| Stat-A Template   Stratched Template   stratched Template   Image: Stratched Template     Image: Stratched Template        Image: Stratched Template                                                                   Stratched Template            Stratched Template       Stratched Template       Stratched Template       Stratched Template       Stratched Template      Stratched Template       Stratched Template       Stratched Template      Stratched Template       Stratched Template       Stratched Template       Stratched Template       Stratched Template | PR.TERS                                                                                                    | NIFORT -> SELLET CARATE OBJECT | Template Settings              |
|                                                                                                    | Bridge Domains  Fitters  Fitters  Fit |                                |                                |
|                                                                                                    | LOUIS     Service Graphs                                                                                                    |                                |                                |
|                                                                                                    |                                                                                                    |                                |                                |

O BD foi criado com a criação do EPG em **Modelo do site A**, mas não havia VRF anexado, portanto você precisa anexar o VRF que agora está criado no **Modelo estendido**.

Etapa 3. Escolha Modelo Site-A > BD\_990. Na lista suspensa Virtual Routing & Forwarding,

escolha VRF\_Stretch. (O que você criou na Etapa 2 desta seção.)

| TN_D_Schema                               | 4 Policies                                                                                                    | Autosave Save 🛧 Q O 🗙                                                                                                    |
|-------------------------------------------|----------------------------------------------------------------------------------------------------|----------------------------------------------------------------------------------------------------|
| TN_D_Schema TEMPLATES     Site-A Template | Ste-A Template                                                                                                    | ERIDOLE DOMAIN<br>BD_990 X<br>LOCAL BELATIONSHIPS<br>0 0                                                                                                    |
| Stretched Template SITES                  | PLTBES         NUPORT ~         SELECT         OCRATE OBJECT           © Application Profile App_Profile         Image: Content object of the plane object object | Common Properties                                                                                                    |
|                                           | €PGs ∨                                                                                                    | Properties ∧<br>On-Premites Properties                                                                                                    |
|                                           | Contracts     VRFs                                                                                                    | L2 Stretch<br>✓<br>Intersite BUM Traffic Allow<br>✓<br>Optimize WAN Bandwidth                                                                                                    |
|                                           | Bridge Domains  W BD_990                                                                                                    | L3 Multicast<br>L3 Unknown Unicast<br>Flood Herdware Proxy<br>Unicover Multicast Flooding<br>Flood Openicad Flood<br>PM-0 Unknown Multicast Flooding<br>Control Openicad Plood                                                                                                    |
|                                           | Fiters     External EPGs                                                                                                    | Hood     Hood     Ho     Hood     Ho     Hood     Ho     Hood     Ho     Ho |
|                                           | S L30vb                                                                                                    | Virtual MAC Address<br>Not Configured<br>Subnets                                                                                                    |

#### Anexar o modelo

A próxima etapa é anexar o **Modelo do Site-A** com **Site-A** apenas, e o modelo ampliado precisa ser anexado a ambos os sites. Clique em **Implantar para site** dentro do esquema para implantar modelos nos respectivos sites.

Etapa 1. Clique no + sinal em **TN\_D\_Schema > SITES** para adicionar sites ao modelo. Na lista suspensa **Atribuir ao modelo**, escolha o modelo respectivo para os sites apropriados.

| TN_D_Schema                                  | Add Sites ×                                                                                                    |                                                                                                    |
|----------------------------------------------|----------------------------------------------------------------------------------------------------|----------------------------------------------------------------------------------------------------|
| TN_D_Schema TEMPLATES                        | Name Assign To Template                                                                                                    |                                                                                                    |
| Stretched Template  Stretched Template  Adde | Steck (AC) 4.2(9)         Steck Template ×         ×           Steck (AC) 4.2(9)         Steckhol Template ×         ×           Steck (AC) 4.2(9)         Steckhol Template ×         × |                                                                                                    |
| TN_D_Schema                                  |                                                                                                    | 4 Policies 🗹 Autosave 🚺 🛠 😋 🔿 🗙                                                                    |
| TN_D_Schema      TEMPLATES     O             | te                                                                                                    | Doploy to sales                                                                                    |
| SRe-A Template     FILTERS                   |                                                                                                    | meyoer ~ select of cesare object     See A Template Settings     * Opplate Name     See A Template |
| SiteA (ACI) 4.2(6h) Application Profile      | lep_Profile                                                                                                    | SR-MPLS<br>OF                                                                                      |
| Stretched Te     Stretched Te     EPGs       |                                                                                                    | Tenant Settings                                                                                    |
| Stretched Te     EPG_990                     | Deploy To Sites                                                                                                    | X Name<br>Tw_D                                                                                     |
|                                              | 🛛 🕂 Created 🕑 🖉 Modified 🖉 할 Deleted 🕑 🖉 Config Delit                                                                                                    | Description                                                                                        |
|                                              | Object Type Name SiteA (ACI) 4.2(6b)                                                                                                    |                                                                                                    |
|                                              | EPG EPG_990 + Created                                                                                                    |                                                                                                    |
|                                              | Bridge Domain BD_590 + Created                                                                                                    |                                                                                                    |
|                                              | Same referenced po                                                                                                    | licies are not deploy                                                                              |

Etapa 2. Você pode ver que o **Site-A** tem EPG e BD agora criados, mas o **Site-B** não tem o mesmo EPG/BD criado porque essa configuração se aplica somente ao Site-A do MSO. No entanto, você pode ver que o VRF é criado no **modelo estendido**, portanto, ele é criado em ambos

#### os sites.

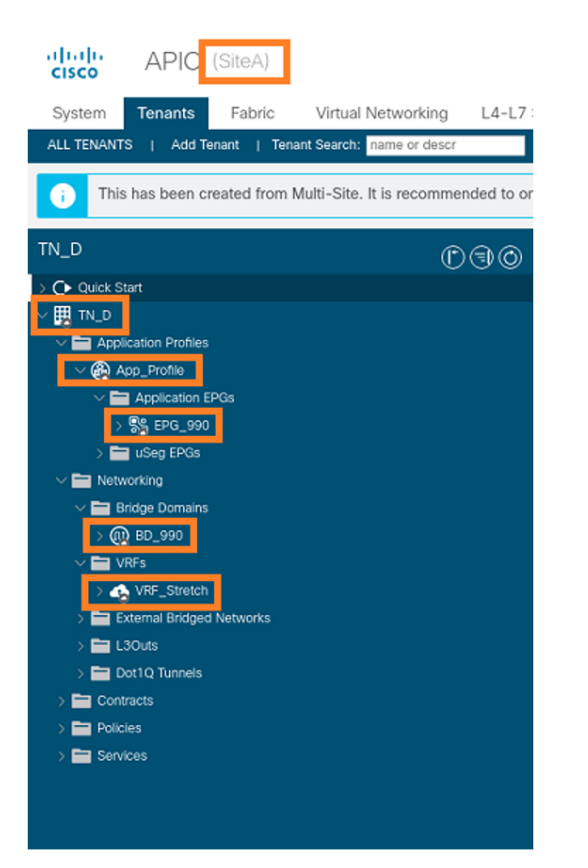

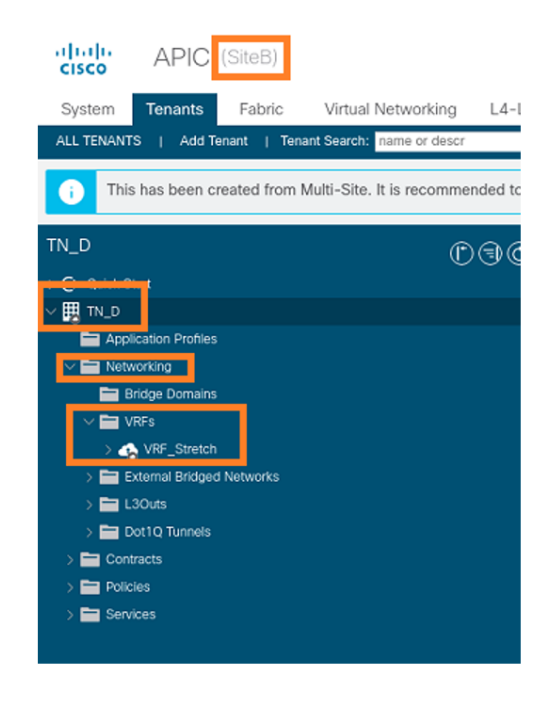

Etapa 3. Verifique a configuração com esses comandos.

## APIC1# moquery -c fvAEPg -f 'fv.AEPg.name=="EPG\_990"'

| Total Objects shown: | 1 |                                        |
|----------------------|---|----------------------------------------|
| # fv.AEPg            |   |                                        |
| name                 | : | EPG_990                                |
| annotation           | : | orchestrator:msc                       |
| childAction          | : |                                        |
| configIssues         | : |                                        |
| configSt             | : | applied                                |
| descr                | : |                                        |
| dn                   | : | uni/tn-TN_D/ap-App_Profile/epg-EPG_990 |
| exceptionTag         | : |                                        |
| extMngdBy            | : |                                        |
| floodOnEncap         | : | disabled                               |
| fwdCtrl              | : |                                        |
| hasMcastSource       | : | no                                     |
| isAttrBasedEPg       | : | no                                     |
| isSharedSrvMsiteEPg  | : | no                                     |
| lcOwn                | : | local                                  |
| matchT               | : | AtleastOne                             |
| modTs                | : | 2021-09-18T08:26:49.906+00:00          |
| monPolDn             | : | uni/tn-common/monepg-default           |
| nameAlias            | : |                                        |
| pcEnfPref            | : | unenforced                             |
| рсТад                | : | 32770                                  |
| prefGrMemb           | : | exclude                                |
| prio                 | : | unspecified                            |
| rn                   | : | epg-EPG_990                            |
| scope                | : | 2850817                                |
| shutdown             | : | no                                     |
| status               | : |                                        |
| triggerSt            |   | triggerable                            |

| txId | : | 1152921504609182523 |
|------|---|---------------------|
| uid  | : | 0                   |

#### APIC1# moquery -c fvBD -f 'fv.BD.name=="BD\_990"'

Total Objects shown: 1

| # fv.BD                  |   |                               |
|--------------------------|---|-------------------------------|
| name                     | : | BD_990                        |
| OptimizeWanBandwidth     | : | yes                           |
| annotation               | : | orchestrator:msc              |
| arpFlood                 | : | yes                           |
| bcastP                   | : | 225.0.56.224                  |
| childAction              | : |                               |
| configIssues             | : |                               |
| descr                    | : |                               |
| dn                       | : | uni/tn-TN_D/BD-BD_990         |
| epClear                  | : | no                            |
| epMoveDetectMode         | : |                               |
| extMngdBy                | : |                               |
| hostBasedRouting         | : | no                            |
| intersiteBumTrafficAllow | : | yes                           |
| intersiteL2Stretch       | : | yes                           |
| ipLearning               | : | yes                           |
| ipv6McastAllow           | : | no                            |
| lcOwn                    | : | local                         |
| limitIpLearnToSubnets    | : | yes                           |
| llAddr                   | : | ::                            |
| mac                      | : | 00:22:BD:F8:19:FF             |
| mcastAllow               | : | no                            |
| modTs                    | : | 2021-09-18T08:26:49.906+00:00 |
| monPolDn                 | : | uni/tn-common/monepg-default  |
| mtu                      | : | inherit                       |
| multiDstPktAct           | : | bd-flood                      |
| nameAlias                | : |                               |
| ownerKey                 | : |                               |
| ownerTag                 | : |                               |
| pcTag                    | : | 16387                         |
| rn                       | : | BD-BD_990                     |
| scope                    | : | 2850817                       |
| seg                      | : | 16580488                      |
| status                   | : |                               |
| type                     | : | regular                       |
| uid                      | : | 0                             |
| unicastRoute             | : | yes                           |
| unkMacUcastAct           | : | ргожу                         |
| unkMcastAct              | : | flood                         |
| v6unkMcastAct            | : | flood                         |
| vmac                     | : | not-applicable                |
| : 0                      |   |                               |

#### APIC1# moquery -c fvCtx -f 'fv.Ctx.name=="VRF\_Stretch"'

| Total Objects shown: | 1 |                             |
|----------------------|---|-----------------------------|
| # fv.Ctx             |   |                             |
| name                 | : | VRF_Stretch                 |
| annotation           | : | orchestrator:msc            |
| bdEnforcedEnable     | : | no                          |
| childAction          | : |                             |
| descr                | : |                             |
| dn                   | : | uni/tn-TN_D/ctx-VRF_Stretch |
| extMngdBy            | : |                             |
| ipDataPlaneLearning  | : | enabled                     |
| knwMcastAct          | : | permit                      |

| lcOwn           | : | local                         |
|-----------------|---|-------------------------------|
| modTs           | : | 2021-09-18T08:26:58.185+00:00 |
| monPolDn        | : | uni/tn-common/monepg-default  |
| nameAlias       | : |                               |
| ownerKey        | : |                               |
| ownerTag        | : |                               |
| pcEnfDir        | : | ingress                       |
| pcEnfDirUpdated | : | yes                           |
| pcEnfPref       | : | enforced                      |
| рсТад           | : | 16386                         |
| rn              | : | ctx-VRF_Stretch               |
| scope           | : | 2850817                       |
| seg             | : | 2850817                       |
| status          | : |                               |
| uid             | : | 0                             |
|                 |   |                               |

#### Configurar ligação de porta estática

Agora você pode configurar a associação de porta estática em EPG "EPG\_990" e também configurar o N9K com VRF HOST\_A (basicamente ele simula HOST\_A). A configuração de vinculação de porta estática do lado da ACI será concluída primeiro.

Etapa 1. Adicione o domínio físico em EPG\_990.

- 1. No esquema que você criou, escolha Modelo de Site-A > EPG\_990.
- 2. Na caixa Propriedades do modelo, clique em Adicionar domínio.
- Na caixa de diálogo Adicionar domínio, escolha estas opções nas listas suspensas: Tipo de associação de domínio - físicoPerfil de domínio - TN\_D\_PhysDomImplantação imediata imediataResolução imediata - imediata
- 4. Click Save.

| TN_D_Schema                                                                                                    |                                                    |                                                                                              |                                      | 🗹 Autosave Sove 🖈 🥝 🔿 🗙                                                                                                    |
|----------------------------------------------------------------------------------------------------|----------------------------------------------------|----------------------------------------------------------------------------------------------|--------------------------------------|----------------------------------------------------------------------------------------------------|
| TN_D_Schema TEMPLATES     Site-A Template                                                                                                    | SiteA<br>Site-A Template<br>Tenant: TN_D           |                                                                                              | Last Deployed: Sep 18, 2021 04:27 am | O I O I O I O<br>Template Properties ^<br>* Display Name                                                                                            |
| Stretched Template           STEE         O           STEA         A           g Steat-A Tanglase         IIII-O           g Steat-A Tanglase         IIII-O           g Steat-A Tanglase         IIII-O           g Steat-A Tanglase         IIII-O           g Steat-A Tanglase         IIII-O           g Steat-A Tanglase         IIII-O           g Steat-A Tanglase         IIII-O           g Steat-A Tanglase         IIII-O | PLTES                                              |                                                                                              |                                      | EPG_990<br>Eperyeet Name: UPG_N00<br>Contracts<br>N/A<br>EPG Type<br>Application Service<br>• Hindge Domin<br>BD_990<br>Subnets<br>N/A<br>USing EPG |
|                                                                                                    | Contracts                                          | Add Domain                                                                                   | ×                                    | Inter EPG Isolation<br>Enforced<br>© Unenforced<br>Interinte Multicast Source<br>Include in Preferred Group                                         |
|                                                                                                    | Bridge Domains                                     | DOMAIN ASSOCIATION TYPE Physical     DOMAIN PROFILE     TN_D_PhysDom     DOES OLVERT PROFILE | × •<br>× •                           | Ods Ervel<br>Urtspoched<br>Site Local Properties<br>Subinits<br>Gateway (P                                                                          |
|                                                                                                    | Consolut  Filters  External EPOs                   | RESOLUTION IMMEDIACY  Immediate                                                              | ×~<br>×~                             | Add Subset  Static ports  Static Leaf                                                                                                    |
|                                                                                                    | <ul> <li>L30uts</li> <li>Service Graphs</li> </ul> |                                                                                              | Swe                                  | Node Add Static Land Domains Ventile Add Dong ADD                                                                                                   |

Etapa 2. Adicione a porta estática (Site1\_Leaf1 eth1/5).

- 1. No esquema que você criou, escolha Modelo de Site-A > EPG\_990.
- 2. Na caixa Propriedades do modelo, clique em Adicionar porta estática.

3. Na caixa de diálogo Add Static EPG on PC, VPC or Interface, escolha Node-101 eth1/5 e atribua a VLAN 990.

| TN_D_Schema         |                                  |                                        | 🗹 Autosave Save 🛧 🥝 🔿 🗙                    |
|---------------------|----------------------------------|----------------------------------------|--------------------------------------------|
| TN_D_Schema         |                                  |                                        | Template Properties                        |
| TEMPLATES ③         | SiteA<br>Site-A Template         | Last Deployed: Sep 18, 2021 04:27 am   | * Display Name<br>EPO, 990                 |
| 📀 Site-A Template   | Tenant: TN_D                     |                                        | Deployed Name: EP0_990                     |
| Stretched Template  | FILTERS                          |                                        | Contracts<br>N/A                           |
| SITES 💮             |                                  |                                        | EPG Type                                   |
| SiteA (ACI) 4.2(6h) | Application Profile App. Profile |                                        | * Bridge Domain                            |
| e Site-A Template⊘  |                                  |                                        | BD_990                                     |
| Stretched Te        | 😥 EPGs 🗸                         |                                        | Subnets<br>N/A                             |
| SiteB (ACI) 4.2(6h) |                                  | Add Static EPG on PC V/PC or Interface | USeg EPG                                   |
| Stretched Te        | ♥ EPG_990                        | Add Static EPG of PC, VPC of Intenace  | Intra EPG Isolation                        |
|                     |                                  | * Path Tune                            | Enforced                                   |
|                     |                                  | Port XV                                | Unenforced      Intersite Multicast Source |
|                     | Contracts                        | * Pod                                  |                                            |
|                     |                                  | pod-1 X V                              | Include in Preferred Group                 |
|                     | VRFs VRFs                        | *Leaf                                  | QoS Level                                  |
|                     |                                  | Site1_Leaf1 (Node-1101) XV             | Unspecified                                |
|                     | 💼 Bridge Domains 🗸               | * Path                                 | Site Local Properties                      |
|                     |                                  | eth1/5 × ~                             | Gateway IP                                 |
|                     | ♥ BD_990                         | * Port Encap VLAN                      | Add Subnet                                 |
|                     |                                  | 990                                    |                                            |
|                     | connected                        | Primary MICRO-SEG VLAN                 | Path                                       |
|                     | Filters                          |                                        | Add Static Port                            |
|                     |                                  | Immediate XV                           | Add                                        |
|                     | External EPGs                    | * MODE                                 | Node                                       |
|                     |                                  | Trunk XV                               | Add Static Leaf                            |
|                     | L3Outs                           |                                        | Demaine                                    |
|                     |                                  | (Save)                                 | Profile                                    |
|                     | 6 Service Graphs                 |                                        | TN_D_PhysDom                               |
|                     |                                  |                                        | Type: physical                             |
|                     |                                  |                                        | Vod Domain                                 |

Etapa 3. Verifique se as portas estáticas e o domínio físico foram adicionados em EPG\_990.

| TN_D_Schema                                                                                                    |                                                                                                    | 🗹 Autosave 🚺 🛧 🥝 🔿 🗙                                                                                                    |
|----------------------------------------------------------------------------------------------------|----------------------------------------------------------------------------------------------------|----------------------------------------------------------------------------------------------------|
| TN_D_Schema TEMPLATES                                                                                                    | SiteA Last Deployed: Step 16, 2021 04:27 am                                                                                                    | Template Properties   * Display Name EPQ_990 Deployed Name: EPQ_990                                                                                                    |
| Stretched Template SITES SITEA (CO) 4.2(81 STead (CO) 4.2(82 STemplate STead (CO) 4.2(82 STemplate Te SITEB (AC) 4.2(82) STEB (AC) 4.2(82) STEB (AC) | PEIDES         © Application Profile App_Profile         © EPOL >>         * EPOL_500         * EPOL_500         • Contracts         • Units is                                                                                                    | Cartersts<br>NA<br>PO Type<br>Page Domain<br>BD_990<br>Subarts<br>NA<br>Use p PO<br>Marx EPD Solution<br>Go Unenforced<br>Intersite Multicast Source<br>Include in Preferred Group<br>Page Lowel<br>Umpedified                                                                                                    |
|                                                                                                    | Bridge Domains      K B0_999     K B0_999     Konset     K B0_999     Konset     Conset     Co | Sile Local Properties Subsets<br>Subsets<br>Gateway IP<br>Cateway IP<br>Ca |
|                                                                                                    |                                                                                                    | TN_D_PhysDom                                                                                                    |

Verifique a ligação do caminho estático com este comando:

| APIC1# moquer            | Y | -c fvStPathAtt -f 'fv.StPathAtt.pathName=="eth1/5"'   grep EPG_990 -A 10 -B 5    |
|--------------------------|---|----------------------------------------------------------------------------------|
| <pre># fv.StPathAt</pre> | t |                                                                                  |
| pathName                 | : | eth1/5                                                                           |
| childAction              | : |                                                                                  |
| descr                    | : |                                                                                  |
| dn                       | : | uni/epp/fv-[uni/tn-TN_D/ap-App_Profile/epg-EPG_990]/node-1101/stpathatt-[eth1/5] |
| lcOwn                    | : | local                                                                            |
| modTs                    | : | 2021-09-19T06:16:46.226+00:00                                                    |

| monPolDn  | : | uni/tn-common/monepg-default |
|-----------|---|------------------------------|
| name      | : |                              |
| nameAlias | : |                              |
| ownerKey  | : |                              |
| ownerTag  | : |                              |
| rn        | : | stpathatt-[eth1/5]           |
| status    | : |                              |

### **Configurar BD**

Etapa 1. Adicione a sub-rede/IP em BD (HOST\_A usa BD IP como gateway).

- 1. No esquema que você criou, escolha Modelo de Site-A > BD\_990.
- 2. Clique em Adicionar sub-rede.
- 3. Na caixa de diálogo Adicionar nova sub-rede, digite o endereço IP do gateway e clique no botão de opção Anunciado externamente.

| TN_D_Schema         |                                        |                             |                                                     | Policies 🗹 Autosave Silve 🛧 🥝 🔿 🗙       |
|---------------------|----------------------------------------|-----------------------------|-----------------------------------------------------|-----------------------------------------|
| TN_D_Schema         |                                        |                             |                                                     | BRIDGE DOMAIN                           |
| TEMPLATES           | Site-A Template     Applied to 1 sites |                             | Last Deployed: Sep 19, 2021 02:26 am Deploy to site | BD_990 +0 ×                             |
| Site-A Template     | Tenant: TN_D                           |                             | UNITS                                               | 2 0                                     |
| Stretched Template  | FILTERS                                |                             | IMPORT - SELECT 🚯 CREATE OBJEC                      | Common Properties                       |
| SITES               | •                                      |                             |                                                     | * Display Name                          |
| SiteA (ACI) 4.2(6h) | Application Profile App. Profile       |                             |                                                     | BD_990                                  |
| Site-A Template     |                                        |                             |                                                     | Deployed Name: BD_990                   |
| o Stretched Te      | ⊘ EPGs ✓                               |                             |                                                     | Properties                              |
| SiteB (ACI) 4.2(6h) | ^                                      |                             |                                                     | △ On-Premises Properties                |
| o Stretched Te      | © EPG_990                              |                             |                                                     |                                         |
|                     |                                        |                             |                                                     | * Virtual Routing & Forwarding          |
|                     | connected                              |                             |                                                     | VRF_Stretch X V                         |
|                     |                                        | Add New Subnet              | ×                                                   | L2 Stretch                              |
|                     | Contracts                              |                             |                                                     | Intersite BUM Traffic Allow             |
|                     |                                        | * Gateway IP                |                                                     |                                         |
|                     | W VRFs                                 | 90.0.254/24                 |                                                     | Optimize WAN Bandwidth                  |
|                     |                                        | Description                 |                                                     | L3 Multicast                            |
|                     | 🐵 Bridge Domains 🗸                     |                             |                                                     | 12 Linknown Unicast                     |
|                     |                                        | Treat as virtual IP address |                                                     | Flood Hardware Proxy                    |
|                     | ♥ BD_990                               | Scope                       |                                                     | Unknown Multicast Flooding              |
|                     |                                        | Private to VRF              |                                                     | Flood Optimized Flood                   |
|                     |                                        | Advertised Externally       |                                                     | IPv6 Unknown Multicast Flooding         |
|                     | Filters                                |                             |                                                     | Multi-Destination Electing              |
|                     | •                                      | No Default SVI Gateway      |                                                     | Flood in BD Drop Flood in Encapsulation |
|                     | External EPGs                          | Querier                     |                                                     | ARP Flooding                            |
|                     |                                        |                             |                                                     | Viscon MAC Address                      |
|                     | 120.4                                  |                             |                                                     | Not Configured                          |
|                     | - LOOKS                                |                             | Save                                                | Subnets                                 |
|                     | Carrier Carrier                        |                             | 7071                                                | Gateway IP                              |
|                     | Service graphs                         |                             |                                                     | Add Subrat                              |
|                     |                                        |                             |                                                     |                                         |
|                     |                                        |                             |                                                     | DHCP Policy                             |

Etapa 2. Verifique se a sub-rede foi adicionada ao site A do APIC1 com este comando.

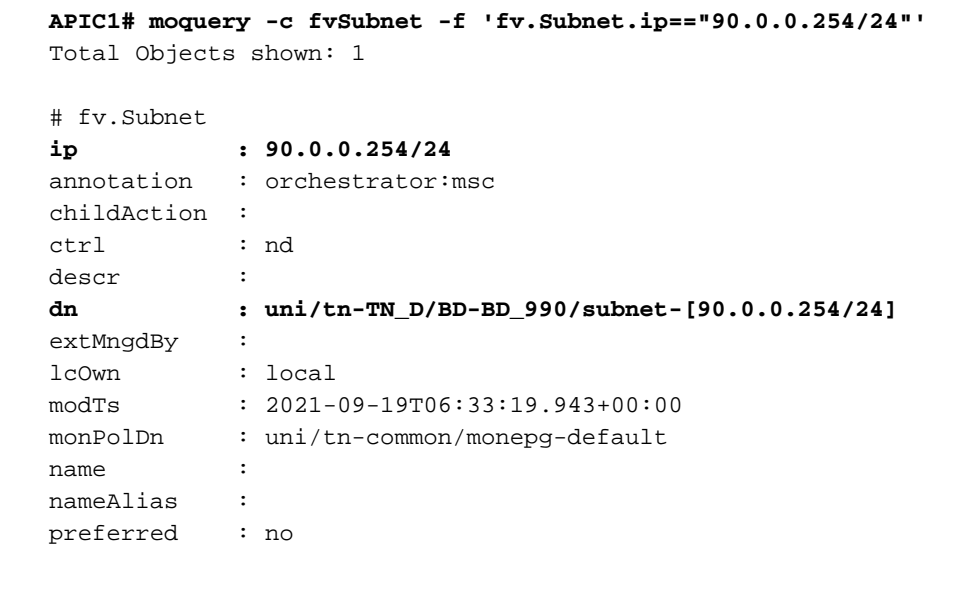

```
rn : subnet-[90.0.0.254/24]
scope : public
status :
uid : 0
virtual : no
```

Etapa 3. Implante o modelo Site-A.

- 1. No esquema que você criou, escolha Modelo Site-A.
- 2. Clique em **Implantar em sites**.

| TN_D_Schema                                                                                                    |                                                                                                    | 🗹 Autosave Sovo 🛠 Q O                                                                    | × |
|----------------------------------------------------------------------------------------------------|----------------------------------------------------------------------------------------------------|------------------------------------------------------------------------------------------|---|
| TN_D_Schema TEMPLATES                                                                                                   | Ste-A Template     Applied to 1 sites     Tenant: TNLD                                                                                                    | TEMPLATE<br>Site-A Template                                                              | × |
| Stretched Template           SITES         (C           SiteA (ACI) 4.2(6)         //////////////////////////////////// | FLTER         SEPORT ~ SELECT         CREATE ORACT           Image: Application Profile App_Profile         Image: Application Profile App_Profile         Image: Application Profile App_Profile           Image: Application Profile App_Profile         Image: Application Profile App_Profile         Image: Application Profile App_Profile           Image: Application Profile App_Profile         Image: Application Profile App_Profile         Image: Application Profile App_Profile           Image: Application Profile App_Profile         Image: Application Profile App_Profile         Image: Application Profile App_Profile           Image: Application Profile App_Profile         Image: Application Profile App_Profile         Image: Application Profile App_Profile           Image: Application Profile App_Profile         Image: Application Profile App_Profile         Image: Application Profile App_Profile           Image: Application Profile App_Profile         Image: Application Profile App_Profile         Image: Application Profile App_Profile           Image: Application Profile App_Profile         Image: Application Profile App_Profile         Image: Application Profile App_Profile           Image: Application Profile App_Profile         Image: Application Profile App_Profile         Image: Application Profile App_Profile           Image: Application Profile App_Profile         Image: Application Profile App_Profile         Image: Application Profile App_Profile           Image: Application Profile App_Profile | SR-MTS<br>Order Vand<br>SR-MTS<br>Off<br>Tenant Settings<br>Display rame<br>TN_D<br>Name | ^ |
|                                                                                                    | Contracts Viels                                                                                                    | Description                                                                              |   |
|                                                                                                    | Bridge Domains      P     Bo_990     Elters                                                                                                    |                                                                                          |   |
|                                                                                                    | External EPGs     LOuts                                                                                                    |                                                                                          |   |
|                                                                                                    | Service Orapha                                                                                                    |                                                                                          |   |

#### Configurar o Host-A (N9K)

Configure o dispositivo N9K com VRF HOST\_A. Quando a configuração N9K for concluída, você poderá ver que o endereço anycast BD folha ACI (gateway de HOST\_A) está acessível agora via ICMP(ping).

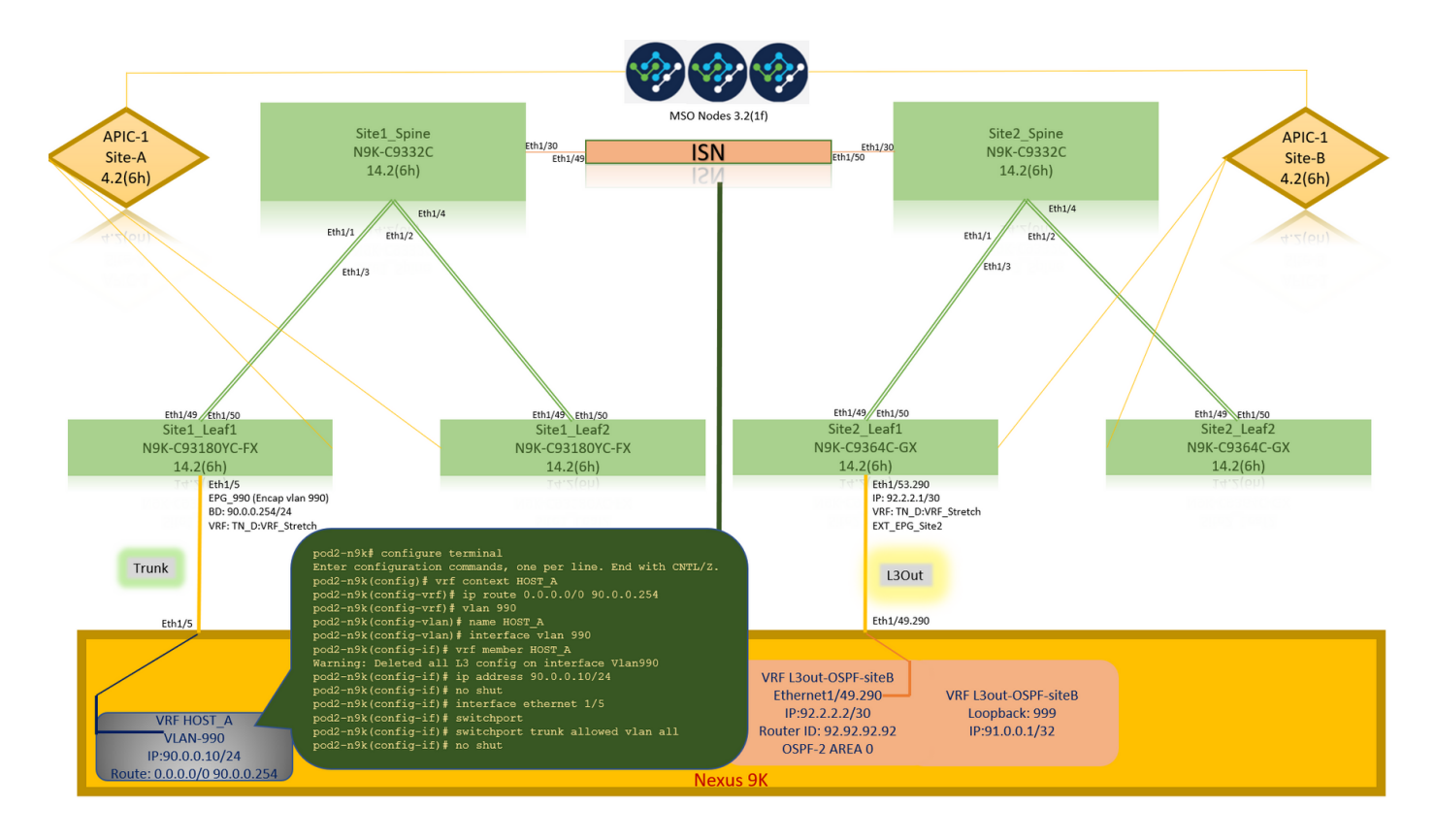

Na guia operacional da ACI, você pode ver que 90.0.0.10 (endereço IP do HOST\_A) foi aprendido.

| System Tenants Fabric Virtual Networking L4-L7                                                                                                    | Services Admin Operations Apps Integrations                                                                                                    | admin 🔇 🔿 😍 🛛 🏵                  |
|----------------------------------------------------------------------------------------------------|----------------------------------------------------------------------------------------------------|----------------------------------|
| ALL TENANTS   Add Tenant   Tenant Search: name or descr                                                                                                    | common   TN_D   mgmt   infra   dosykes-tn1                                                                                                    |                                  |
| This has been created from Multi-Site. It is recommended to o                                                                                                    | nly make changes from Multi-Site. Please review the documentation before making any changes here.                                                                                                    |                                  |
| TN_D (C) (C) (C) (C) (C) (C) (C) (C) (C) (C)                                                                                                    | EPG - EPG_990      Summary Policy      Operati      Client End-Points      Configured Access Policies      Controller End-Po                                                                                                    | onal Stats Health Faults History |
| ✓ App_Profile _✓ 	 Application EPGs                                                                                                    | ♥ Healthy 🔞 👽 🙆 🕥   ▼                                                                                                    | 0 ±                              |
| ✓ \$% EPG_990                                                                                                    | End Point AMAC IP Learning Source Hosting Server Reporting Interface<br>Controller Name                                                                                                    | Multicast Encap<br>Address       |
| Contracts     State Chart Andreads     State Charts     State Charts | ED-00:14FESE:1_ 00:14FESE:14:07       00:0.10       Named        Pod-1/Accd-101/H         EF0.390 [Encap via 900]       Bit Streeth       ping 90.0.0.254 vrf HOST_A       Pring 90.0.0.254 vrf HOST_A         Frunk       pod2-n9k# ping 90.0.0.10: Destination Host Unreachable       Request 0 timed out       64 bytes from 90.0.0.254: icmp_seq=1 ttl=63 time=0.902 ms         64 bytes from 90.0.0.254: icmp_seq=2 ttl=63 time=0.576 ms       64 bytes from 90.0.0.254: icmp_seq=2 ttl=63 time=0.708 ms         64 bytes from 90.0.0.254: icmp_seq=4 ttl=63 time=0.659 ms       90.0.0.254 ping statistics         5 packets transmitted, 4 packets received, 20.00% packet       round-trip min/avg/max = 0.576/0.711/0.902 ms         9002-n9k#       pod2-n9k# | 1/15 (peamed) vam-980            |

#### Criar o Modelo Site-B

Etapa 1. No esquema que você criou, escolha **MODELOS**. Clique no + sinal e crie um modelo com o nome **Modelo Site-B**.

| TN_D_Schema                                                                                                    |                               |                             |                     | 4 Policies    | Autosave Save                        | ) ☆ | ତ ତ | × |
|----------------------------------------------------------------------------------------------------|-------------------------------|-----------------------------|---------------------|---------------|--------------------------------------|-----|-----|---|
| TL_D_Schema TEMPLATES                                                                                                    | Site-B Template               | hema TN_D_Schema was saved. | •                   | play to sites | TEMPLATE<br>Site-B Templ             | ate |     | × |
| Site-A template     Stretched Template     Site-B Template                                                                                                    |                               |                             | IMPORT - SELECT SCR | IEATE OBJECT  | * Display Name<br>Site-B Template    |     |     | ^ |
| SITES         Image: Site A (ACI) 4.2(6h)           Image: Site A Template         Image: Operating the site of the site of the sit | Application Profile     Polis |                             |                     | _             | SR-MPLS<br>Off<br>Tenant Settings    |     |     | ^ |
| Stretched Te     SiteB (ACI) 4.2(6h)                                                                                                    | © Contracts                   |                             |                     |               | Display name<br>TN_D<br>Name<br>TN_D |     |     |   |
| e Stretched Te                                                                                                    | VRFs                          |                             |                     |               | Description                          |     |     |   |
|                                                                                                    | Bridge Domains                |                             |                     |               |                                      |     |     |   |
|                                                                                                    | Fiters     External EPGs      |                             |                     |               |                                      |     |     |   |
|                                                                                                    | C L30vts                      |                             |                     |               |                                      |     |     |   |
|                                                                                                    | Service Graphs                |                             |                     |               |                                      |     |     |   |

#### Configurar L3out do Site-B

Crie L3out e anexe VRF\_Stretch. Você precisa criar um objeto L3out do MSO e o resto da configuração L3out precisa ser feito do APIC (já que os parâmetros L3out não estão disponíveis no MSO). Além disso, crie um EPG externo do MSO (somente no modelo Site-B, pois o EPG externo não é ampliado).

Etapa 1. No esquema que você criou, escolha **Modelo Site-B**. No campo **Display Name**, digite **L3out\_OSPF\_siteB**. Na lista suspensa **Virtual Routing & Forwarding**, escolha **VRF\_Stretch**.

| TN_D_Schema                                                                                |                                             | 🗹 Autosave 🛛 Save 🔒 🛧 🥝 🔿 🗙                                                                                                    |
|--------------------------------------------------------------------------------------------|---------------------------------------------|----------------------------------------------------------------------------------------------------|
| <ul> <li>♥ TN_D_Schema</li> <li>TEMPLATES</li> <li>●</li> <li>♥ Site-A Template</li> </ul> | Site-B Template Tenant: IN_D                | UCALIFICATION CONFERENCE CONTINUES CONTINUES C |
| Stretched Template     Stret-B Template     SiTES                                          | PATRAS RAPORT - SELECT COLOCT               | Common Properties   Display Name L30ut-OSPF-ateB                                                                                                    |
| SiteA (ACI) 4.2(6h)<br>Site-A Template<br>Stretched Te<br>SiteB (ACI) 4.2(Ab)              |                                             | Deployee Name: L3Der-OBIP-stell  Virtual Routing & Forwarding  VRF_Stretch VVF                                                                                                    |
| <ul> <li>Stretched Te</li> </ul>                                                           | <ul> <li>Contracts</li> <li>VRFs</li> </ul> |                                                                                                    |
|                                                                                            | Bridge Domains      Filters                 |                                                                                                    |
|                                                                                            | External EPGs                               |                                                                                                    |
|                                                                                            | I LOUIS           I LOUIS 0555-             |                                                                                                    |
|                                                                                            | Service Graphs                              |                                                                                                    |

#### Crie o EPG externo

Etapa 1. No esquema que você criou, escolha Modelo Site-B. Clique em Adicionar EPG externo.

| TN_D_Schema                               |        |                                                          | 5 Policies                                                     | Autosave                               | Save             | * © | Ó | × |
|-------------------------------------------|--------|----------------------------------------------------------|----------------------------------------------------------------|----------------------------------------|------------------|-----|---|---|
| TN_D_Schema TEMPLATES     Site-A Template | ٢      | Site-B Template     Applied to 1 tales     Ternant: TN_D | Last Deployed: Sep 19, 2021 03:33 am Deploy to sites UNVERFICE | TEMPLA                                 | TE<br>B Template |     |   | × |
| Stretched Template                        |        | 74.1185                                                  | IMPORT -> SELECT 🔮 CREATE OBJECT                               | * Display Name<br>Site-B Templ         | ato              |     |   |   |
| SITES<br>SiteA (ACI) 4.2(6h)              | •      | Application Profile                                      |                                                                | SR-MPLS                                |                  |     |   |   |
| Site-A Template     Stretched Te          | 0      |                                                          |                                                                | Tenant Setting<br>Display name<br>TN_D | 5                |     |   | ^ |
| SiteB (ACI) 4.2(6h)<br>© Stretched Te     | ^<br>0 | Contracts                                                |                                                                | Name<br>TN_D<br>Description            |                  |     |   |   |
| Site-8 Template                           | 0      | VRFs                                                     |                                                                |                                        |                  |     |   |   |
|                                           |        | Diridge Domains                                          |                                                                |                                        |                  |     |   |   |
|                                           |        | Files                                                    |                                                                | _                                      |                  |     |   |   |
|                                           |        | Estemal EPGs                                             | Add Externa EPG                                                | External EPG                           |                  |     |   |   |
|                                           |        | Clots                                                    |                                                                | - 1                                    |                  |     |   |   |
|                                           |        | 8 1300-05PF-                                             |                                                                |                                        |                  |     |   |   |
|                                           |        | Service Graphs                                           |                                                                |                                        |                  |     |   |   |
|                                           |        |                                                          |                                                                |                                        |                  |     |   |   |
|                                           |        |                                                          |                                                                |                                        |                  |     |   |   |

Etapa 2. Conecte L3out com EPG externo.

- 1. No esquema que você criou, escolha Modelo Site-B.
- 2. No campo Display Name, digite EXT\_EPG\_Site2.
- 3. No campo **Classificação de sub-redes**, insira **0.0.0.0/0** para a sub-rede externa do EPG externo.

| TN_D_Schema         |                                                                                                    | 6 Policies   | Autosave                     | Save       | ¢ @ | ٥          | ×   |
|---------------------|----------------------------------------------------------------------------------------------------|--------------|------------------------------|------------|-----|------------|-----|
| TN_D_Schema         |                                                                                                    |              | EXTERNAL                     | EP G       |     |            | ωx  |
| TEMPLATES           | Site-B Template 1 Tatas Last Deployed: 54p 19, 2021 03.31 and Deployed 54p 19, 2021 03.31 and Deployed 54p 19, 2021 03, 2021 03, 2021 03, 2021 03, 2021 03, 20 | loy to sites | EXT_ER                       | G_Site2    | EXT | SAULTERATE |     |
| 🗬 Site-A Template   | Tenant: TN_D                                                                                                    |              | 2                            |            |     | 0          |     |
| Stretched Template  | FRIERS RMPORT & SELECT O CREAT                                                                                                    | TE OBJECT    | Common Proper                | ins        |     |            |     |
| Site-B Template     |                                                                                                    |              | * Display Name               |            |     |            |     |
| SITES 💮             | Acolation Profile                                                                                                    |              | EXT_EPG_Site2                |            |     |            |     |
| SiteA (ACI) 4.2(6h) |                                                                                                    | _            | Deployed Name: EXT           | EPG_Site2  |     |            |     |
| Site-A Template     | 0 Constant Constant                                                                                                    |              | VPE Stretch                  | Forwarding |     |            | × ~ |
| Stretched Te        |                                                                                                    | - L          | The _outerent                |            |     |            | ~ • |
| SiteB (ACI) 4.2(6h) | Contracts                                                                                                    |              | Name                         |            |     |            |     |
| Stretched Te        |                                                                                                    |              | Add Contract                 |            |     |            |     |
| Site-8 Template     | (1) VRFs                                                                                                    |              |                              |            |     |            |     |
|                     | Bridge Domains                                                                                                    |              | * Select Site Typ<br>ON-PREM | CLOUD      |     |            |     |
|                     |                                                                                                    |              | Properties                   |            |     |            | ^   |
|                     | Fiters                                                                                                    |              | On-Premises                  | Properties |     |            |     |
|                     |                                                                                                    |              |                              |            |     |            | _   |
|                     | S External EPGs 🗸                                                                                                    |              | L3Out=OSPE=sit               | B          |     |            |     |
|                     |                                                                                                    |              | COOK-COPP-SH                 |            |     |            |     |
|                     | * EXT_EPG_SNe                                                                                                    |              | Subnets<br>Classification S  | ubnets     |     |            |     |
|                     |                                                                                                    |              | 0.0.0/0                      |            |     |            | (1) |
|                     |                                                                                                    |              | Add Subnet                   |            |     |            |     |
|                     | Cloves                                                                                                    |              | Include in Preferr           | ed Group   |     |            |     |
|                     | (* L3O4-OSF-<br>stell<br>consold                                                                                                    |              |                              |            |     |            |     |
|                     | Senice Graphs                                                                                                    |              |                              |            |     |            |     |
|                     |                                                                                                    |              |                              |            |     |            |     |

O restante da configuração L3out é concluído do APIC (Site-B).

Etapa 3. Adicione o domínio L3, ative o protocolo OSPF e configure o OSPF com a área regular 0.

- 1. No APIC-1 no Site-B, escolha TN\_D > Rede > L3out-OSPF-siteB > Política > Principal.
- 2. Na lista suspensa **Domínio L3**, escolha **TN\_D\_L3Dom**.
- 3. Marque a caixa de seleção OSPF para Ativar BGP/EIGRP/OSPF.
- 4. No campo ID da área OSPF, digite 0.
- 5. No Tipo de área OSPF, escolha Área regular.

| <ol><li>Clique em Submit.</li></ol>                                                                                                    |                                                                                                    |                                                                   |                                     |
|----------------------------------------------------------------------------------------------------|----------------------------------------------------------------------------------------------------|-------------------------------------------------------------------|-------------------------------------|
| cisco APIC (SiteB)                                                                                                    |                                                                                                    |                                                                   | admin 🔇 🔿 😍 😰 🐯                     |
| System Tenants Fabric Virtual Networking L4-L7 S                                                                                                    | ervices Admin Operations Apps Integrations                                                                                                    |                                                                   |                                     |
| ALL TENANTS   Add Tenant   Tenant Search: name or descr                                                                                                    | common   TN_D   Tenant   infra   mgmt                                                                                                    |                                                                   |                                     |
| This has been created from Multi-Site. It is recommended to only                                                                                                    | y make changes from Multi-Site. Please review the documentation before maki                                                                                                    | ng any changes here.                                              |                                     |
| TN_D<br>↑ O Quick Start<br>→ ∰ TN_D                                                                                                    | L3 Outside - L3Out-OSPF-siteB                                                                                                    |                                                                   | Summary Policy Stats Faults History |
| Application Profiles     Motion King                                                                                                    |                                                                                                    |                                                                   | Main Node Profiles External EPGs    |
| > Bridge Domains                                                                                                    | S ♥ △ Ø<br>Properties                                                                                                    |                                                                   | 0 ± %*                              |
| S      S      S | Route Control Enforcement: Import                                                                                                    |                                                                   | 1                                   |
| COURT COPF-siteB     Det D Description                                                                                                    | VRF: VRF_Stretch VRF-Stretch                                                                                                    |                                                                   |                                     |
| > Contracts                                                                                                    | Route Profile for Interleak: select a value                                                                                                    |                                                                   |                                     |
| > 🚍 Policies                                                                                                    | Route Profile for Redistribution:                                                                                                    |                                                                   | ± +                                 |
| > 🖬 Services                                                                                                    | * Source                                                                                                    | Route Map                                                         | · · · · ·                           |
|                                                                                                    |                                                                                                    | No items have been found.<br>Select Actions to create a new item. |                                     |
|                                                                                                    | Enable Eng/EIGRP(ISPF: Leop<br>OSPF Area ID: 0<br>Server and the intervention of the intervention of the interve | )                                                                 |                                     |
|                                                                                                    |                                                                                                    |                                                                   | Show Usage Reset Submit             |

Etapa 4. Crie o perfil do nó.

 No APIC-1 no Site-B, escolha TN\_D > Rede > L3Outs > L3Out-OSPF-siteB > Perfis de Nó Lógico.

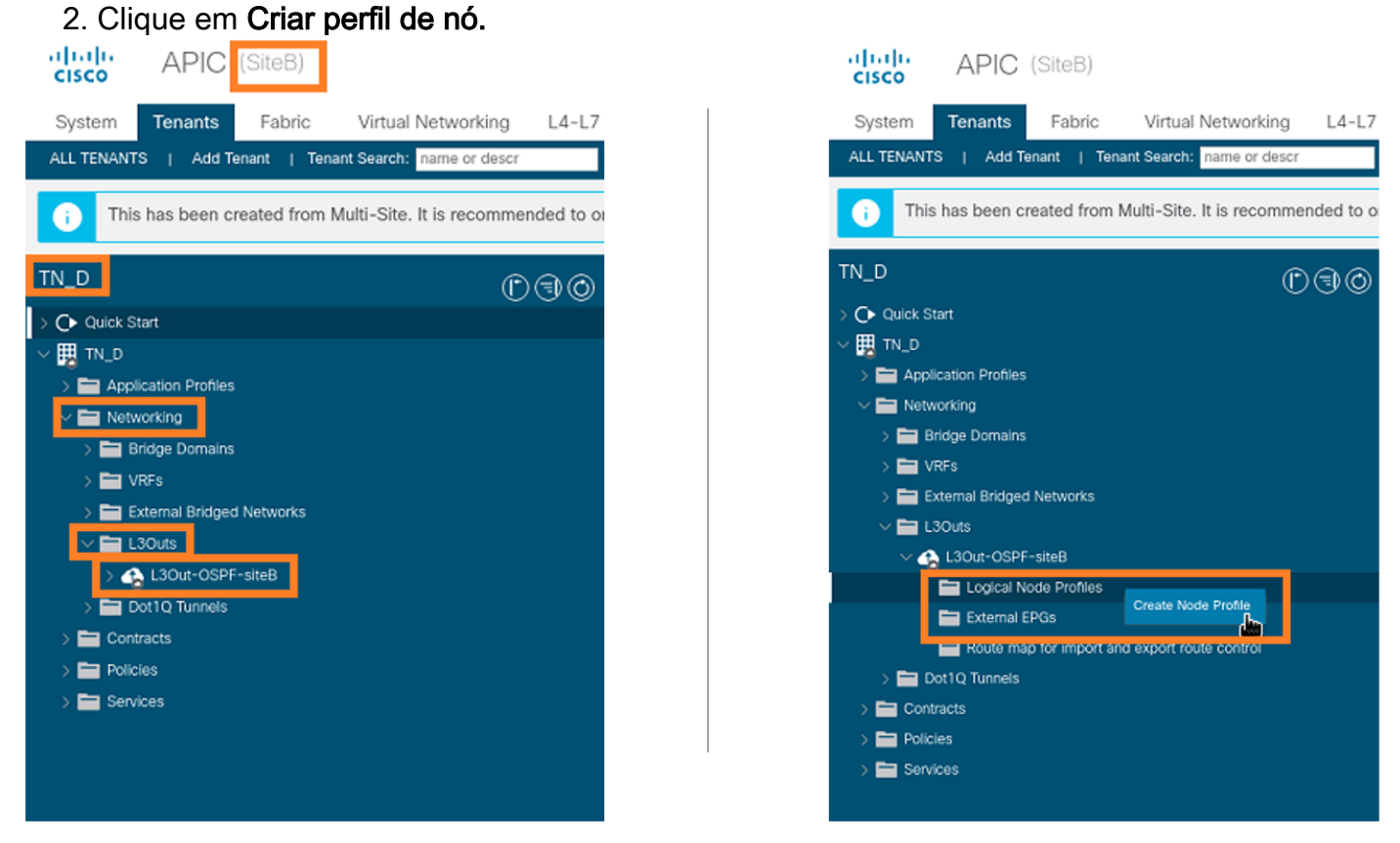

Etapa 5. Escolha o switch Site2\_Leaf1 como um nó no site B.

- 1. No APIC-1 no Site-B, escolha TN\_D > Rede > L3Outs > L3Out-OSPF-siteB > Perfis de Nó Lógico > Criar Perfil de Nó.
- 2. No campo Nome, digite Site2\_Leaf1.

- 3. Clique no + sinal para adicionar um nó.
- 4. Adicione o pod-2 node-101 com o endereço IP do ID do roteador.

| cisco APIC (SiteB)                                               |                       |                 |                              |               |                                     |       |             |
|------------------------------------------------------------------|-----------------------|-----------------|------------------------------|---------------|-------------------------------------|-------|-------------|
| System Tenants Fabric Virtual Networking L4-L7 S                 | Services Admin Ope    | rations Apps    | Integrations                 |               |                                     |       |             |
| ALL TENANTS   Add Tenant   Tenant Search: name or descr          | common   TN_D   Tenar | nt   infra   mg | mt                           |               |                                     |       |             |
| i This has been created from Multi-Site. It is recommended to on | ly m. Create Node P   | ofile           | -                            | -             |                                     | 00    |             |
| ™_D ©⊜⊘                                                          | Description:          | optional        |                              |               |                                     |       |             |
| ) OP Quick Start                                                 | Target DSCP:          | Unspecified     | ~                            |               |                                     |       |             |
| > Application Profiles                                           | Nodes:                |                 |                              |               |                                     | 會 +   | Target DSCP |
| Em Retworking      Em Bridge Domains                             |                       | topology/pod-1/ | Router ID<br>110.110.110.110 | Static Routes | Loopback Address<br>110.110.110.110 |       |             |
| > Evrs                                                           |                       |                 |                              |               |                                     |       |             |
| > 🚘 External Bridged Networks                                    |                       |                 |                              |               |                                     |       |             |
| ✓ 🕎 L3Out-OSPF-siteB                                             |                       |                 |                              |               |                                     |       |             |
| External EPGs                                                    |                       |                 |                              |               |                                     |       |             |
| Route map for import and export route control                    |                       |                 |                              |               |                                     |       |             |
| > Contracts                                                      |                       |                 |                              |               |                                     |       |             |
| > 🔤 Policies                                                     |                       |                 |                              |               |                                     |       |             |
|                                                                  |                       |                 |                              |               |                                     |       |             |
|                                                                  |                       |                 |                              |               |                                     |       |             |
|                                                                  |                       |                 |                              |               |                                     |       |             |
|                                                                  |                       |                 |                              |               |                                     |       |             |
|                                                                  |                       |                 |                              |               | Cancel                              | ubmit |             |
|                                                                  |                       |                 |                              |               |                                     | dite  |             |

Etapa 6. Adicione o perfil da interface (a VLAN externa é 920 (criação de SVI)).

- 1. No APIC-1 no Site-B, escolha TN\_D > Rede > L3Outs > L3out-OSPF-SiteB > Perfis de Interface Lógica.
- 2. Clique com o botão direito do mouse e adicione o perfil da interface.
- 3. Escolha Subinterfaces roteadas.
- 4. Configure o endereço IP, MTU e VLAN-920.

| cisco APIC (SiteB)                                            |                                     |                            |                       |                      |                   |                       | admin 🔍 🖸         | ) 😍 (    | 90           |
|---------------------------------------------------------------|-------------------------------------|----------------------------|-----------------------|----------------------|-------------------|-----------------------|-------------------|----------|--------------|
| System Tenants Fabric Virtual Networking L4-L7                | Services Admin Operation            | ns Apps Integratio         | ons                   |                      |                   |                       |                   |          |              |
| ALL TENANTS   Add Tenant   Tenant Search: name or descr       | common   TN_D   Tenant              | infra   mgmt               |                       |                      |                   |                       |                   |          |              |
| This has been created from Multi-Site. It is recommended to o | nly make changes from Multi-Site. P | lease review the documenta | tion before making ar | v changes here.      |                   |                       |                   |          |              |
|                                                               | -                                   |                            |                       |                      |                   |                       |                   |          |              |
| TN_D () () () () () () () () () () () () ()                   | Logical Interface Profile - Si      | ite-2-Leaf1_sub-int-990    |                       |                      |                   |                       |                   |          | 0.0          |
| > C Quick Start                                               |                                     |                            |                       |                      |                   |                       | D-II-             | E. In    |              |
| ~ <u>∎</u> TN_D                                               |                                     |                            |                       |                      |                   |                       | Polic             | / Faults | History      |
| > E Application Profiles                                      |                                     |                            |                       |                      | General           | Routed Sub-Interfaces | Routed Interfaces | SVI      | Floating SVI |
| V 🖿 Networking                                                | 0000                                |                            |                       |                      |                   |                       | -                 |          | O +          |
| > Bridge Domains                                              | Pouted Sub-Interfaces               |                            |                       |                      |                   |                       |                   |          |              |
| > VRFs                                                        | Notice Gub-Interfaces               | . Dath                     | ID Address            | Secondary ID Address | MAC Address       | MTH (button)          | Encan             | DTD      | E +          |
| External Bridged Networks                                     |                                     | Part 1 Blade 1101/eth1/52  | IP Address            | Secondary IP Address | 00-00-00-50-10-55 | inhadt                | uter 000          | Dischlad |              |
| V LIJOUTS                                                     |                                     | Pod=1/Node=1101/eth1/53    | 92.2.2.1/30           |                      | 00.22.8D.P8.19.PP | innent                | Vian-920          | Disabled |              |
| V D Logical Note Profiles                                     |                                     |                            |                       |                      |                   |                       |                   |          |              |
| ✓ ■ Site2 Leaf1                                               |                                     |                            |                       |                      |                   |                       |                   |          |              |
| V 🖬 Logical Interface Profiles                                |                                     |                            |                       |                      |                   |                       |                   |          |              |
| > 🗧 Site-2-Leaf1_sub-int-990                                  |                                     |                            |                       |                      |                   |                       |                   |          |              |
| Configured Nodes                                              | 4                                   |                            |                       |                      |                   |                       |                   |          |              |
| ✓                                                             |                                     |                            |                       |                      |                   |                       |                   |          |              |
| ARP for VRF-TN_D.VRF_Stretch                                  |                                     |                            |                       |                      |                   |                       |                   |          |              |
| > BGP for VRF-TN_D:VRF_Stretch                                |                                     |                            |                       |                      |                   |                       |                   |          |              |
| > F ND for VRF- TN_D:VRF_Stretch                              |                                     |                            |                       |                      |                   |                       |                   |          |              |
| > SPF for VRF-TN_D:VRF_Stretch                                |                                     |                            |                       |                      |                   |                       |                   |          |              |

Passo 7. Crie a política OSPF (Rede Ponto a Ponto).

- 1. No APIC-1 no Site-B, escolha TN\_D > Rede > L3Outs > L3Out-OSPF-siteB > Perfis de Interface Lógica.
- 2. Clique com o botão direito do mouse e escolha Create OSPF Interface Profile.
- 3. Escolha as opções conforme mostrado na captura de tela e clique em Enviar.

|                                                        |                 |                              |                               | reate USPF Inte            | enace Policy             | 00            |
|--------------------------------------------------------|-----------------|------------------------------|-------------------------------|----------------------------|--------------------------|---------------|
| cisco APIC (SiteB)                                     |                 |                              |                               | Name:                      | OSPF_P2P_Policy          |               |
| Sustem Tenante Esbria Virtual Natworking               | 14-17 50        |                              |                               | Description:               | optional                 |               |
| System Tenants Pabric Virtual Networking               | L4-L7 Se        |                              | /                             |                            |                          |               |
| ALL TENANTS   Add Tenant   Tenant Search: name or deso |                 | - Interfece Drefile          |                               | Network Type:              | Broadcast Point-to-point | Unspecified   |
| This has been created from Multi-Site. It is recomm    | nended to only  | - Interface Profile          |                               | Priority:                  | 1                        |               |
|                                                        | Authentication  | Type: No authentication      |                               | Cost of Interface:         | unspecified              |               |
| TN D                                                   | Authentication  | Key:                         |                               | Interface Controls:        |                          |               |
|                                                        | Confirm         | Key:                         |                               |                            | Advertise subnet         |               |
| > C Quick Start                                        | OSPF P          | olicy: select a value        |                               |                            | MTU ignore               |               |
| V B TN_D                                               |                 | default                      |                               |                            | Passive participation    |               |
| > Application Profiles                                 |                 | common                       |                               | Hello Interval (sec):      | 10                       |               |
| Reidas Domains                                         |                 | Create OSPF Interface Policy | /                             | Dead Interval (sec):       | 40                       |               |
|                                                        |                 | Ĵ.                           | ·                             | Retransmit Interval (sec): | 5                        |               |
| External Bridged Networks                              |                 |                              |                               | Transmit Delay (sec):      | 1                        |               |
| Lisouts                                                |                 |                              |                               |                            |                          |               |
| V 会 L3Out-OSPF-siteB                                   |                 |                              |                               |                            |                          |               |
| V 🔚 Logical Node Profiles                              |                 |                              |                               |                            |                          | 100           |
| ✓                                                      |                 | C                            | ancel Submit                  |                            |                          | Cancel Submit |
| V 🔚 Logical Interface Profiles                         |                 |                              |                               |                            |                          |               |
| Site-2-Leaf1_sub-int-990                               |                 | Create                       | SDE Interface Dre             | file                       | 0.0                      |               |
| Configured Nodes                                       |                 | Create O                     | SPF Interface Pro             | Jile                       |                          |               |
| topology/pod=1/node=1                                  |                 | Authentic                    | ation Type: No authentication |                            |                          |               |
| BGP for VRF-TN_D:V Create HSRP Int                     | terface Profile | Authenti                     | ication Key:                  |                            |                          |               |
| > ND for VRF- TN_D:VI Create DHCP Re                   | elay Label      | C                            | onfirm Key:                   |                            |                          |               |
| ARP for VRF-TN_D/V Delete                              |                 | 0                            | SPF Policy: OSPF_P2P_Policy   | V 2                        |                          |               |
| V 🖿 External EPGs Save as                              |                 |                              |                               |                            |                          |               |
| EXT_EPG_Site2                                          |                 |                              |                               |                            |                          |               |
| > Route map for import and export r<br>Share           |                 |                              |                               |                            |                          |               |
| > Dot1Q Tunnels Open In Object 1                       | Store Browser   |                              |                               |                            |                          |               |
| > Contracts                                            |                 |                              |                               |                            |                          |               |
| > Poncies                                              |                 |                              |                               |                            |                          |               |
| ) services                                             |                 |                              |                               |                            |                          |               |
|                                                        |                 |                              |                               |                            | Cubwit                   |               |
|                                                        |                 |                              |                               | Ca                         | Submit                   |               |

Etapa 8. Verifique a política de perfil da interface OSPF conectada em TN\_D > Rede > L3Outs > L3Out-OSPF-siteB > Perfis de Interface Lógica > (perfil de interface) > Perfil de Interface OSPF.

| cisco APIC (SiteB)                                                |                                          |                                                   |              |
|-------------------------------------------------------------------|------------------------------------------|---------------------------------------------------|--------------|
| System Tenants Fabric Virtual Networking 14-17.5                  | ervices Admin Operations                 | Apps Integrations                                 |              |
| ALL TENANTS   Add Tenant   Tenant Search: name or descr           | common   TN D   Tenant   infra           | I mamt                                            |              |
|                                                                   | common 1 m201 roman 1 mma                | 1 mgmx                                            |              |
| () This has been created from Multi-Site. It is recommended to on | y make changes from Multi-Site. Please r | eview the documentation before making any changes | here.        |
|                                                                   | -                                        |                                                   |              |
| ™_D (C) (C) (C) (C) (C) (C) (C) (C) (C) (C)                       | Interface Profile - OSPF Interface       | Profile                                           |              |
| > C Quick Start                                                   |                                          |                                                   |              |
| ∨ Щ пл_р                                                          |                                          |                                                   |              |
| > 🧮 Application Profiles                                          | 8 🗘 🙆 🕐                                  |                                                   |              |
| V 🚞 Networking                                                    | Properties                               |                                                   |              |
| > 🧮 Bridge Domains                                                | Name:                                    |                                                   |              |
| > 🧮 VRFs                                                          | Description:                             | optional                                          |              |
| External Bridged Networks                                         |                                          |                                                   |              |
| V 🖿 L3Outs                                                        | Authentication Key:                      |                                                   |              |
| V 🚱 L3Out-OSPF-siteB                                              | Confirm Authentication Key:              |                                                   |              |
| V 🚞 Logical Node Profiles                                         | Authentication Key ID:                   | 1                                                 |              |
| ✓                                                                 | Authentication Type:                     | MD5 authentication No authentication Simple au    | thentication |
| Elogical Interface Profiles                                       | Associated OSPF Interface Policy Name:   | OSPF_P2P_Policy                                   |              |
| Site-2-Leaf1_sub-Int-990                                          |                                          |                                                   |              |
| Configurate Madea                                                 |                                          |                                                   |              |
| Configured Nodes                                                  |                                          |                                                   |              |
| ARD for VRE-TNI DV/RE Stretch                                     |                                          |                                                   |              |
|                                                                   |                                          |                                                   |              |
| DD for VRF- TN_D/VRF_Stretch                                      |                                          |                                                   |              |
| > OSPE for VRE-TN D/VRE Stretch                                   |                                          |                                                   |              |
| External EPGs                                                     |                                          |                                                   |              |
| EXT_EPG_Site2                                                     |                                          |                                                   |              |
|                                                                   |                                          |                                                   |              |

Etapa 9. Verifique se EPG externo "EXT\_EPG\_Site2" foi criado pelo MSO. No APIC-1 no Site-B, escolha TN\_D > L3Outs > L3Out-OSPF-siteB > EPGs externas > EXT\_EPG\_Site2.

| cisco APIC (SiteB)                                              |                                                        |                                          |           | admin                    | 0 0        | 😍 💿               | ۵         |
|-----------------------------------------------------------------|--------------------------------------------------------|------------------------------------------|-----------|--------------------------|------------|-------------------|-----------|
| System Tenants Fabric Virtual Networking L4-L7                  | Services Admin Operations Apps Ir                      | ntegrations                              |           |                          |            |                   |           |
| ALL TENANTS   Add Tenant   Tenant Search: name or descr         | common   TN_D   Tenant   infra   mgmt                  |                                          |           |                          |            |                   |           |
| i This has been created from Multi-Site. It is recommended to o | ly make changes from Multi-Site. Please review the doo | cumentation before making any changes he | ere.      |                          |            |                   |           |
| TN_D D@@                                                        | Evtomal EDG Instance Brofile - EVT EDG                 | Sito2                                    |           |                          |            |                   |           |
| > C Quick Start                                                 | CATENIAL EPG Instance Pione - EXT_EPG_                 | _Sitez                                   |           |                          |            |                   | U C       |
| ∨ ⊞ TN_D                                                        |                                                        |                                          |           | Policy Operational Stats | Health     | Faults            | History   |
| > 🚍 Application Profiles                                        |                                                        |                                          |           | General                  | Contracts  | Inherited C       | Contracts |
| V 🚞 Networking                                                  |                                                        |                                          |           |                          |            | Ċ                 | 1 44-     |
| > 🚞 Bridge Domains                                              | Branartian                                             |                                          |           |                          |            | 0                 | - ^*      |
| > VRFs                                                          | Name: EXT_EPG_Site2                                    |                                          |           |                          |            |                   | <u>^</u>  |
| External Bridged Networks                                       | Allas:                                                 |                                          |           |                          |            |                   | - 1       |
| ✓ ▲ L3Out-OSPF-siteB                                            | Tags:<br>enter tags separated by comma                 |                                          |           |                          |            |                   | - 1       |
| > Cogical Node Profiles                                         | Global Allas:                                          |                                          |           |                          |            |                   | - 1       |
| V 🖿 External EPGs                                               | Description: optional                                  |                                          |           |                          |            |                   | - 1       |
| EXT_EPG_Site2                                                   |                                                        |                                          |           |                          |            |                   | - 1       |
| Route map for import and export route control                   | pcTag: 32770                                           |                                          |           |                          |            |                   | - 1       |
| > Tot1Q Tunnels                                                 | Contract Exception Tag:                                |                                          |           |                          |            |                   | - 1       |
| > Contracts                                                     | Resolved VRF: uni/tn-TN_D/ctx-VRF_Stretch              |                                          |           |                          |            |                   |           |
| > Services                                                      | QoS Class: Unspecified                                 |                                          |           |                          |            |                   |           |
|                                                                 | Target DSCP: Unspecified                               |                                          |           |                          |            |                   |           |
|                                                                 | Configuration Status: applied                          |                                          |           |                          |            |                   |           |
|                                                                 | Configuration Issues:                                  |                                          |           |                          |            |                   |           |
|                                                                 | Preferred Group Member: Exclude Include                |                                          |           |                          |            |                   |           |
|                                                                 | - ID Address                                           | Scone Name                               | Ancrenate | Route Control Profile    | Route Sur  | marization Policy | +         |
|                                                                 | 0.0.0.0/0                                              | External Subnets for the Extern          | ~99/c     | None control rolling     | 110510 001 |                   |           |
|                                                                 | 0.0.0.00                                               | And a second to AM and a second          |           |                          | _          | _                 |           |
|                                                                 |                                                        |                                          |           |                          |            |                   | •         |
|                                                                 |                                                        |                                          |           | Show I                   | Jsage      |                   |           |

### Configurar o N9K externo (Site-B)

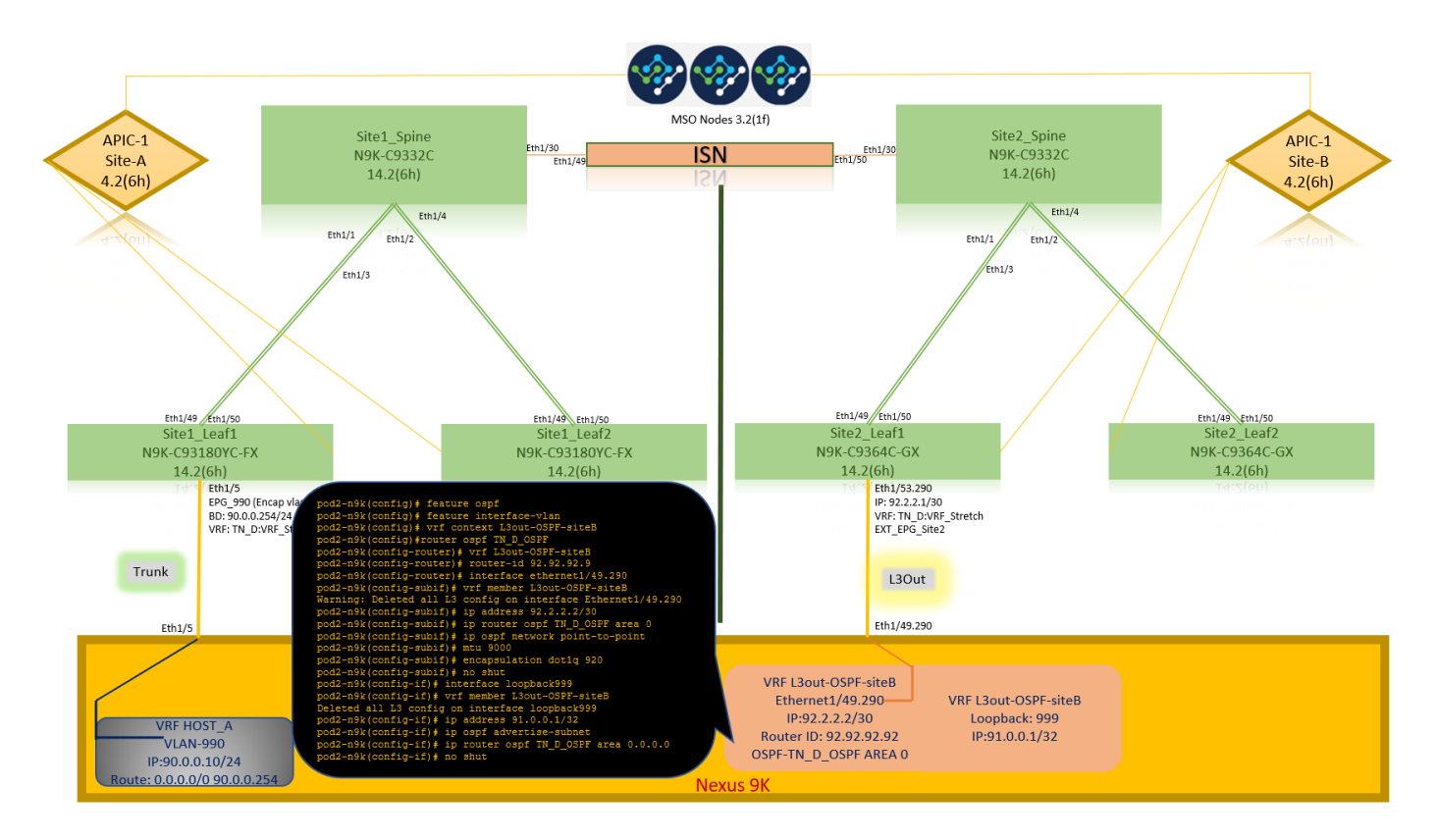

Após a configuração N9K (VRF L3out-OSPF-siteB), podemos ver que a vizinhança do OSPF é estabelecida entre o N9K e o ACI Leaf (no Site-B).

Verifique se a vizinhança do OSPF está estabelecida e UP (Full State).

No APIC-1 no Site-B, escolha TN\_D > Rede > L3Outs > L3Out-OSPF-siteB > Perfis de Nó Lógico > Perfis de Interface Lógica > Nós Configurados > topologia/pod01/node-1101 > OSPF para VRF-TN\_DVRF\_Switch > Estado de Vizinho > Completo.

| cisco APIC (SiteB)                                      |                                  |              |                |                       |                    | admin                                                      |             | 😍 🖸         | 0                     |
|---------------------------------------------------------|----------------------------------|--------------|----------------|-----------------------|--------------------|------------------------------------------------------------|-------------|-------------|-----------------------|
| System Tenants Fabric Virtual Networking L4-            | -L7 Services Admin Operation     | s Apps Inte  | grations       |                       |                    |                                                            |             |             |                       |
| ALL TENANTS   Add Tenant   Tenant Search: name or descr | common   TN_D   Tenant           | infra   mgmt |                |                       |                    |                                                            |             |             |                       |
| TN_D (1)(1)(1)                                          | OSPE - TN D:VRE Stretch          |              |                |                       |                    |                                                            |             |             | 0.0                   |
| > C • Quick Start                                       |                                  |              |                |                       |                    |                                                            |             |             | 00                    |
| ~ Щ TN_D                                                |                                  |              |                |                       |                    | General                                                    | Health      | Faults      | History               |
| > Application Profiles                                  | 8 🗸 🛆 🕐                          |              |                |                       |                    |                                                            |             |             | O <u>+</u>            |
| V 🖿 Networking                                          | PROPERTIES                       |              |                | STATS                 |                    |                                                            |             |             |                       |
| > Bridge Domains                                        | Name: TN_D:V<br>Reute ID: 110.11 | RF_Stretch   |                | Int                   | erface Count: 2    |                                                            |             |             |                       |
| > VRFs                                                  | Distance: 110                    | 0.110.110    |                | Active                | Nssa Areacht: 0    |                                                            |             |             |                       |
| External Bridged Networks                               | Max ECMP: 8                      |              |                | Active                | Stub Areacnt: 0    |                                                            |             |             |                       |
|                                                         | Bandwidth Reference 40000        |              |                | Active                | e Ext Areacnt: 1   |                                                            |             |             |                       |
| Course Note Profiles                                    | Operational State: Up            |              |                |                       | Extareacnt: 1      |                                                            |             |             |                       |
| Sito2 Loaf1                                             |                                  |              |                |                       | Stubareacnt: 0     |                                                            |             |             |                       |
| Logical Interface Profiles                              |                                  |              |                |                       | Areacnt: 1         |                                                            |             |             |                       |
| > = Site-2-Leaf1_sub-int-990                            |                                  |              |                |                       | Ext Lsacnt: 0      |                                                            |             |             |                       |
| Configured Nodes                                        |                                  |              |                | 01                    | pagas Lsacnt: 0    |                                                            |             |             |                       |
| ✓                                                       | Neighbors                        |              |                |                       |                    |                                                            |             |             |                       |
| ARP for VRF-TN_D:VRF_Stretch                            | Neighbor Id                      |              | State          | Peer In               |                    | Interface                                                  |             |             |                       |
| > BGP for VRF-TN_D:VRF_Stretch                          | 92.92.92.92                      |              | Eull           | 92.2.2.2              |                    | eth1/53.25                                                 |             |             |                       |
| ND for VRE- TN_DVRE_Stratch                             |                                  |              |                |                       |                    | annianna                                                   |             |             |                       |
| > E OSPF for VRF-TN_D:VRF_Stretch                       | Inter Protocol Pouto Look I      | ato OSPE     |                | Objects Per Page: 10  | °Y I               | Site2_Lea                                                  | if1         | /           |                       |
| V 🚞 External EPGs                                       | Inter Protocol Route Leak I      | ILO USPF     |                |                       |                    | N9K-C9364                                                  | C-GX        |             |                       |
| EXT_EPG_Site2                                           | <ul> <li>Name</li> </ul>         | Redistrib    | ution Protocol | Route Map             | Scope              | 14.2(6h                                                    | )           |             |                       |
| Route map for import and export route control           | TN_D:VRF_Stretch                 | BGP          |                | exp-ctx-proto-2686978 | Inter protocol lea | IP:                                                        | 92.2.2.1/30 |             |                       |
| Doct of turnels                                         | TN_D:VRF_Stretch                 | COOP         |                | exp-ctx-st-2686978    | oter protocol lea  | VR                                                         | ERG Site?   | Stretch     |                       |
|                                                         | TN_D:VRF_Stretch                 | Direct       |                | exp-ctx-st-2686978    | Inter protocol lea | EA                                                         | _cro_sitez  |             |                       |
| > Services                                              | TN_D:VRF_Stretch                 | EIGRP        |                | exp-ctx-proto-2686978 | Inter protocol lea |                                                            |             |             |                       |
|                                                         | TN_D:VRF_Stretch                 | Static       |                | exp-ctx-st-2686978    | Inter protocol lea |                                                            | L3Out       |             |                       |
|                                                         |                                  |              |                |                       |                    |                                                            |             |             |                       |
|                                                         |                                  |              |                |                       |                    | Eth                                                        | 1/49.290    | _           |                       |
|                                                         |                                  |              |                |                       |                    |                                                            |             |             |                       |
|                                                         |                                  |              |                |                       |                    | · · · · · · · · · · · · · · · · · · ·                      |             |             |                       |
|                                                         |                                  |              |                |                       |                    | VRE L3out-OSPE-site                                        |             |             |                       |
|                                                         |                                  |              |                |                       |                    | VRF L3out-OSPF-site<br>Ethernet1/49.290                    | в           | VRF L3out-0 | OSPF-siteB            |
|                                                         |                                  |              |                |                       |                    | VRF L3out-OSPF-site<br>Ethernet1/49.290-<br>IP:92.2.2.2/30 | в,          | VRF L3out-C | OSPF-siteB<br>ck: 999 |

Você também pode verificar a vizinhança do OSPF em N9K. Além disso, você pode fazer ping no IP leaf da ACI (Site-B).

Router ID: 92.92.92.92 OSPF-2 AREA 0

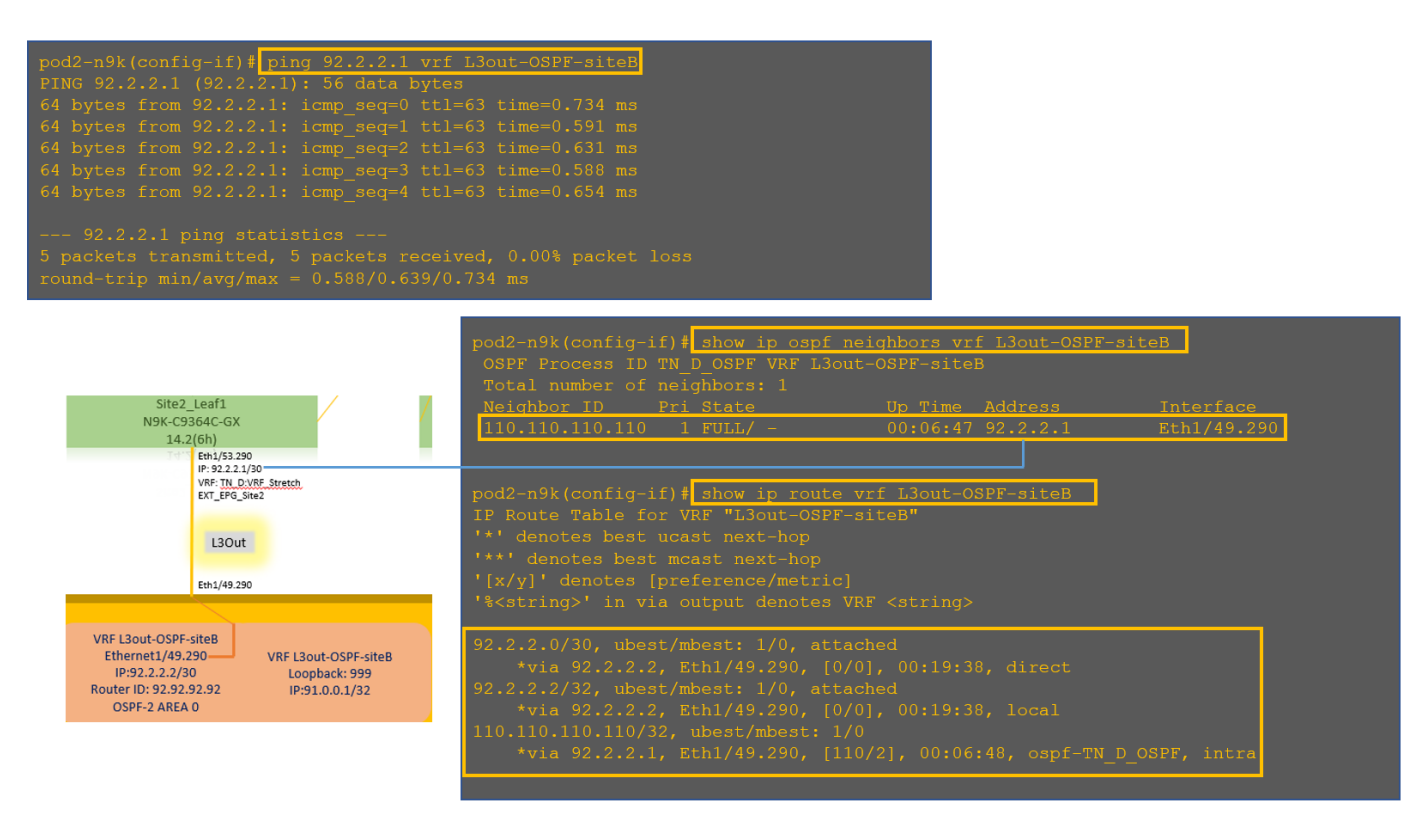

Neste ponto, a configuração do Host\_A no site A e na configuração L3out no site B está completa.

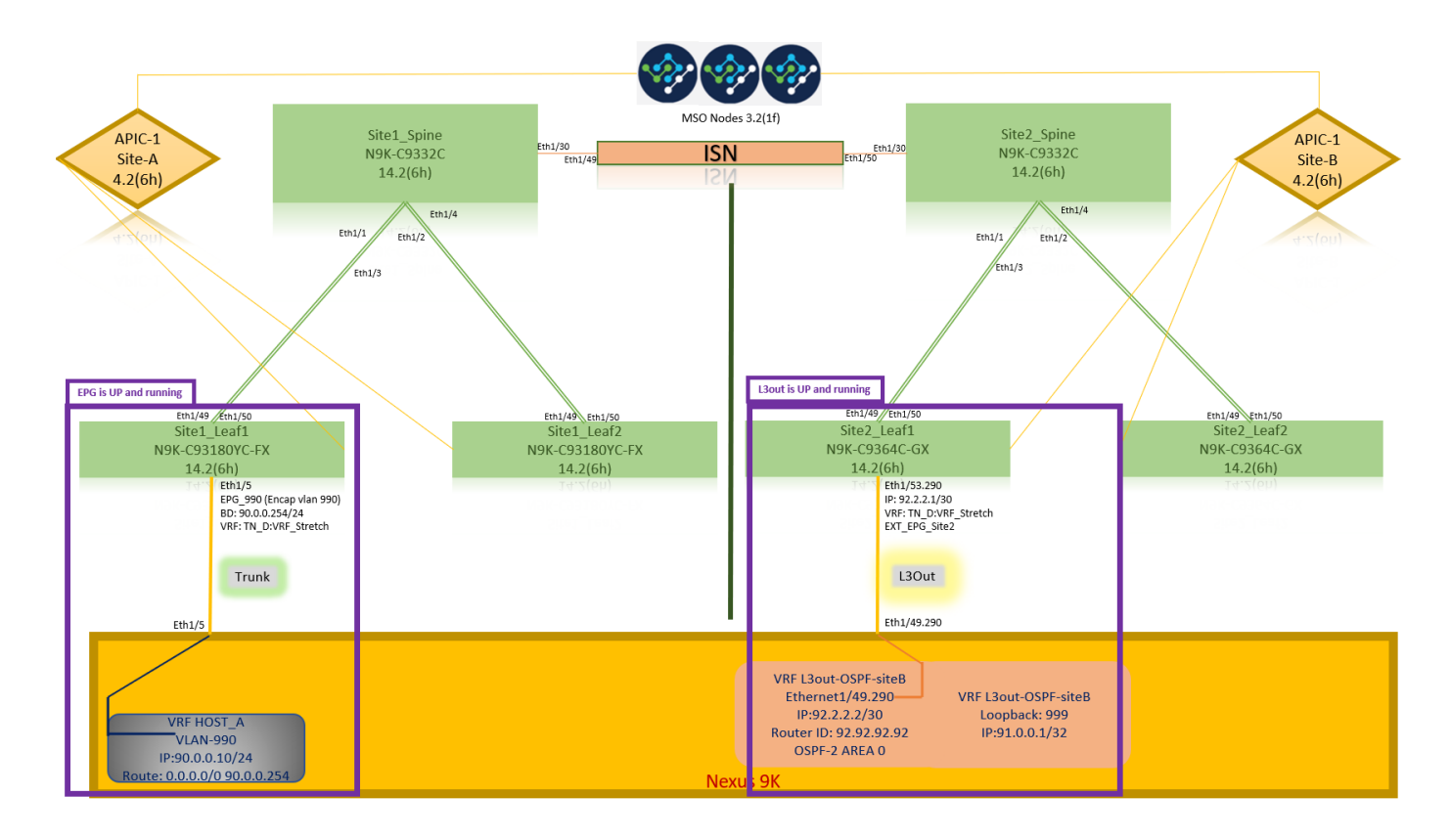

#### Anexar L3out do Site-B ao Site-A EPG(BD)

Em seguida, você pode anexar o L3out do Site-B ao Site-A BD-990 do MSO. Observe que a coluna do lado esquerdo tem duas seções: 1) Modelo e 2) Sites.

Etapa 1. Na segunda seção **Sites,** você pode ver o modelo anexado a cada site. Ao anexar L3out a "Modelo do site A", você é basicamente anexado ao modelo já anexado na seção **Sites**.

No entanto, ao implantar o modelo, implante a partir da seção **Modelos > Modelo do site A** e escolha **salvar/implantar** em sites.

| TN_D_Schema                                                                                                    | 8 Policies                                         | 🗹 Autosave Save 🛧 Q O 🗙                                                                                                    |
|----------------------------------------------------------------------------------------------------|----------------------------------------------------|----------------------------------------------------------------------------------------------------|
| TN_D_Schema TEMPLATES     Site-A Template                                                                                                    | SiteA         Last Diployed Sop 19, 2021 02:43 am  | D         BBD_990         ① ×           0         i         0         i         0                                                                                                    |
| Stretched Template     Site-B Template     SiteA femplate     SiteA (AC0) 4.2(b)     O     SiteA (AC0) 4.2(b)     O     SiteA Template      SiteA Template | Azona<br>Application Profile App_Profile<br>BPOs ~ | Template Properties   Display: Name BOD Display: Name BOD Display: State BOD Display: BOD Display: BOD Displa |
| SiteB     (ACI) 4.2(0h)       Image: Site-B Template     Image: Site-B Template                                                                            | *     EPG_090       conserved                      | Site Local Properties                                                                                                    |
|                                                                                                    | VRFs      Bridge Domains                           | L2 Stretch<br>P<br>Horsnin BUM Traffe Allow<br>P<br>Optimize WAN Bandwidth<br>P<br>L3 Multicast                                                                                                    |
|                                                                                                    | Fiters     External EPQs                           | L2 Unknown Unicast<br>Hast Route<br>Unknown Muticast Flooding<br>Flood<br>Prof Unknown Muticast Flooding<br>Flood                                                                                                    |
|                                                                                                    | LOUIS     Service Graphs                           | Multi-Determination Flooding<br>Flood in BD<br>APP Flooding<br>Virtual MAC Address<br>Not Configured<br>VIVAL Address<br>002380-64 19 65                                                                                                    |

| TN_D_Schema                                                                              | 8 Policies                                                                                                    | Autosave Save 🖈 Q O 🗙                                                                   |
|------------------------------------------------------------------------------------------|----------------------------------------------------------------------------------------------------|-----------------------------------------------------------------------------------------|
| TN_D_Schema TEMPLATES                                                                    | SiteA Terrelate Last Deployer: Say 19, 2021 05:14 am                                                                                                    | BD_990                                                                                  |
| Site-A Template     Stretched Template                                                   | PLIES                                                                                                    | Template Properties                                                                     |
| Site-B Template      SITES      SiteA (ACI) 4.2(0h)      SiteA Template      StecKhed Te | Application Profile App_Profile     EPGs ~                                                                                                    | Copping Name<br>BD_990<br>Dipplays Name (D_990<br>Submits<br>Gateway IP<br>90.0.0254/24 |
| SiteB (ACI) 4.2(6h)                                                                      | FEQ_990      oversel      Add I 30.4      X                                                                                                    | Site Local Properties                                                                   |
|                                                                                          | Contracts         AUX LOOUT         Aux           Image: Solution of the second second se | Name<br>Add L30w                                                                        |
|                                                                                          | Bridge Domains                                                                                                    | Intersite BUM Traffic Allow                                                             |
|                                                                                          |                                                                                                    | L3 Multicast<br>L2 Unknown Unicast<br>Hardware Proxy                                    |
|                                                                                          | Fiters                                                                                                    | Host Route                                                                              |
|                                                                                          | External EPGs                                                                                                    | Flood<br>IPv6 Unknown Multicast Flooding<br>Flood                                       |
|                                                                                          | C L30.45                                                                                                    | Multi-Destination Flooding<br>Flood in BD                                               |
|                                                                                          | Service Graphs                                                                                                    | ARP Flooting                                                                            |

Etapa 2. Implante a partir do modelo principal "Modelo do site A" na primeira seção "Modelos".

| TN_D_Schema                                                                                                    | 8 Policies                                                                            | Autosave Save                                                          |
|----------------------------------------------------------------------------------------------------|---------------------------------------------------------------------------------------|------------------------------------------------------------------------|
| TN_D_Schema TEMPLATES      Site-A Template                                                                                                    | Site-A Template Applied to 1 sites Tensnit: TN_D Last Deployed: Sep 18, 2027 05 14 ar | TEMPLATE<br>Site-A Template                                            |
| Stretched Template                                                                                                    | FILTERS MPORT - SELECT CREATE ORJECT                                                  | * Display Name                                                         |
| Site-B Template     SITES                                                                                                    | Application Profile App_Profile                                                       | SR-MPLS                                                                |
| SiteA         (ACI)         4.2(6h)         ^           Image: SiteB         A         Image: SiteB         A           Image: SiteB         ACI         A.2(6h)         ^           Image: SiteB         ACI         4.2(6h)         ^           Image: SiteB         ACI         Image: SiteB         Image: SiteB           Image: SiteB         SiteB         Template         Image: SiteB | EPG_990     EPG_990                                                                   | Tenant Settings<br>Display name<br>TN_D<br>Name<br>TN_D<br>Description |
|                                                                                                    | Contracts                                                                             |                                                                        |
|                                                                                                    | Bridge Domains  V                                                                     |                                                                        |
|                                                                                                    | Fitters                                                                               |                                                                        |
|                                                                                                    | External EPGs                                                                         |                                                                        |
|                                                                                                    | C L3Outs                                                                              |                                                                        |
|                                                                                                    | Service Graphs                                                                        |                                                                        |

#### Configurar o contrato

Você precisa de um contrato entre o EPG externo no site B e o EPG\_990 interno no site A. Então, você pode primeiro criar um contrato do MSO e anexá-lo aos dois EPGs.

<u>Cisco Application Centric Infrastructure - O Guia de Contrato da Cisco ACI</u> pode ajudar a entender o contrato. Geralmente, o EPG interno é configurado como um provedor e o EPG externo é configurado como um consumidor.

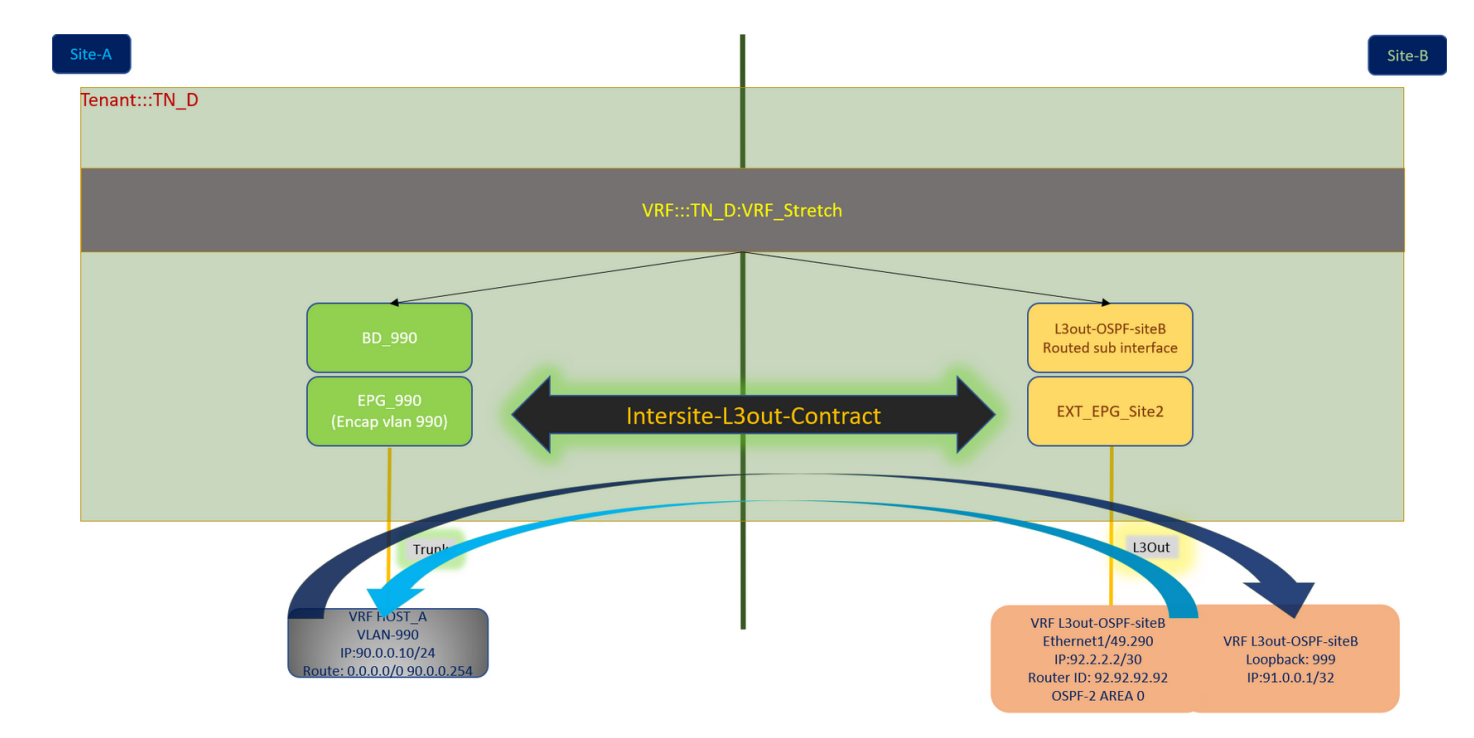

#### Crie o contrato

Etapa 1. Em TN\_D\_Schema, escolha **Stretched Template > Contracts**. Clique em **Adicionar contrato**.

| TN_D_Schema         |         |                                          | 6 Policies 🗹 Autosave 🖉 🔂 🖒                                             | × |
|---------------------|---------|------------------------------------------|-------------------------------------------------------------------------|---|
| TN_D_Schema         |         |                                          | Тыясат                                                                  | ~ |
| TEMPLATES           | $\odot$ | Stretched Template<br>Applied to 2 sites | Last Deployed: Sep 18, 2021 04:36 am Deploy to sites Stretched Template | ^ |
| Site-A Template     |         | Tenant: TN_D                             | Template Settings                                                       | ^ |
| Stretched Template  |         | FRITERS                                  | IMPORT V SELECT OREATE OBJECT * Display Name                            |   |
| Site-B Template     |         |                                          | Stretched Template                                                      |   |
| SITES               | ۲       | Application Profile                      | SR-MPLS                                                                 |   |
| SiteA (ACI) 4.2(6h) | ^       | •                                        | - Un                                                                    |   |
| Site-A Template     | 0       | III EPGs                                 | Tenant Settings                                                         | ^ |
| e Stretched Te      | 0       |                                          | Display name                                                            |   |
| SiteB (ACI) 4.2(6h) | ^       | Contracts                                | Add Contract Name                                                       |   |
| g Stretched Te      | 0       |                                          | Add Contract                                                            |   |
| Site-B Template     | 0       |                                          |                                                                         |   |

Etapa 2. Adicione um filtro para permitir todo o tráfego.

- 1. Em TN\_D\_Schema, escolha Stretched Template > Contracts.
- 2. Adicionar um contrato com:
- Nome de exibição: Contrato de L3out no local
- Escopo: VRF

| TN_D_Schema                                                |                                                                                                    |                                                                      | 8 Policies                           | Autosave Save 🛠 @ O 🗙                                                                 |  |
|------------------------------------------------------------|----------------------------------------------------------------------------------------------------|----------------------------------------------------------------------|--------------------------------------|---------------------------------------------------------------------------------------|--|
| TN_D_Schema TEMPLATES Site-A Template                      | ۲                                                                                                    | Stretched Template<br>Applied to 2 lines<br>femic Truc. <sup>1</sup> | Last Digitiyet Sip 16, 2021 04:36 am | CONTRACT<br>Intersite-L3out-Contract                                                  |  |
| Stretched Template                                         |                                                                                                    | FILTERS                                                              | NAPORT SELECT ORACE OUECT            | Common Properties                                                                     |  |
| Site-B Template SITES SiteA (ACI) 4.2(6h)                  | ⊕<br>^                                                                                                    | Application Profile                                                  |                                      | * Display Name<br>Intersite-L3out-Contract<br>Deployed Name: Intersite-L3out-Contract |  |
| Site-A Template     Stretched Te                           | 0                                                                                                    | 😰 EPās                                                               |                                      | * Scope<br>VRF × ∨<br>Annie hath directions                                           |  |
| SiteB (ACI) 4.2(0h)<br>9 Stretched Te<br>9 Site-8 Template | <ul><li></li><li></li></ul> | Contracts ~                                                          |                                      | First Chain     Kanne     Mon-vall-valle g      Ø                                     |  |
|                                                            |                                                                                                    | ♥ VRFs ↓<br>♥ VRF_Stretch                                            |                                      | Service Graph X V Properties  Or-Premises Properties                                  |  |
|                                                            |                                                                                                    | <ul> <li>Bridge Domains</li> <li>Priters </li> </ul>                 |                                      | QoS Level Unspecified × v                                                             |  |
|                                                            |                                                                                                    | 9 Allow-all-<br>traffic                                              |                                      |                                                                                       |  |

#### Etapa 3.

- 1. Em TN\_D\_Schema, escolha Stretched Template > Filters.
- 2. No campo Display Name, digite Allow-all-traffic.
- 3. Clique em Adicionar entrada. A caixa de diálogo Adicionar entrada é exibida.
- 4. No campo Nome. digite Anv Traffic.

| TN_D_Schema                         |                                        |                             |                                      | es 🗹 Autosave Save 🛧 | ଡ ୦ ×                  |   |
|-------------------------------------|----------------------------------------|-----------------------------|--------------------------------------|----------------------|------------------------|---|
| TN_D_Schema                         | <ul> <li>Stretched Template</li> </ul> |                             | Last Deployed: Sep 18, 2021 04:36 am | Allow-all-traffic    |                        |   |
| TEMPLATES     ⊕     Site-A Template | Applied to 2 sites<br>Tenant: TN_D     | Add Entry                   |                                      | LOGAL RELATIONSHIPS  | EXTERNAL RELATIONSHIPS | ł |
| Stretched Template                  | FILTERS                                |                             | DRT V SELECT () CREATE OBJECT        | Common Bronarties    |                        |   |
| Site-B Template                     |                                        | Common Properties           |                                      | * Display Name       |                        |   |
| sites ④                             | Application Profile                    | Any_Traffd                  |                                      | Allow-all-traffic    |                        |   |
| SiteA (ACI) 4.2(6h)                 |                                        | Description                 |                                      | Entries              | _                      |   |
| Stretched Te                        |                                        |                             |                                      | Name                 |                        |   |
| SiteB (ACI) 4.2(6h)                 | Contracts ~                            | Ether Type                  |                                      | Add Entry            |                        |   |
| Stretched Te                        |                                        | unspecified                 |                                      |                      |                        |   |
| o Site-B Template                   | e Intersite-                           | IP Protocol<br>unspecified  |                                      |                      |                        |   |
|                                     | Contract                               | Destination Port Range From |                                      |                      |                        |   |
|                                     |                                        | unspecified V               |                                      |                      |                        |   |
|                                     | 😡 VRFs 🗸                               | Destination Port Range To   |                                      |                      |                        |   |
|                                     |                                        | unspecified ~               |                                      |                      |                        |   |
|                                     | VRF_Stretch                            | On Premise Properties       |                                      |                      |                        |   |
|                                     |                                        | Match only fragments        |                                      |                      |                        |   |
|                                     |                                        | ARP flag                    |                                      |                      |                        |   |
|                                     | Bridge Domains                         | unspecified $\times \lor$   |                                      |                      |                        |   |
|                                     |                                        | Source Port Range From      |                                      |                      |                        |   |
|                                     | 1 Filters V                            | unspecified V               |                                      |                      |                        |   |
|                                     | C. Allow-alls                          | Source Port Range To        |                                      |                      |                        |   |
|                                     | traffic                                | TCD Session Dries           |                                      |                      |                        |   |
|                                     |                                        | TVP: Separate Kones         |                                      |                      |                        |   |
|                                     | External EPOs                          |                             | Save                                 |                      |                        |   |
|                                     |                                        |                             |                                      |                      |                        |   |
|                                     | L3Outs                                 |                             |                                      |                      |                        |   |

10 site).

- 1. Em TN\_D\_Schema, escolha Site-B Template > EXT\_EPG\_Site2.
- 2. Clique em Adicionar contrato. A caixa de diálogo Adicionar contrato é exibida.
- 3. No campo Contrato, insira Intersite-L3out-Contract.
- 4. Na lista suspensa Tipo, escolha consumidor.

| TN_D_Schema                                                                                                    |                                                                                 |                                               | 8 Policies 🗹 Autosave Save 🛧 Q O 🗙                                                                                                    |
|----------------------------------------------------------------------------------------------------|---------------------------------------------------------------------------------|-----------------------------------------------|----------------------------------------------------------------------------------------------------|
| TN_D_Schema     TEMPLATES     Site-A Template                                                                                                    | Site-B Template<br>Applied to 1 atten<br>Tenant: TN_D                           | Last Duployet: Sup 19, 2027 GLOB and Deploy 1 | Contract (Point)         Contract (Point)           EXT_EPG_Site2         O ×           Contract (Point)         Contract (Point)           2         O                                                            |
| Stretched Template Site-B Template Site A (ACI) 4.2(6h) Site-A Template Control of the Action of the Action of th | PILTERS  PILTERS  Application Profile  Dos                                      | Negati - Silici Carate o                      | LECT Common Properties  * Daplay Kame DXT_SPQ_Stat2 Depayor Name: XT_UPQ_Stat2 Depayor Name: XT_UPQ_Stat2 Versult Routing & Forwarding # Versult Routing & Forwarding # Versult Routing & X \versult Versult State |
| Stretched Ie      SiteB (ACI) 4.2(6h)      Stretched Te      SiteB Template                                                                                                    | Contracts Contracts Others Add Contract                                         | ×                                             | Contracts<br>Harrs<br>Add Conne                                                                                                    |
|                                                                                                    | Bridge Domains     Contract     Intersite -13out-Contract     Type     Consumer | ××                                            | Select Site Type      Ove PIEM CLOUD  Properties  O On-Premises Properties                                                                                                    |
|                                                                                                    | External EPOs ~                                                                 | ( Sm )                                        | L3Dut<br>L3Dut-05FF-ste8 V<br>Schorts<br>Classification Suborets                                                                                                    |
|                                                                                                    | © 130xs                                                                         |                                               | 0.02.00     O     Add Sabret  Include in Preferent Group                                                                                                    |
|                                                                                                    | connect                                                                         |                                               |                                                                                                    |

Etapa 5. Adicione o contrato ao EPG interno "EPG\_990" como "Provedor" (no Modelo Site-A) (Implantar no site).

- 1. Em TN\_D\_Schema, escolha Site-A Template > EPG\_990.
- 2. Clique em Adicionar contrato. A caixa de diálogo Adicionar contrato é exibida.
- 3. No campo Contrato, insira Intersite-L3out-Contract.
- 4. Na lista suspensa Tipo, escolha provedor.

| TN_D_Schema                                                                                                    |                                                                                                    | 🗹 Autosave Save 🛧 Q O 🗙                                                                                                    |
|----------------------------------------------------------------------------------------------------|----------------------------------------------------------------------------------------------------|----------------------------------------------------------------------------------------------------|
| TEMPLATES                                                                                                    | Site-A Template         Lest Duptoyvel: Sep 19, 2021 02:43 am         Deproy to Sites           Applied to 1 sites<br>Tenant: TILD         Lest Duptoyvel: Sep 19, 2021 02:43 am         Deproy to Sites                                                                                                    |                                                                                                    |
| Stat-Yr (emplate     Stretched Template     Stretched Template     Stretched Template     Stretched Template     Stretched Template     Stretched Template     Stretched Template | PATHES  PAPERATIO Profile App_Profile  PATHES  PATHES PATHES PATHES PATHE | Common Properties  Display Name EPG, 990 Displayed Name (EPG, 990 Contracts Name Association Association                               |
| SiteB (ACI) 4.2(0) A<br>Stretched Ta A<br>Stretched Ta A<br>Stretched Ta A                                                                                                    | Add Contract X  Contract  Contract   | EPO Type Application Senice Properties  Broge Domain  Broge Domain                                                                     |
|                                                                                                    | Bridge Domains                                                                                                    | BQ_980 X V<br>Subnots<br>Gateway IP<br>© Add Subark<br>USing EPG                                                                       |
|                                                                                                    | Fiters     External EPDs                                                                                                    | Intra Effo lixedicon<br>Christoned<br>Internative Multicast Source O<br>Internative Multicast Source O<br>Include In Preferenced Group |
|                                                                                                    | Econo     Service Orapho                                                                                                    | Unspecified XV                                                                                                    |

Assim que o contrato for adicionado, você poderá ver "Shadow L3out / External EPG" criado no Site A.

| cisco         | APIC           | (SiteA)        |                           |             |
|---------------|----------------|----------------|---------------------------|-------------|
| System        | Tenants        | Fabric         | Virtual Networking        | L4-L7       |
| ALL TENANTS   | Add Ter        | nant   Tena    | nt Search: name or descr  |             |
| i This        | has been cre   | eated from N   | /ulti-Site. It is recomme | ended to or |
| TN_D          |                |                | C                         | 00          |
| > C Quick Sta | art            |                |                           |             |
| V 📆 TN_D      | ation Drofilon |                |                           |             |
| Applic        | ation Promes   |                |                           |             |
| > 🖬 Bri       | idge Domains   |                |                           |             |
| > 🖿 VR        | Fs             |                |                           |             |
| > 🚞 Ext       | ternal Bridged | Networks       |                           |             |
| 🗸 🖿 L3        | Outs           |                |                           | Anna S. I   |
| × 🚓           | L3Out-OSPF-    | siteB S        | hadow L3out site          | e-B         |
|               | Logical No     | de Profiles    |                           |             |
| ~             | External EF    | PGs            |                           |             |
|               | EXT_EF         | PG_Site2       | Shadow Ext EPG            | 8           |
| >             | Route map      | for import and | d export route control    |             |
| > 🗖 Do        | t1Q Tunnels    |                |                           |             |
| > Contra      | acts           |                |                           |             |
| > Policie     | 10             |                |                           |             |
| Servic        |                |                |                           |             |

Você também pode ver que "Shadow EPG\_990 e BD\_990" também foram criados no Site-B.

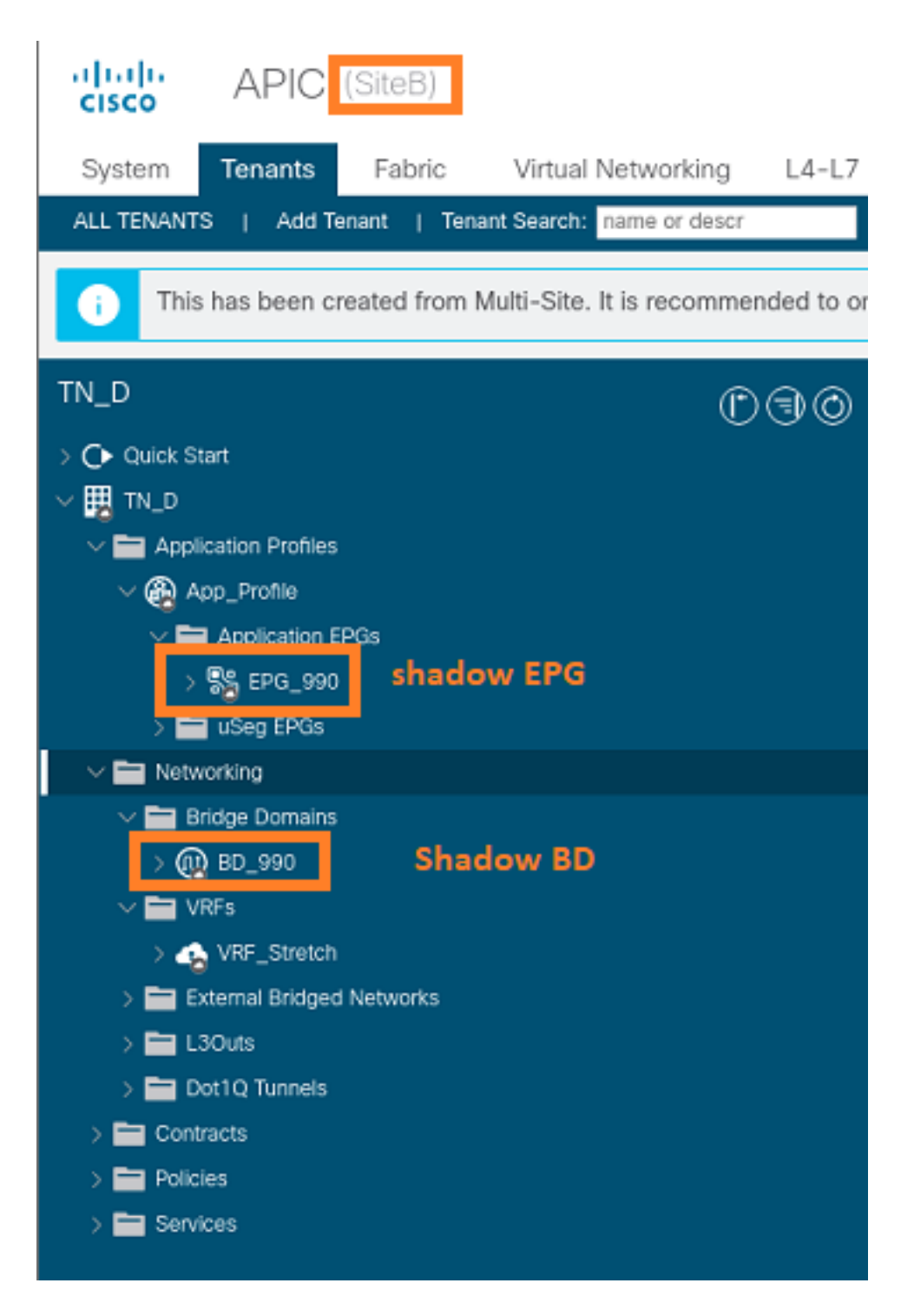

Etapa 6. Insira estes comandos para verificar o APIC do site B.

| apic1# moquery -c : | EvAEPg -f 'fv.AEPg.name=="EPG_990"'      |
|---------------------|------------------------------------------|
| Total Objects show  | n: 1                                     |
| # fv.AEPg           |                                          |
| name                | : EPG_990                                |
| annotation          | : orchestrator:msc                       |
| childAction         | :                                        |
| configIssues        | :                                        |
| configSt            | : applied                                |
| descr               | :                                        |
| dn                  | : uni/tn-TN_D/ap-App_Profile/epg-EPG_990 |
| exceptionTag        | :                                        |
| extMngdBy           | :                                        |
| floodOnEncap        | : disabled                               |
| fwdCtrl             | :                                        |

| hasMcastSource      | : | no              |      |        |        |       |    |           |     |        |      |
|---------------------|---|-----------------|------|--------|--------|-------|----|-----------|-----|--------|------|
| isAttrBasedEPg      | : | no              |      |        |        |       |    |           |     |        |      |
| isSharedSrvMsiteEPg | : | no              |      |        |        |       |    |           |     |        |      |
| lcOwn               | : | local           |      |        |        |       |    |           |     |        |      |
| matchT              | : | AtleastOne      |      |        |        |       |    |           |     |        |      |
| modTs               | : | 2021-09-19T18:4 | 7:53 | 8.3744 | -00:00 | C     |    |           |     |        |      |
| monPolDn            | : | uni/tn-common/m | onep | og-def | ault   |       |    |           |     |        |      |
| nameAlias           | : |                 |      |        |        |       |    |           |     |        |      |
| pcEnfPref           | : | unenforced      |      |        |        |       |    |           |     |        |      |
| рсТад               | : | 49153           | <<<  | Note   | that   | pcTag | is | different | for | shadow | EPG. |
| prefGrMemb          | : | exclude         |      |        |        |       |    |           |     |        |      |
| prio                | : | unspecified     |      |        |        |       |    |           |     |        |      |
| rn                  | : | epg-EPG_990     |      |        |        |       |    |           |     |        |      |
| scope               | : | 2686978         |      |        |        |       |    |           |     |        |      |
| shutdown            | : | no              |      |        |        |       |    |           |     |        |      |
| status              | : |                 |      |        |        |       |    |           |     |        |      |
| triggerSt           | : | triggerable     |      |        |        |       |    |           |     |        |      |
| txId                | : | 115292150460924 | 4629 | )      |        |       |    |           |     |        |      |
| uid                 | : | 0               |      |        |        |       |    |           |     |        |      |

#### apic1# moquery -c fvBD -f 'fv.BD.name==\"BD\_990\"'

| Total Objects shown: 1   |   |                               |
|--------------------------|---|-------------------------------|
| # fv.BD                  |   |                               |
| name                     | : | BD_990                        |
| OptimizeWanBandwidth     | : | yes                           |
| annotation               | : | orchestrator:msc              |
| arpFlood                 | : | yes                           |
| bcastP                   | : | 225.0.181.192                 |
| childAction              | : |                               |
| configIssues             | : |                               |
| descr                    | : |                               |
| dn                       | : | uni/tn-TN_D/BD-BD_990         |
| epClear                  | : | no                            |
| epMoveDetectMode         | : |                               |
| extMngdBy                | : |                               |
| hostBasedRouting         | : | no                            |
| intersiteBumTrafficAllow | : | yes                           |
| intersiteL2Stretch       | : | yes                           |
| ipLearning               | : | yes                           |
| ipv6McastAllow           | : | no                            |
| lcOwn                    | : | local                         |
| limitIpLearnToSubnets    | : | yes                           |
| llAddr                   | : | ::                            |
| mac                      | : | 00:22:BD:F8:19:FF             |
| mcastAllow               | : | no                            |
| modTs                    | : | 2021-09-19T18:47:53.374+00:00 |
| monPolDn                 | : | uni/tn-common/monepg-default  |
| mtu                      | : | inherit                       |
| multiDstPktAct           | : | bd-flood                      |
| nameAlias                | : |                               |
| ownerKey                 | : |                               |
| ownerTag                 | : |                               |
| рсТад                    | : | 32771                         |
| rn                       | : | BD-BD_990                     |
| scope                    | : | 2686978                       |
| seg                      | : | 15957972                      |
| status                   | : |                               |
| type                     | : | regular                       |
| uid                      | : | 0                             |
| unicastRoute             | : | yes                           |
| unkMacUcastAct           | : | ргоху                         |
| unkMcastAct              | : | flood                         |

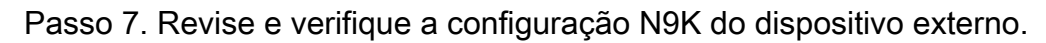

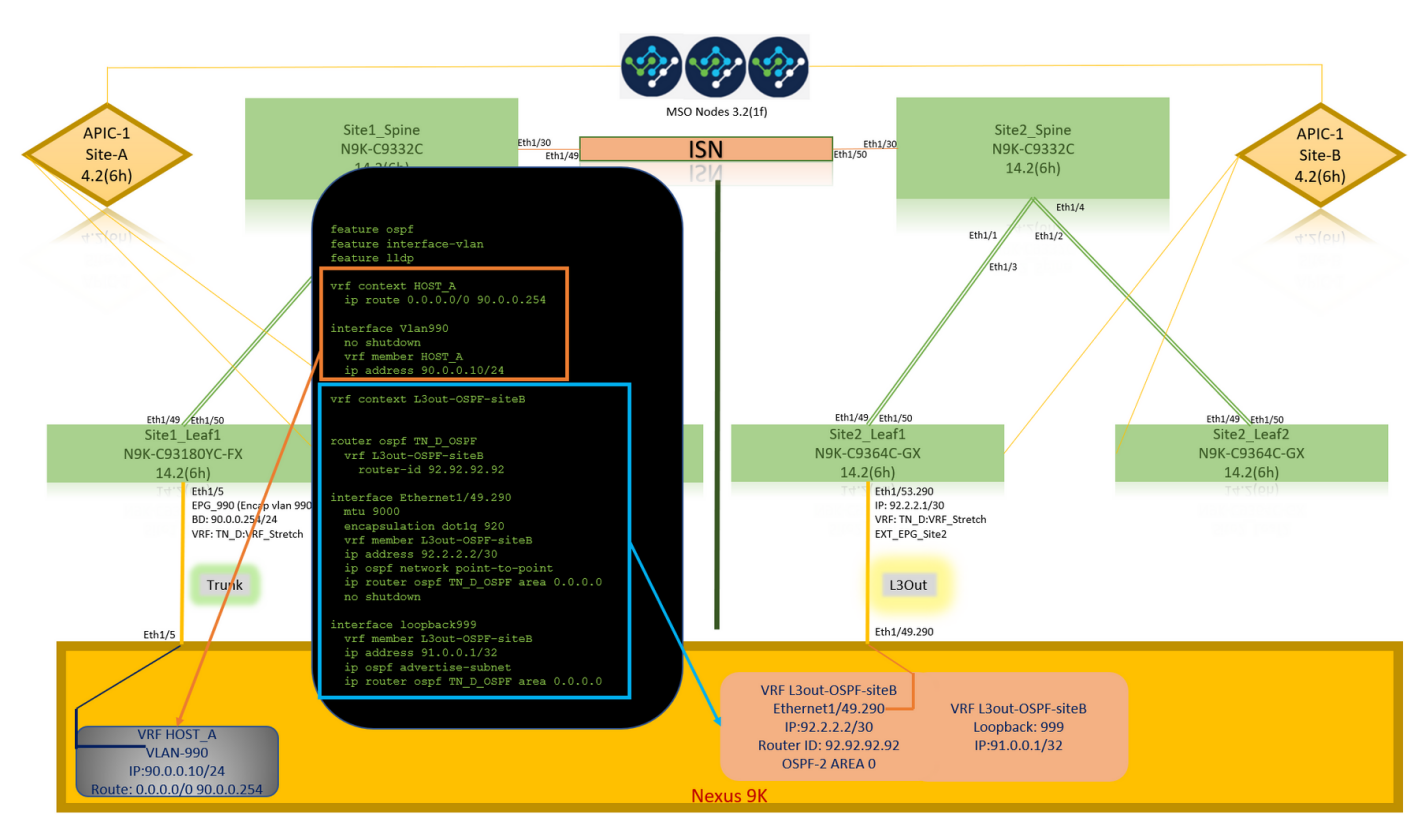

## Verificar

Use esta seção para confirmar se a sua configuração funciona corretamente.

## Aprendizado de endpoint

Verifique se o endpoint Site-A foi aprendido como um endpoint no Site1\_Leaf1.

| Site1_Leaf1# show endpoint interfa                                                                                | ace ethernet 1/5                            |                                               |                           |
|----------------------------------------------------------------------------------------------------|---------------------------------------------|-----------------------------------------------|---------------------------|
| s - arp H - vtep<br>R - peer-attached-rl B - bounce<br>D - bounce-to-proxy O - peer-att<br>L - local E - shared-s | V - vpc-<br>S - stat<br>a - loca<br>service | attached p - pe<br>ic M - sp<br>l-aged m - sp | eer-aged<br>pan<br>vc-mgr |
| +<br>VLAN/<br>Interface                                                                                           | Encap                                       | MAC Address                                   | MAC Info/                 |
| Domain<br>+                                                                                                    | VLAN                                        | IP Address                                    | IP Info<br>-++++          |
| 18<br>eth1/5<br>TN_D:VRF_Stretch vlan-990                                                                         | vlan-990<br>90.0.0.10 L                     | c014.fe5e.1407<br>etl                         | L<br>1/5                  |

Verificação ETEP/RTEP

#### Site1\_Leaf1# show ip interface brief vrf overlay-1

| IP Interface Status | for VRF "overlay-1"(4 | )                                                     |
|---------------------|-----------------------|-------------------------------------------------------|
| Interface           | Address               | Interface Status                                      |
| eth1/49             | unassigned            | protocol-up/link-up/admin-up                          |
| eth1/49.7           | unnumbered            | protocol-up/link-up/admin-up                          |
|                     | (100)                 |                                                       |
| eth1/50             | unassigned            | protocol-up/link-up/admin-up                          |
| eth1/50.8           | unnumbered            | protocol-up/link-up/admin-up                          |
|                     | (100)                 |                                                       |
| eth1/51             | unassigned            | protocol-down/link-down/admin-up                      |
| eth1/52             | unassigned            | protocol-down/link-down/admin-up                      |
| eth1/53             | unassigned            | protocol-down/link-down/admin-up                      |
| eth1/54             | unassigned            | protocol-down/link-down/admin-up                      |
| vlan9               | 10.0.0.30/27          | protocol-up/link-up/admin-up                          |
| 100                 | 10.0.80.64/32         | protocol-up/link-up/admin-up                          |
| 101                 | 10.0.8.67/32          | protocol-up/link-up/admin-up                          |
| 108                 | 192.168.200.225/32    | protocol-up/link-up/admin-up <<<<< IP from ETEP site- |
| A                   |                       |                                                       |
| 101023              | 10.0.0.32/32          | protocol-up/link-up/admin-up                          |

# Site2\_Leaf1# show ip interface brief vrf overlay-1 IP Interface Status for VRF "overlay-1"(4)

| IP Interface Status | for VRF "overlay-1"(4 | 4)                                                     |
|---------------------|-----------------------|--------------------------------------------------------|
| Interface           | Address               | Interface Status                                       |
| eth1/49             | unassigned            | protocol-up/link-up/admin-up                           |
| eth1/49.16          | unnumbered            | protocol-up/link-up/admin-up                           |
|                     | (100)                 |                                                        |
| eth1/50             | unassigned            | protocol-up/link-up/admin-up                           |
| eth1/50.17          | unnumbered            | protocol-up/link-up/admin-up                           |
|                     | (100)                 |                                                        |
| eth1/51             | unassigned            | protocol-down/link-down/admin-up                       |
| eth1/52             | unassigned            | protocol-down/link-down/admin-up                       |
| eth1/54             | unassigned            | protocol-down/link-down/admin-up                       |
| eth1/55             | unassigned            | protocol-down/link-down/admin-up                       |
| eth1/56             | unassigned            | protocol-down/link-down/admin-up                       |
| eth1/57             | unassigned            | protocol-down/link-down/admin-up                       |
| eth1/58             | unassigned            | protocol-down/link-down/admin-up                       |
| eth1/59             | unassigned            | protocol-down/link-down/admin-up                       |
| eth1/60             | unassigned            | protocol-down/link-down/admin-up                       |
| eth1/61             | unassigned            | protocol-down/link-down/admin-up                       |
| eth1/62             | unassigned            | protocol-down/link-down/admin-up                       |
| eth1/63             | unassigned            | protocol-down/link-down/admin-up                       |
| eth1/64             | unassigned            | protocol-down/link-down/admin-up                       |
| vlan18              | 10.0.30/27            | protocol-up/link-up/admin-up                           |
| 100                 | 10.0.72.64/32         | protocol-up/link-up/admin-up                           |
| 101                 | 10.0.80.67/32         | protocol-up/link-up/admin-up                           |
| 106                 | 192.168.100.225/32    | protocol-up/link-up/admin-up <<<<< IP from ETEP site-B |
| 101023              | 10.0.32/32            | protocol-up/link-up/admin-up                           |

## Alcançabilidade de ICMP

Faça ping no endereço IP da WAN do dispositivo externo do HOST\_A.

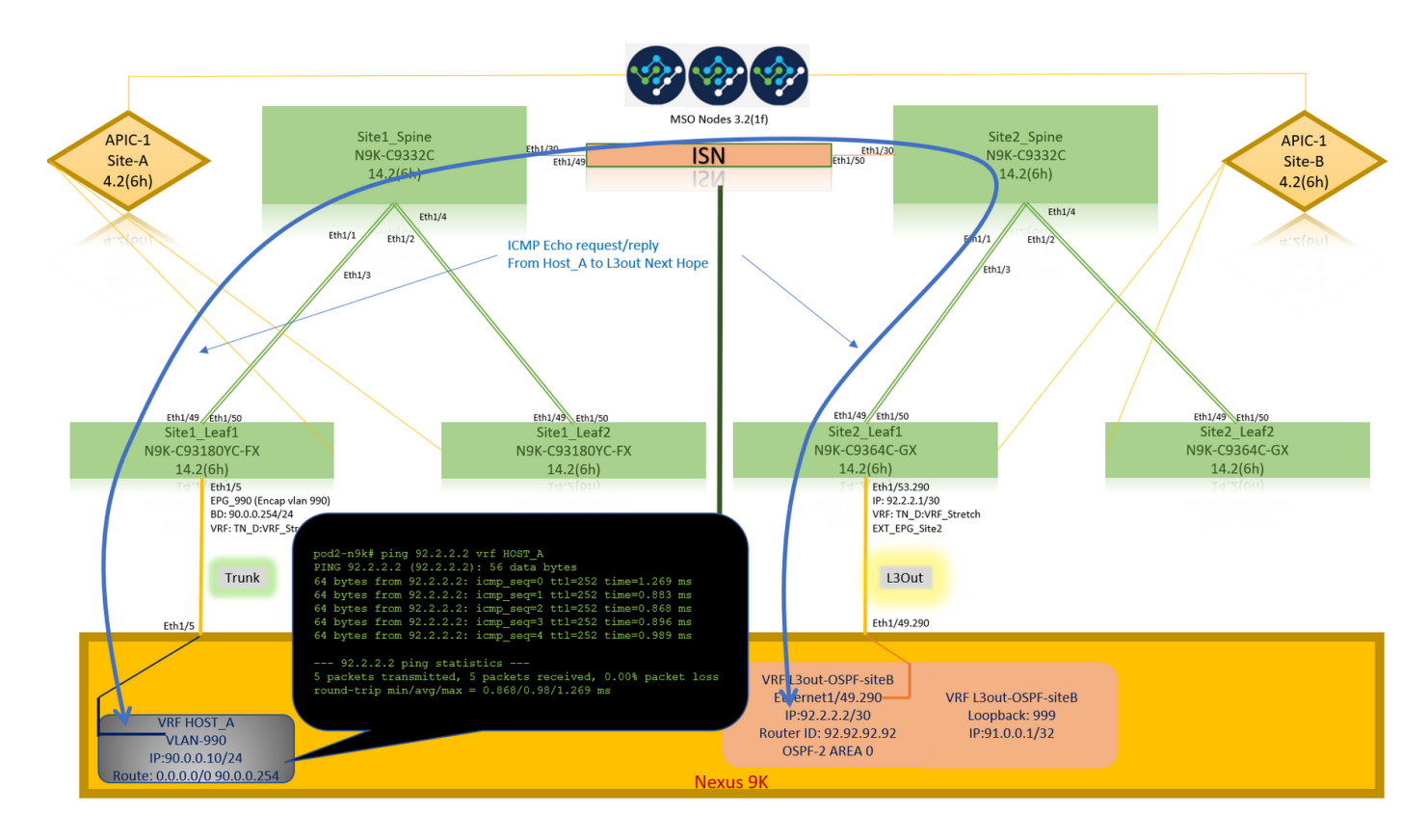

Faça ping no endereço de loopback do dispositivo externo.

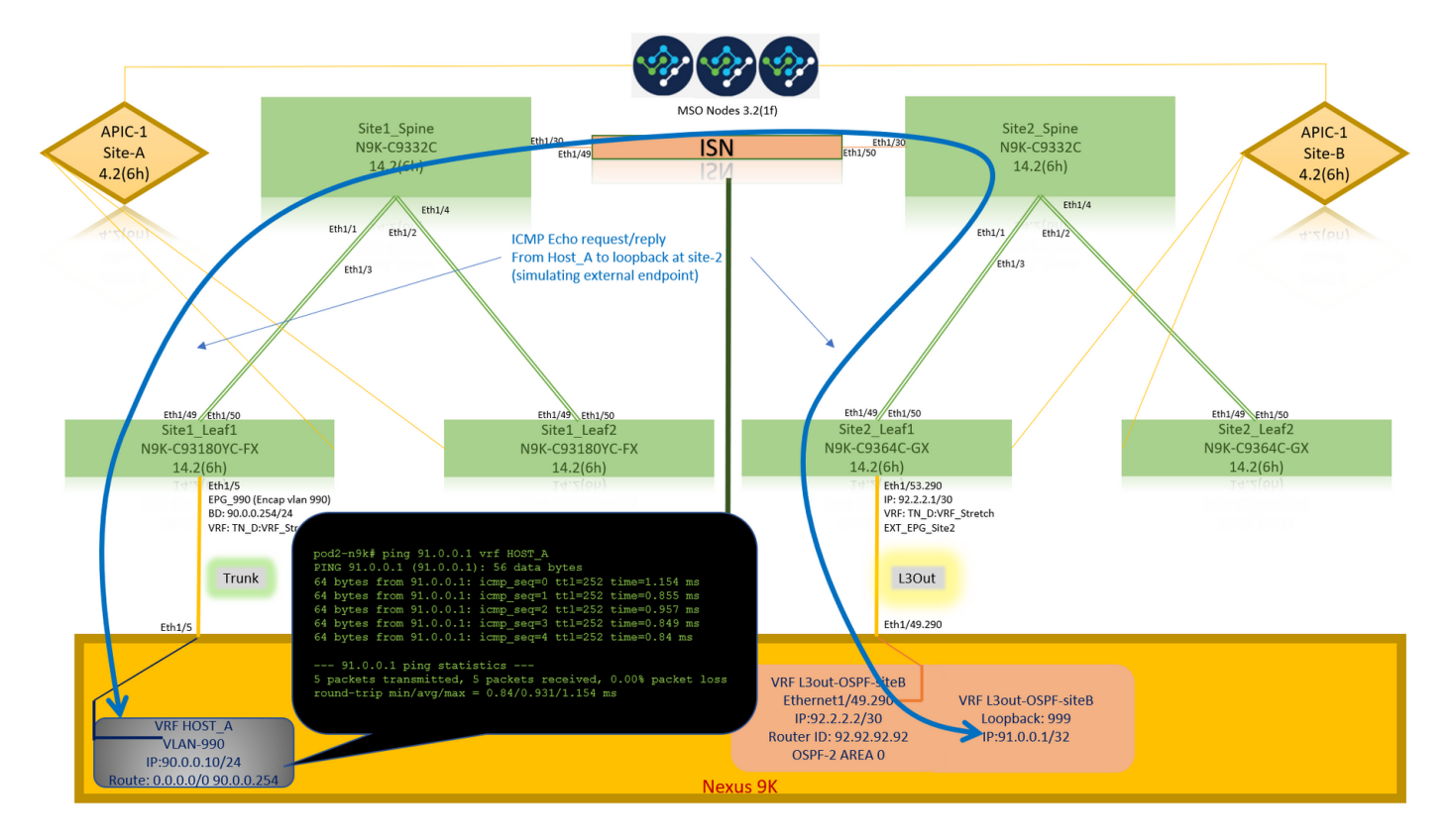

## Verificação de rota

Verifique se o endereço IP da WAN do dispositivo externo OU a rota de sub-rede de loopback está presente na tabela de roteamento. Quando você verifica o próximo salto para a sub-rede do dispositivo externo em "Site1\_Leaf1", é o IP TEP Externo da Folha "Site2-Leaf1".

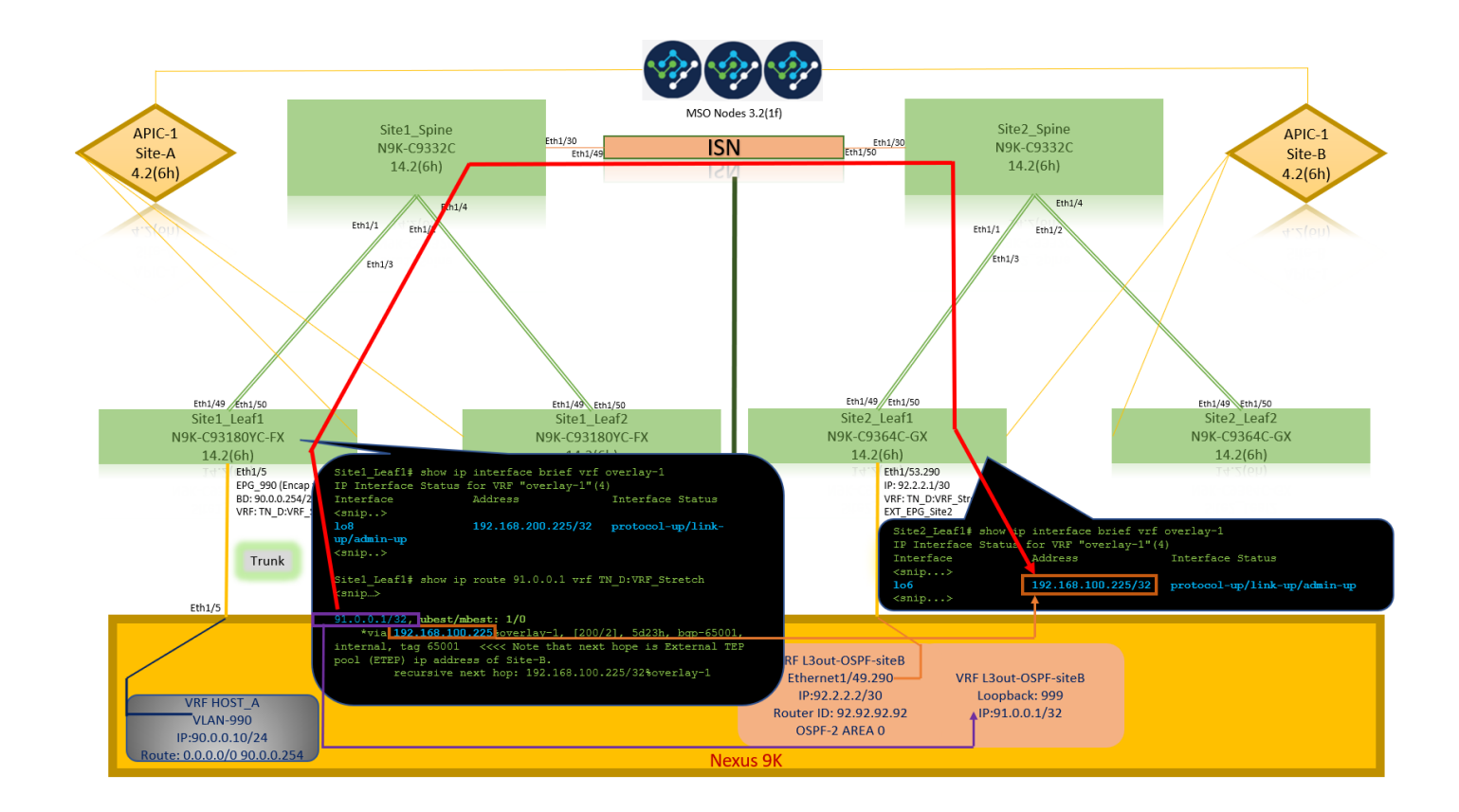

```
Site1_Leaf1# show ip route 92.2.2.2 vrf TN_D:VRF_Stretch
IP Route Table for VRF "TN_D:VRF_Stretch"
'*' denotes best ucast next-hop
'**' denotes best mcast next-hop
'[x/y]' denotes [preference/metric]
'%' in via output denotes VRF
92.2.2.0/30, ubest/mbest: 1/0
    *via 192.168.100.225%overlay-1, [200/0], 5d23h, bgp-65001, internal, tag 65001 <<<< Note
that next hope is External TEP pool (ETEP) ip address of Site-B.
        recursive next hop: 192.168.100.225/32%overlay-1
Site1_Leaf1# show ip route 91.0.0.1 vrf TN_D:VRF_Stretch
IP Route Table for VRF "TN_D:VRF_Stretch"
'*' denotes best ucast next-hop
'**' denotes best mcast next-hop
'[x/y]' denotes [preference/metric]
'%' in via output denotes VRF
91.0.0.1/32, ubest/mbest: 1/0
    *via 192.168.100.225%overlay-1, [200/2], 5d23h, bgp-65001, internal, tag 65001 <<<< Note
that next hope is External TEP pool (ETEP) ip address of Site-B.
         recursive next hop: 192.168.100.225/32%overlay-1
```

## Troubleshoot

Esta seção fornece informações que podem ser usadas para o troubleshooting da sua configuração.

## Site2\_Folha1

Importação/exportação de rota da família de endereços BGP entre TN\_D:VRF\_estich e Overlay-1.

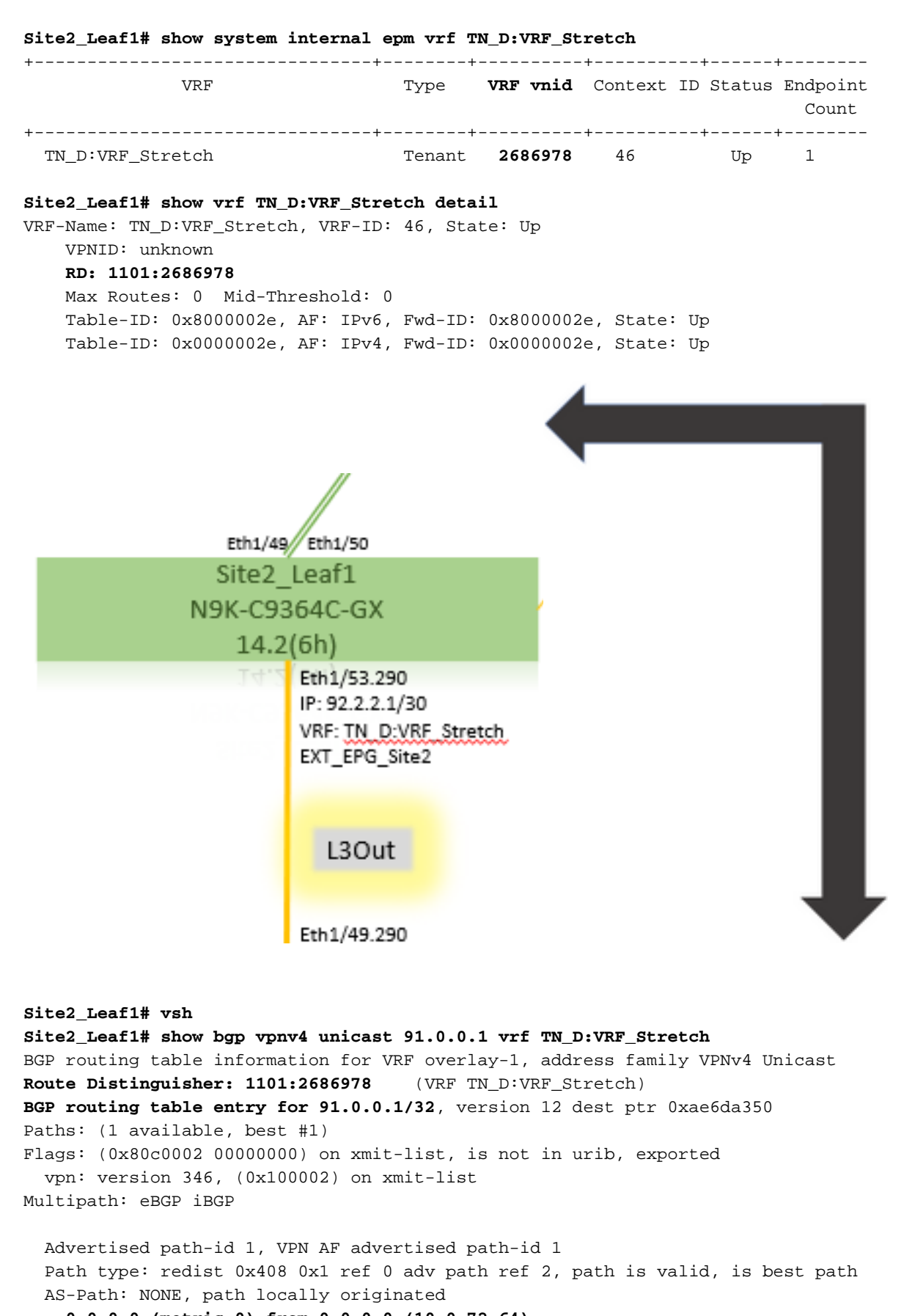

VRF advertise information: Path-id 1 not advertised to any peer VPN AF advertise information: Path-id 1 advertised to peers: 10.0.72.65

apic1# acidiag fnvread ID Pod ID Name Serial Number IP Address Role State LastUpdMsgId -------

Site2\_Spine FDO243207JH

10.0.72.65/32 spine active 0 102 1 Site2\_Leaf2 FD024260FCH 10.0.72.66/32 leaf active 0 1101 1 Site2\_Leaf1 FD024260ECW 10.0.72.64/32 leaf active 0

Site2 Spine 0 N9K-C9332C 14.2(6h) Site2\_Spine Site2\_Spine# vsh Site2\_Spine# show bgp vpnv4 unicast 91.0.0.1 vrf overlay-1 BGP routing table information for VRF overlay-1, address family VPNv4 Unicast <----> Route Distinguisher: 1101:2686978 <<<<2686978 <--BGP routing table entry for 91.0.0.1/32, version 717 dest ptr 0xae643d0c Paths: (1 available, best #1) Flags: (0x000002 00000000) on xmit-list, is not in urib, is not in HW Multipath: eBGP iBGP Advertised path-id 1 Path type: internal 0x40000018 0x800040 ref 0 adv path ref 1, path is valid, is best path AS-Path: NONE, path sourced internal to AS 10.0.72.64 (metric 2) from 10.0.72.64 (10.0.72.64) <<< Site2\_leaf1 IP Origin incomplete, MED 2, localpref 100, weight 0 Received label 0 Received path-id 1 Extcommunity: RT:65001:2686978 COST:pre-bestpath:168:3221225472 VNID:2686978 COST:pre-bestpath:162:110 Path-id 1 advertised to peers: 192.168.10.13 <<<< Site1\_Spine mscp-etep IP. Site1\_Spine# show ip interface vrf overlay-1 <snip...> lo12, Interface status: protocol-up/link-up/admin-up, iod: 89, mode: mscp-etep IP address: 192.168.10.13, IP subnet: 192.168.10.13/32 <<

<<

```
Site1_Spine
N9K-C9332C
14.2(6h)
```

Site1\_Spine site1\_Spine# vsh Site1\_Spine# show bgp vpnv4 unicast 91.0.0.1 vrf overlay-1 BGP routing table information for VRF overlay-1, address family VPNv4 Unicast <-----26Bits-----> Route Distinguisher: 1101:36241410 <<<<<36241410<--binary-->10001010000000000000000

Route Distinguisher: 1101:36241410 BGP routing table entry for 91.0.0.1/32, version 533 dest ptr 0xae643dd4 Paths: (1 available, best #1) Flags: (0x000002 00000000) on xmit-list, is not in urib, is not in HW Multipath: eBGP iBGP Advertised path-id 1 Path type: internal 0x40000018 0x880000 ref 0 adv path ref 1, path is valid, is best path, remote site path AS-Path: NONE, path sourced internal to AS 192.168.100.225 (metric 20) from 192.168.11.13 (192.168.11.13) <<< Site2\_Leaf1 ETEP IP learn via Site2\_Spine mcsp-etep address. Origin incomplete, MED 2, localpref 100, weight 0 Received label 0 Extcommunity: RT:65001:36241410 SOO:65001:50331631 COST:pre-bestpath:166:2684354560 COST:pre-bestpath:168:3221225472 VNID:2686978 COST:pre-bestpath:162:110 Originator: 10.0.72.64 Cluster list: 192.168.11.13 <<< Originator Site2 Leaf1 and Site2\_Spine ips are listed here... Path-id 1 advertised to peers: 10.0.80.64 <<<< Site1\_Leaf1 ip Site2\_Spine# show ip interface vrf overlay-1 <snip..> lo13, Interface status: protocol-up/link-up/admin-up, iod: 92, mode: mscp-etep IP address: 192.168.11.13, IP subnet: 192.168.11.13/32 IP broadcast address: 255.255.255.255 IP primary address route-preference: 0, tag: 0 <snip..> Site-B apic1# acidiag fnvread ID Pod ID Name Serial Number IP Address Role State LastUpdMsgId 

|          | - |             |             |               |       |
|----------|---|-------------|-------------|---------------|-------|
| 101      | 1 | Site2_Spine | FD0243207JH | 10.0.72.65/32 | spine |
| active 0 |   |             |             |               |       |
| 102      | 1 | Site2_Leaf2 | FDO24260FCH | 10.0.72.66/32 | leaf  |
| active 0 |   |             |             |               |       |
| 1101     | 1 | Site2_Leaf1 | FDO24260ECW | 10.0.72.64/32 | leaf  |
| active 0 |   |             |             |               |       |

| Verifique o sinal | iza | idor entre sites.                                             |
|-------------------|-----|---------------------------------------------------------------|
| Site1_Spine# mog  | ue: | ry -c bgpPeer -f 'bgp.Peer.addr*"192.168.11.13"'              |
| Total Objects sh  | own | a: 1                                                          |
| # bgp.Peer        |     |                                                               |
| addr              | :   | 192.168.11.13/32                                              |
| activePfxPeers    | :   | 0                                                             |
| adminSt           | :   | enabled                                                       |
| asn               | :   | 65001                                                         |
| bgpCfgFailedBmp   | :   |                                                               |
| bgpCfgFailedTs    | :   | 00:00:00.000                                                  |
| bgpCfgState       | :   | 0                                                             |
| childAction       | :   |                                                               |
| ctrl              | :   |                                                               |
| curPfxPeers       | :   | 0                                                             |
| dn                | :   | <pre>sys/bgp/inst/dom-overlay-1/peer-[192.168.11.13/32]</pre> |
| lcOwn             | :   | local                                                         |
| maxCurPeers       | :   | 0                                                             |
| maxPfxPeers       | :   | 0                                                             |
| modts             | :   | 2021-09-13T11:58:26.395+00:00                                 |
| monPolDn          | :   |                                                               |
| name              | :   |                                                               |
| passwdSet         | :   | disabled                                                      |
| password          | :   |                                                               |
| peerRole          | :   | msite-speaker                                                 |
| privateASctrl     | :   |                                                               |
| rn                | :   | <b>peer-</b> [192.168.11.13/32] <<                            |
|                   |     |                                                               |

```
<<
```

Entender a entrada do Distinguisher de RotaQuando o flag entre sites é definido, o spine do site local pode definir o id do site local no destino da rota iniciando no 25° bit. Quando o Site1 obtém o caminho BGP com esse bit definido no RT, ele sabe que esse é um caminho de local remoto.

Observe que o valor binário de RT é exatamente o mesmo para Site1, exceto pelo 26º bit definido como 1. Tem um valor decimal (marcado como azul). 1101:36241410 é o que você pode esperar ver no Site1 e o que a folha interna no Site1 deve ser

Site1 Leaf1 N9K-C93180YC-FX 14.2(6h) importada. Site1\_Folha1 Site1\_Leaf1# show vrf TN\_D:VRF\_Stretch detail VRF-Name: TN\_D:VRF\_Stretch, VRF-ID: 46, State: Up VPNID: unknown RD: 1101:2850817 Max Routes: 0 Mid-Threshold: 0 Table-ID: 0x8000002e, AF: IPv6, Fwd-ID: 0x8000002e, State: Up Table-ID: 0x0000002e, AF: IPv4, Fwd-ID: 0x0000002e, State: Up Site1\_Leaf1# show bgp vpnv4 unicast 91.0.0.1 vrf overlay-1 BGP routing table information for VRF overlay-1, address family VPNv4 Unicast Route Distinguisher: 1101:2850817 (VRF TN\_D:VRF\_Stretch) BGP routing table entry for 91.0.0.1/32, version 17 dest ptr 0xadeda550 Paths: (1 available, best #1) Flags: (0x08001a 0000000) on xmit-list, is in urib, is best urib route, is in HW vpn: version 357, (0x100002) on xmit-list Multipath: eBGP iBGP Advertised path-id 1, VPN AF advertised path-id 1 Path type: internal 0xc0000018 0x80040 ref 56506 adv path ref 2, path is valid, is best path, remote site path Imported from 1101:36241410:91.0.0.1/32 AS-Path: NONE, path sourced internal to AS 192.168.100.225 (metric 64) from 10.0.80.65 (192.168.10.13) Origin incomplete, MED 2, localpref 100, weight 0 Received label 0 Received path-id 1 Extcommunity: RT:65001:36241410 SOO:65001:50331631 COST:pre-bestpath:166:2684354560 COST:pre-bestpath:168:3221225472 VNID:2686978 COST:pre-bestpath:162:110 Originator: 10.0.72.64 Cluster list: 192.168.10.13192.168.11.13 <<<< '10.0.72.64'='Site2\_Leaf1' , '192.168.10.13'='Site1\_Spine' , '192.168.11.13'='Site2\_Spine' VRF advertise information: Path-id 1 not advertised to any peer VPN AF advertise information: Path-id 1 not advertised to any peer <snip..> Site1\_Leaf1# show bgp vpnv4 unicast 91.0.0.1 vrf TN\_D:VRF\_Stretch BGP routing table information for VRF overlay-1, address family VPNv4 Unicast Route Distinguisher: 1101:2850817 (VRF TN\_D:VRF\_Stretch) BGP routing table entry for 91.0.0.1/32, version 17 dest ptr 0xadeda550 Paths: (1 available, best #1) Flags: (0x08001a 0000000) on xmit-list, is in urib, is best urib route, is in HW vpn: version 357, (0x100002) on xmit-listMultipath: eBGP iBGP Advertised path-id 1, VPN AF advertised path-id 1 Path type: internal 0xc0000018 0x80040 ref 56506 adv path ref 2, path is valid, is best path, remote site path Imported from 1101:36241410:91.0.0.1/32 AS-Path: NONE, path sourced internal to AS 192.168.100.225 (metric 64) from 10.0.80.65 (192.168.10.13) Origin incomplete, MED 2, localpref 100, weight 0

```
Received label 0
      Received path-id 1
     Extcommunity:
         RT:65001:36241410
         SOO:65001:50331631
         COST:pre-bestpath:166:2684354560
          COST:pre-bestpath:168:3221225472
          VNID:2686978
          COST:pre-bestpath:162:110
      Originator: 10.0.72.64 Cluster list: 192.168.10.13 192.168.11.13
  VRF advertise information:
  Path-id 1 not advertised to any peer
  VPN AF advertise information:
  Path-id 1 not advertised to any peer
Portanto, "Site1_Leaf1" tem uma entrada de rota para a sub-rede 91.0.0.1/32 com o endereço
ETEP do próximo salto "Site2_Leaf1" 192.168.100.225.
Site1_Leaf1# show ip route 91.0.0.1 vrf TN_D:VRF_Stretch
IP Route Table for VRF "TN_D:VRF_Stretch"
'*' denotes best ucast next-hop
'**' denotes best mcast next-hop
'[x/y]' denotes [preference/metric]
'%' in via output denotes VRF
91.0.0.1/32, ubest/mbest: 1/0
    *via 192.168.100.225%overlay-1, [200/2], 5d23h, bgp-65001, internal, tag 65001 <<<< Note
that next hope is External TEP pool (ETEP) ip address of Site-B.
         recursive next hop: 192.168.100.225/32%overlay-1
Site-A Spine não adiciona o mapa de rota ao endereço IP do vizinho BGP de "Site2 Spine" mcsp-
ETEP. Se você pensar nos fluxos de tráfego, quando o endpoint Site-A se comunica com o
endereço IP externo, o pacote pode ser encapsulado com a origem como endereço TEP
"Site1_Leaf1" e o destino é o endereço ETEP do endereço IP "Site2_Leaf"
192.168.100.225. Verificar ELAM (Site1_Spine)
Site1_Spine# vsh_lc
module-1# debug platform internal roc elam asic 0
module-1(DBG-elam)# trigger reset
module-1(DBG-elam)# trigger init in-select 14 out-select 1
module-1(DBG-elam-insel14)# set inner ipv4 src_ip 90.0.0.10 dst_ip 91.0.0.1 next-protocol 1
module-1(DBG-elam-insel14)# start
module-1(DBG-elam-insel14)# status
ELAM STATUS
_____
Asic 0 Slice 0 Status Armed
Asic 0 Slice 1 Status Armed
Asic 0 Slice 2 Status Armed
Asic 0 Slice 3 Status Armed
pod2-n9k# ping 91.0.0.1 vrf HOST_A source 90.0.0.10
PING 91.0.0.1 (91.0.0.1) from 90.0.0.10: 56 data bytes
64 bytes from 91.0.0.1: icmp_seq=0 ttl=252 time=1.015 ms
64 bytes from 91.0.0.1: icmp_seq=1 ttl=252 time=0.852 ms
64 bytes from 91.0.0.1: icmp_seq=2 tt1=252 time=0.859 ms
64 bytes from 91.0.0.1: icmp_seq=3 ttl=252 time=0.818 ms
64 bytes from 91.0.0.1: icmp_seq=4 ttl=252 time=0.778 ms
--- 91.0.0.1 ping statistics ---
5 packets transmitted, 5 packets received, 0.00% packet loss
round-trip min/avg/max = 0.778/0.864/1.015 ms
```

Site1\_Spine ELAM é acionado. O relatório confirma que o pacote é encapsulado com um endereço TEP do endereço IP e destino do TEP Folha do Site A em direção ao endereço ETEP do Site2\_Leaf1.

| module-1(DBG-elam-insel14                                      | )# status                 |                               |  |  |  |  |  |
|----------------------------------------------------------------|---------------------------|-------------------------------|--|--|--|--|--|
| ELAM STATUS                                                    |                           |                               |  |  |  |  |  |
|                                                                |                           |                               |  |  |  |  |  |
| Asic 0 Slice 0 Status Arm                                      | ed                        |                               |  |  |  |  |  |
| Asic 0 Slice 1 Status Armed<br>Asic 0 Slice 2 Status Triggered |                           |                               |  |  |  |  |  |
|                                                                |                           |                               |  |  |  |  |  |
| module-1(DBG-elam-insel14                                      | )# ereport                |                               |  |  |  |  |  |
| Python available. Continu                                      | e ELAM decode with LC Pkg |                               |  |  |  |  |  |
| ELAM REPORT                                                    |                           |                               |  |  |  |  |  |
|                                                                |                           |                               |  |  |  |  |  |
|                                                                |                           |                               |  |  |  |  |  |
|                                                                |                           |                               |  |  |  |  |  |
| Outer L3 Header                                                |                           |                               |  |  |  |  |  |
|                                                                |                           |                               |  |  |  |  |  |
| L3 Туре                                                        | : IPv4                    |                               |  |  |  |  |  |
| DSCP                                                           | : 0                       |                               |  |  |  |  |  |
| Don't Fragment Bit                                             | : ОжО                     |                               |  |  |  |  |  |
| TTL                                                            | : 32                      |                               |  |  |  |  |  |
| IP Protocol Number                                             | : UDP                     |                               |  |  |  |  |  |
| Destination IP                                                 | : 192.168.100.225         | <<<'Site2_Leaf1' ETEP address |  |  |  |  |  |
| Source IP                                                      | : 10.0.80.64              | <<<'Site1_Leaf1' TEP address  |  |  |  |  |  |
|                                                                |                           |                               |  |  |  |  |  |
|                                                                |                           |                               |  |  |  |  |  |
| Inner L3 Header                                                |                           |                               |  |  |  |  |  |
|                                                                |                           |                               |  |  |  |  |  |
| <br>Т.З. Филе                                                  | • TP#4                    |                               |  |  |  |  |  |
|                                                                | : 0                       |                               |  |  |  |  |  |
| Don't Fragment Bit                                             | : 0x0                     |                               |  |  |  |  |  |
| TTL                                                            | : 254                     |                               |  |  |  |  |  |
| IP Protocol Number                                             | : ICMP                    |                               |  |  |  |  |  |
| Destination IP                                                 | : 91.0.0.1                |                               |  |  |  |  |  |
| Source IP                                                      | : 90.0.0.10               |                               |  |  |  |  |  |

Site1\_Spine Verificar mapa de rotaQuando a coluna do site A recebe um pacote, ela pode redirecionar para o endereço ETEP "Site2\_Leaf1" em vez de procurar a entrada de coop ou rota. (Quando você tem L3out entre locais no Site-B, a coluna Site-A cria um mapa de rota chamado "infra-inter-site-l3out" para redirecionar o tráfego para ETEP de Site2\_Leaf1 e sair de L3out.) Site1\_Spine# show bgp vpnv4 unicast neighbors 192.168.11.13 vrf overlay-1 BGP neighbor is 192.168.11.13, remote AS 65001, ibgp link, Peer index 4 BGP version 4, remote router ID 192.168.11.13 BGP state = Established, up for 10w4d Using loopback12 as update source for this peer Last read 00:00:03, hold time = 180, keepalive interval is 60 seconds Last written 00:00:03, keepalive timer expiry due 00:00:56

Received 109631 messages, 0 notifications, 0 bytes in queue

Sent 109278 messages, 0 notifications, 0 bytes in queue

Connections established 1, dropped 0

Last reset by us never, due to No error

Last reset by peer never, due to No error Neighbor capabilities:

Dynamic capability: advertised (mp, refresh, gr) received (mp, refresh, gr)

Dynamic capability (old): advertised received

Route refresh capability (new): advertised received Route refresh capability (old): advertised received

A Date NG constilling (OIG): advertised receive

4-Byte AS capability: advertised received

Address family VPNv4 Unicast: advertised received Address family VPNv6 Unicast: advertised received

Address family L2VPN EVPN: advertised received

Graceful Restart capability: advertised (GR helper) received (GR helper) **Graceful Restart Parameters:** Address families advertised to peer: Address families received from peer: Forwarding state preserved by peer for: Restart time advertised by peer: 0 seconds Additional Paths capability: advertised received Additional Paths Capability Parameters: Send capability advertised to Peer for AF: L2VPN EVPN Receive capability advertised to Peer for AF: L2VPN EVPN Send capability received from Peer for AF: L2VPN EVPN Receive capability received from Peer for AF: L2VPN EVPN Additional Paths Capability Parameters for next session: [E] - Enable [D] - Disable Send Capability state for AF: VPNv4 Unicast[E] VPNv6 Unicast[E] Receive Capability state for AF: VPNv4 Unicast[E] VPNv6 Unicast[E] Extended Next Hop Encoding Capability: advertised received Receive IPv6 next hop encoding Capability for AF: IPv4 Unicast Message statistics: Sent Rcvd Opens: 1 1 Notifications: 0 0 Updates: 1960 2317 107108 107088 **Keepalives:** Route Refresh: 105 123 104 Capability: 102 Total: 109278 109631 Total bytes: 2230365 2260031 Bytes in queue: 0 0 For address family: VPNv4 Unicast BGP table version 533, neighbor version 533 3 accepted paths consume 360 bytes of memory 3 sent paths 0 denied paths Community attribute sent to this neighbor Extended community attribute sent to this neighbor Third-party Nexthop will not be computed. Outbound route-map configured is infra-intersite-13out, handle obtained <<<< route-map to redirect traffic from Site-A to Site-B 'Site2\_Leaf1' L3out For address family: VPNv6 Unicast BGP table version 241, neighbor version 241 0 accepted paths consume 0 bytes of memory 0 sent paths 0 denied paths Community attribute sent to this neighbor Extended community attribute sent to this neighbor Third-party Nexthop will not be computed. Outbound route-map configured is infra-intersite-13out, handle obtained <snip...> Site1\_Spine# show route-map infra-intersite-13out route-map infra-intersite-13out, permit, sequence 1 Match clauses: ip next-hop prefix-lists: IPv4-Node-entry-102 ipv6 next-hop prefix-lists: IPv6-Node-entry-102 Set clauses: ip next-hop 192.168.200.226 route-map infra-intersite-13out, permit, sequence 2 <<<< This route-map match if destination IP of packet 'Site1\_Spine' TEP address then send to 'Site2\_Leaf1' ETEP address.

```
Match clauses:
    ip next-hop prefix-lists: IPv4-Node-entry-1101
    ipv6 next-hop prefix-lists: IPv6-Node-entry-1101
Set clauses:
    ip next-hop 192.168.200.225
route-map infra-intersite-13out, deny, sequence 999
Match clauses:
    ip next-hop prefix-lists: infra_prefix_local_pteps_inexact
Set clauses:
route-map infra-intersite-13out, permit, sequence 1000
Match clauses:
Set clauses:
    ip next-hop unchanged
Site1_Spine# show ip prefix-list IPv4-Node-entry-1101
```

ip prefix-list IPv4-Node-entry-1101: 1 entries

seq 1 permit 10.0.80.64/32 <<